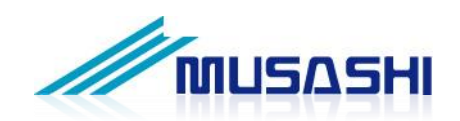

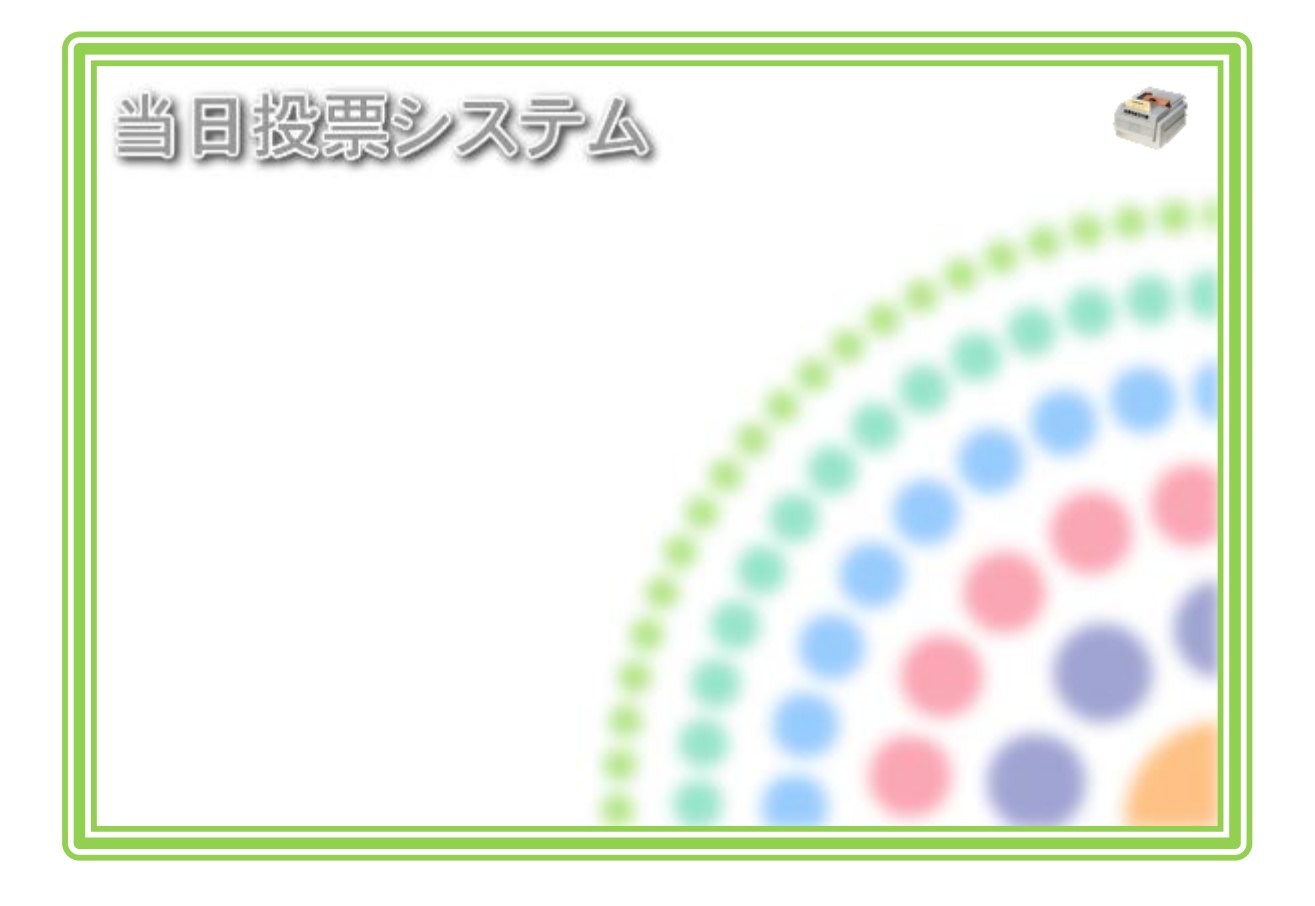

# 🔀 テラック 当日投票システム

解説書

第 3 版

# 変更履歴

| 日付         | 変更者  | 内容                      | システムバージョン   |
|------------|------|-------------------------|-------------|
| 初版         |      |                         |             |
| 2014/03/05 | 矢作和彦 | 1. 初版                   | Ver 8.3.3.1 |
| 2015/05/24 | 矢作和彦 | 1.時間別投票状況一覧の合算機能追加      | Ver 8.4.1.1 |
|            |      | 2. 投票者数表示画面追加           |             |
|            |      | 3. マスタ追加項目反映            |             |
| 2015/06/30 | 矢作和彦 | 1. ログイン画面を最新バージョンに変更    | Ver 8.4.1.6 |
| 2015/10/25 | 矢作和彦 | 1. 投票受付画面を投票数表示設定に差し替え  | Ver 8.5.1.1 |
|            |      | 2. 基本設定マスタ項目追加          |             |
|            |      | 3. 交付機連携機能追加            |             |
| 2015/12/13 | 矢作和彦 | 1. 受付可否の文言と行の色の説明追加     | Ver 8.5.1.1 |
|            |      | 1-1. 当日投票               |             |
|            |      | 1-2. 不在者投票              |             |
| 2016/01/29 | 矢作和彦 | 1. ログイン画面を最新バージョンに変更    | Ver 8.6.1.1 |
|            |      | 2. マスタ説明追加              |             |
|            |      | 2-1. 受付画面制御設定           |             |
|            |      | 2-2. 基本設定               |             |
|            |      | 2-3.システム動作設定(共通)        |             |
|            |      | 2-4.システム動作設定(当日)        |             |
|            |      | 3.「個人番号」が記載されている画面を     |             |
|            |      | 「宛名番号」に改修した画面に差し替え      |             |
|            |      | 4. 各帳票で使用しているファイルおよび    |             |
|            |      | レポート一覧追加                |             |
|            |      | 5. 受付画面制御設定の文言変更        |             |
|            |      | 6. 操作表現統一               |             |
|            |      | 6-1. キーボード操作 →押す        |             |
|            |      | 6-2. マウス操作 →クリック        |             |
|            |      | 7. 各受付画面を宛名番号検索機能に差し替え  |             |
|            |      | ※「A 投票受付」には宛名番号検索機能無し   |             |
| 第2版        |      |                         |             |
| 2016/02/25 | 矢作和彦 | 1. ログイン画面およびメインメニュー画面を  | Ver 8.6.1.1 |
|            |      | 交付機アイコン付きに差し替え          |             |
| 2016/02/27 | 矢作和彦 | 1. ログイン画面を最新バージョンに変更    | Ver 8.6.1.2 |
| 2016/04/17 | 矢作和彦 | 1. 受付画面制御設定の説明修正        | Ver 8.6.1.6 |
| 2016/05/28 | 矢作和彦 | 1. 基本設定マスタ説明追加          | Ver 8.6.1.8 |
| 2016/12/19 | 矢作和彦 | 1. 第4章「外部連携」追加          | Ver 8.7.1.8 |
|            |      | 2. 受付画面制御設定の説明修正・追加     |             |
|            |      | 3. 基本設定の説明修正・追加         |             |
|            |      | 4. 不在者投票受理の投票日管理機能説明追加  |             |
|            |      | 5. 指定施設一括受理の立会人設定機能説明追加 |             |

|            |      | 6. ログインユーザーCSV 取込説明追加     |              |
|------------|------|---------------------------|--------------|
|            |      | 7. 帳票サンプル追加、説明修正・追加       |              |
| 2016/12/20 | 矢作和彦 | 1. テスト接続時の画面説明追加          | Ver 8.7.1.11 |
| 2017/02/21 | 矢作和彦 | 1. 基本設定マスタ追加              | Ver 8.7.1.13 |
|            |      | 交付機連携用紙取出しメッセージ秒数設定       |              |
|            |      | 2. ユーザーとアカウントの設定画面差し替え    |              |
| 2017/03/23 | 矢作和彦 | 1. ユーザーとアカウントの CSV 出力説明追加 | Ver 8.7.1.15 |
|            |      | 2. 管轄区設定の説明修正・追加          |              |
| 第3版        |      |                           |              |
| 2017/04/03 | 矢作和彦 | 1. レイアウトの見直し              | Ver8.8.1.1   |

# 目 次

| 第1章 基本説明1             |
|-----------------------|
| 起動と終了1                |
| 画面の構成と基本操作            |
| 各メニューの概要              |
| 当日投票                  |
| 入場券返戻                 |
| 不在者投票10               |
| データ管理11               |
| <mark>帳票印刷</mark>     |
| システム設計                |
| 第2章 詳細説明(従事者向け)       |
| 当日投票                  |
| 受付可否の文言と行の色16         |
| A 投票受付18              |
| B 代理投票登録              |
| C 入場券再発行              |
| D 返票                  |
| 第3章 詳細説明(管理者向け)       |
| 入場券返戻                 |
| A 返戻登録                |
| B 返戻登録(世帯)            |
| 不在者投票                 |
| 【①受理】A 一般受理           |
| 【①受理】B 指定施設投票(一括受理)41 |
| 【①受理】C 船員投票(指定港)      |
| 【①受理】D 船員投票(洋上)       |
| 【①受理】E 南極投票           |
| ②返票                   |

| データ管理                 | 51 |
|-----------------------|----|
| 帳票印刷                  | 52 |
| 基本説明                  | 52 |
| 各帳票で使用しているファイルおよびレポート | 53 |
| 【状況】投票録               | 55 |
| 【状況】投票者一覧             | 56 |
| 【状況】代理投票者一覧           | 57 |
| 【状況】投票者前日一覧           | 58 |
| 【投票数関連】年代別投票者数        | 59 |
| 【投票数関連】地区別投票状況表       | 60 |
| 【投票数関連】時間別投票状況表       | 61 |
| 【投票数関連】投票結果報告書        | 62 |
| 【投票数関連】時間別報告状況        | 62 |
| 投票区情報登録               | 63 |
| システム設計                | 64 |
| A バーコード設定             | 64 |
| B ラベル設定               | 65 |
| C メッセージ設定             | 65 |
| D 受付画面制御設定            | 67 |
| E ユーザーとアカウントの設定       | 72 |
| F システム動作区分            | 74 |
| G 基本設定                | 75 |
| H 端末情報登録              | 82 |
| 第4章 外部連携              | 86 |
| 交付機連携                 | 86 |

# 第1章 基本説明

## 起動と終了

起動

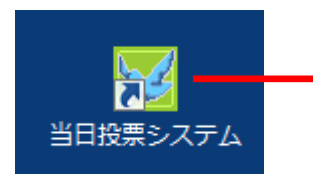

「当日投票システム」のアイコンを ダブルクリックして起動します。

#### ログイン

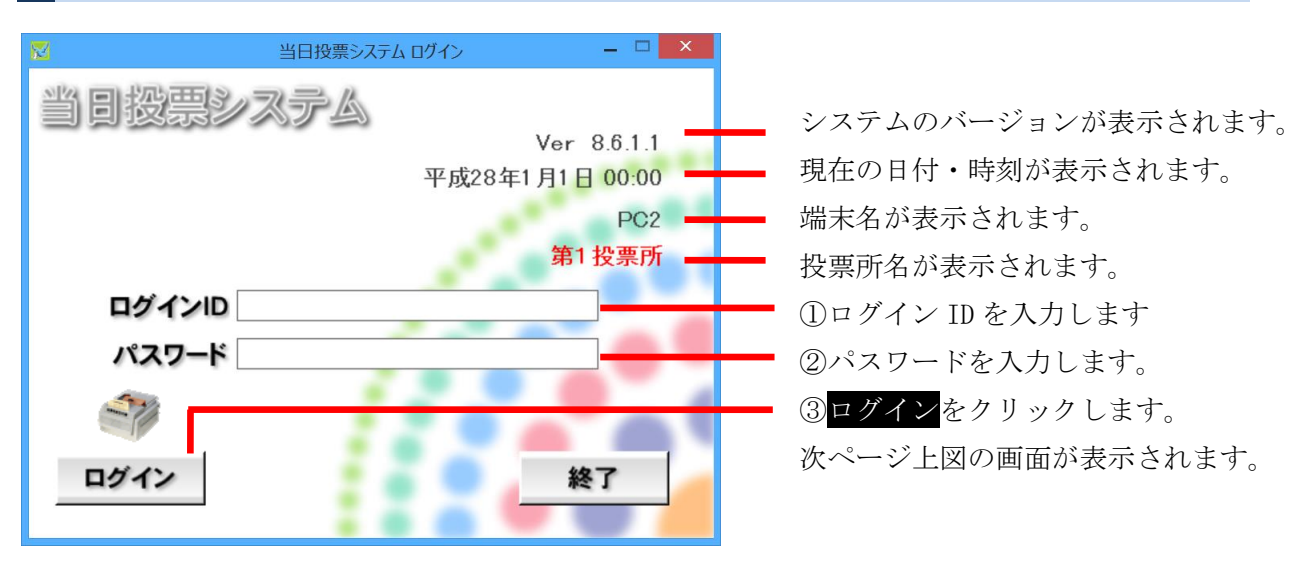

#### ※メモ※

自動ログインで運用されているユーザー様については、予め設定された権限にて自動的にログイン するため、上図画面が表示されません。

システム設計の G 基本設定のシステム動作設定(共有)の「ログイン時のシングルサインオンの実行をする」に✔をいれ、「ログイン時のシングルサインオンを実施する ID」にて登録済のユーザーを 選択する必要があります。

また、システム設計の G 基本設定のシステム動作設定(共有)の「ログイン時のパスワード欄を省略する」に✔が入っている状態でシステムを起動すると、パスワード欄が表示されません。

#### ログアウト

| See      | 当日投票システム | _ 0 <mark>×</mark> |
|----------|----------|--------------------|
| 当日投票システム |          | 27                 |
| 当日投票     | f        |                    |
| 入場券返戻    |          |                    |
| 不在者投票    |          |                    |
| データ管理    |          |                    |
| 帳票印刷     |          | // •               |
| システム設計   | 1        |                    |
|          |          |                    |

ログアウト をクリックします。 前ページ下図のログイン前の画面に 戻ります。

終了

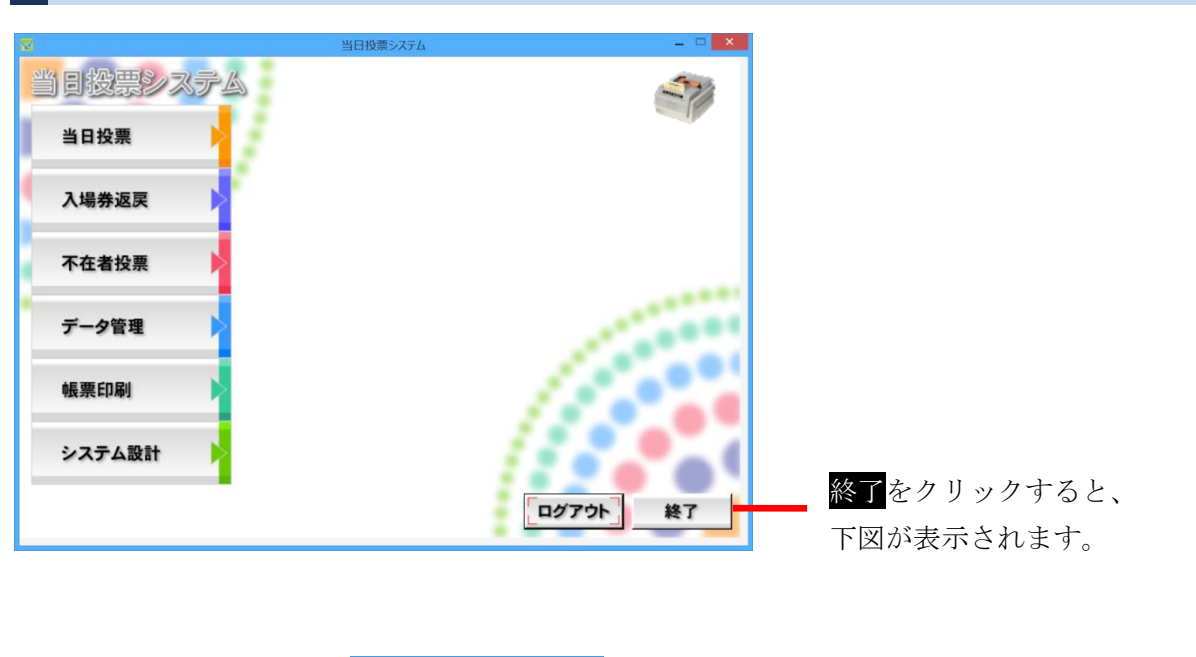

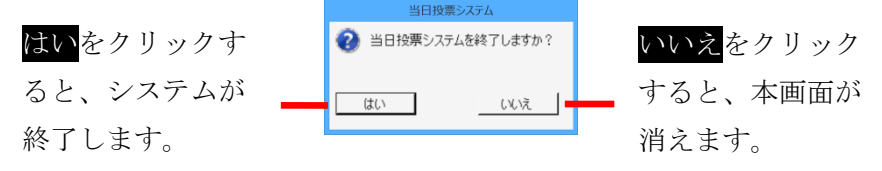

#### テスト接続

テラック期日前投票システムの当日用分割処理にて、テスト用のデータを作成し、テスト用のデータに 接続して本システムを起動する場合、テスト用とわかるように画面表示できます。

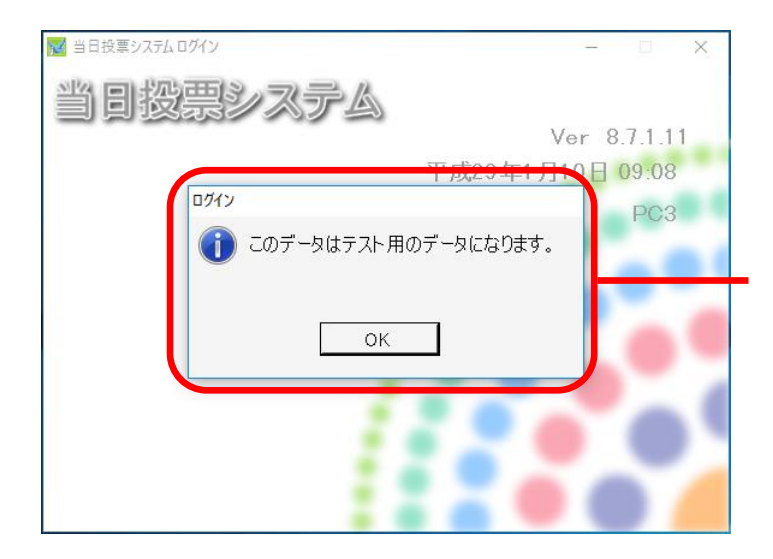

左図のようなメッセージ画面が前面 に表示されます。 をクリックすると、メッセージ画 面が消え、下図のようなログイン画面 が表示されます。

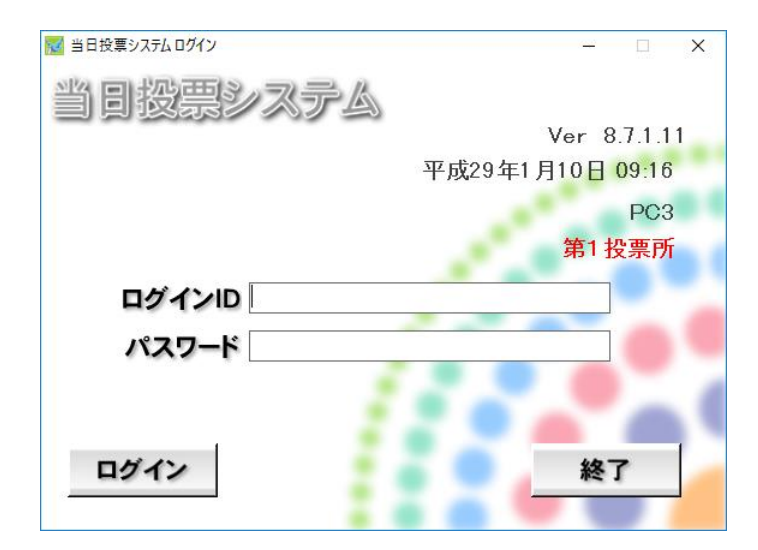

## 画面の構成と基本操作

#### メインメニューの構成

下図の「大分類」の各ボタンをクリックすると、「中分類」が表示されます。 下図の「中分類」の各ボタンをクリックすると、「各メニュー」が表示されます。 下図の「各メニュー」の各ボタンをクリックすると、本画面をとじて、メニュー画面が表示されます。

| 12 当日投票システム |      |                |
|-------------|------|----------------|
| 当日投票システム    | 6    |                |
| 当日投票        |      | ) ( )          |
| 入場券返戻       | Y    |                |
| 不在老奶要       | 1 受理 | ▲ 一般受理         |
| TITAX       | 2 返票 | B 指定施設投票(一括受理) |
| データ管理       |      | C 船員投票(指定港)    |
|             |      | D 船員投票(洋上)     |
| 帳票印刷        |      | <b>E</b> 南極投票  |
|             |      | ////           |
| システム設計 >    |      |                |
|             |      |                |
|             |      |                |
| <u></u>     |      |                |
| 大分類         | 中分類  | 各メニュー          |

上図の帳票出力をクリックすると、下図のような画面が表示されます。 ※マスタにて使用可にしていないボタンはグレーアウトしてクリックできません。

| ■ 当日投票システム 帳票印刷 当日投票システム | 2                     | ×       |
|--------------------------|-----------------------|---------|
| 執                        | 行日 平成29年4月2日 -        |         |
| - 状況                     | 投票数関連 年代別投票者数         | 投票区情報登録 |
| 投票者一覧                    | 地区別投票者数一覧             |         |
| 代理投票者一覧                  | 時間別投票状況表投票結果報告書       |         |
|                          | 年齡別当日有権者統計表           | ///     |
|                          | 年齡別投票者数統計表<br>時間別報告状況 | 11100   |
|                          |                       | मिएठ 👥  |

メインメニューの操作方法

処理内容ごとに分類されて います。 各ボタンをクリックする と、下図の様に各項目ボタ ンが右側に表示されます。

| ₩ 当日投票システム |          |
|------------|----------|
| 当日投票システム   |          |
| 当日投票       |          |
| 入場券返戻      |          |
| 不在者投票      |          |
| データ管理      |          |
| 帳票印刷       |          |
| システム設計 🕨   | 110.00   |
|            | ログアウト 終了 |

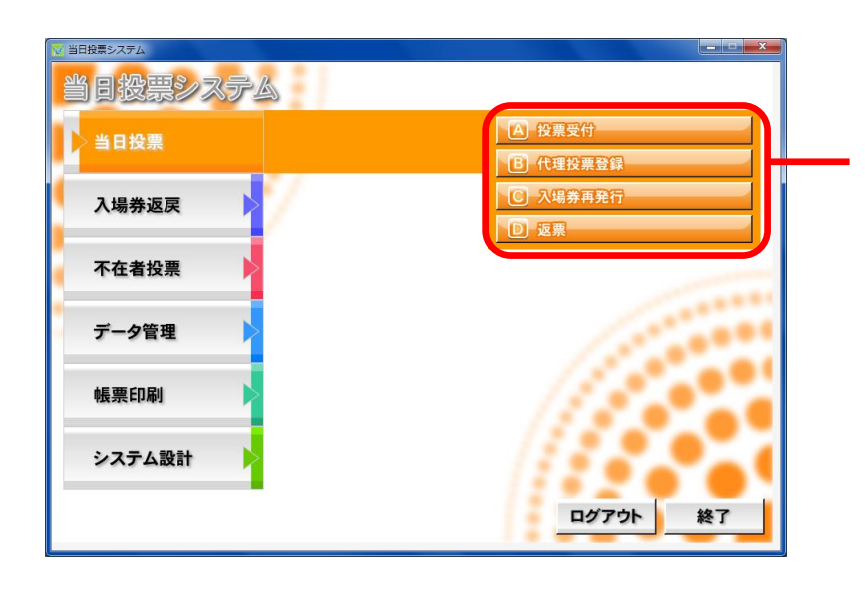

各メニューのボタンにな ります。 ボタンをクリックする と、各操作画面が表示さ れます。

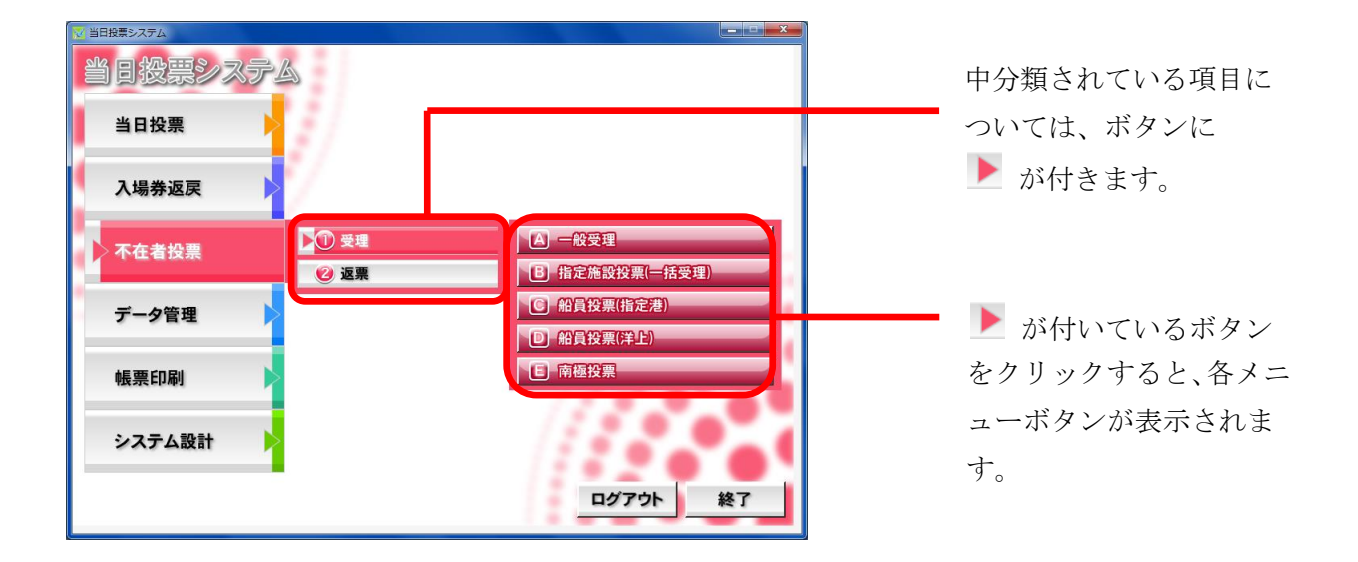

#### 受付画面の構成

当日投票、入場券返戻、不在者投票共通の画面構成となります。 色やボタン、表示内容が、各メニューの内容に合わせて変わります。

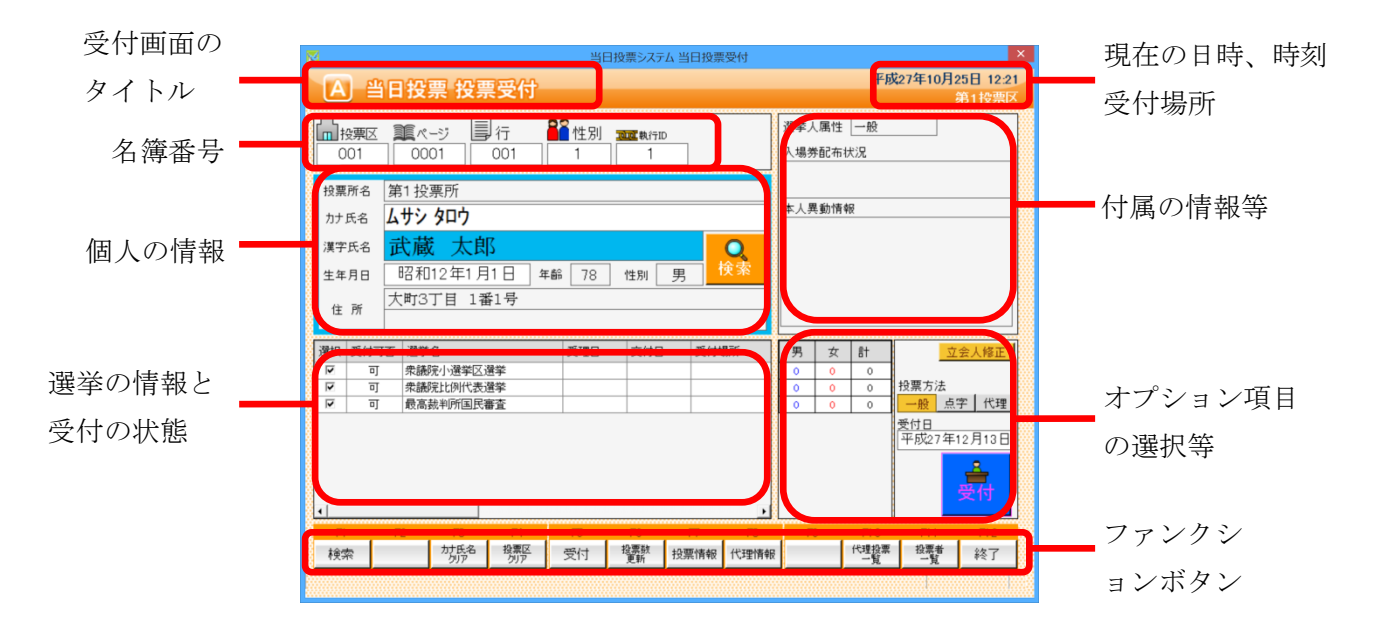

#### オプション項目の非表示化

オプション項目を非表示にできます。

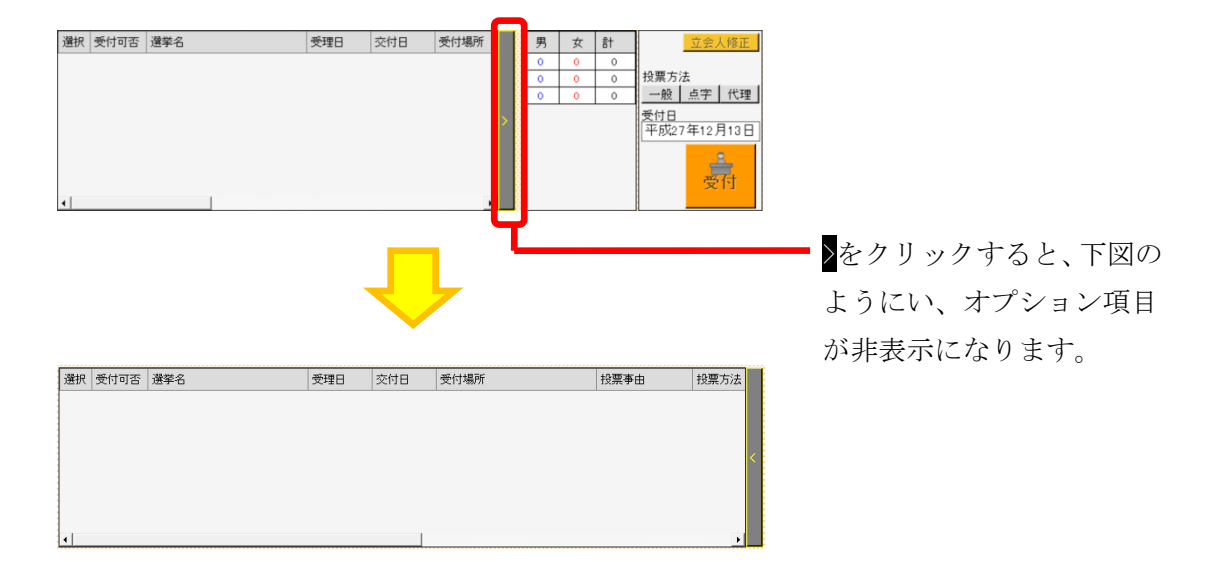

操作ログが受付画面外の右上に表示され、操作を行う毎に、リアルタイムに更新されます。

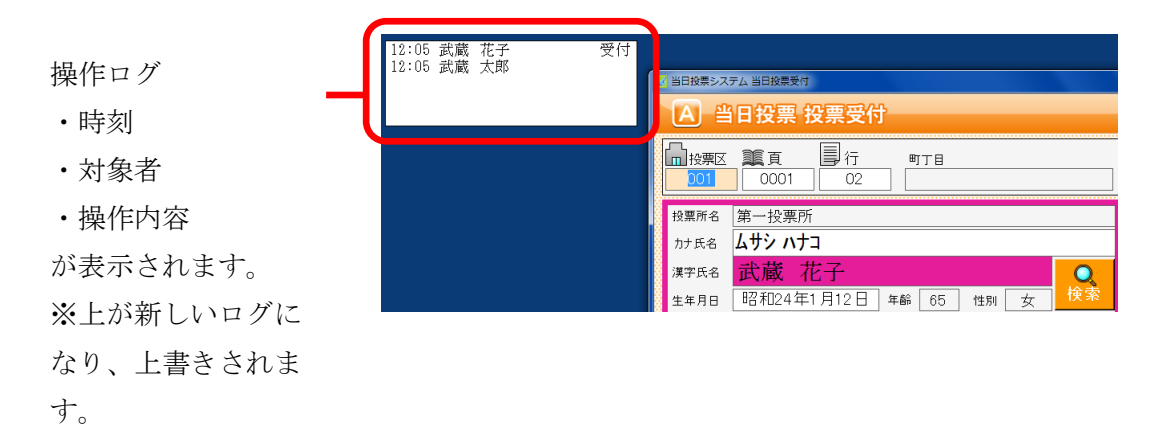

ファンクションボタンの切り替え

キーボードの Ctrl を押すと、ファンクションボタンが切り替わります。 主に取消処理になります。

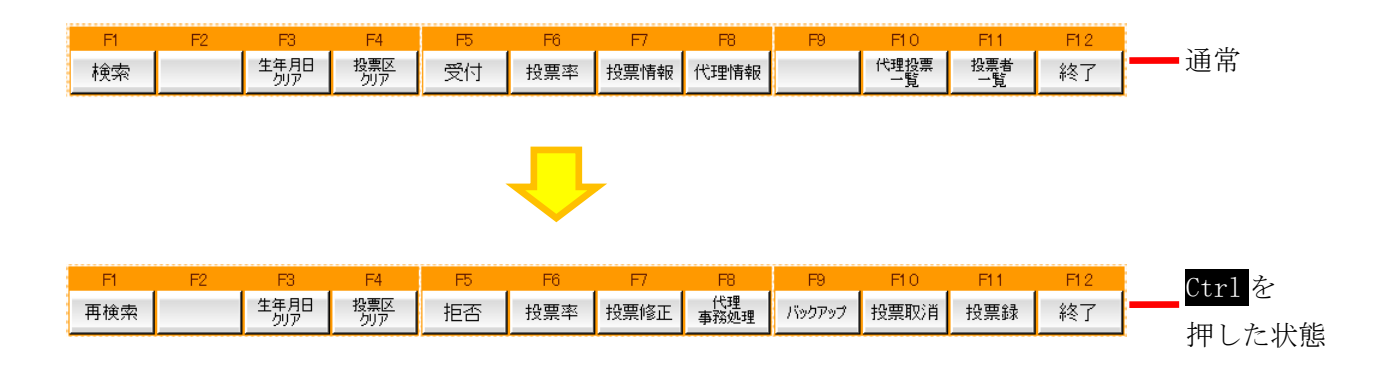

# 各メニューの概要

## 当日投票

投票の受付や、受付を行った件数の確認を行います。 また、入場券の再発行や返票の登録も行えます。

| ▶ 当日投票システム |          |
|------------|----------|
| 当日投票システム   |          |
| 当日投票       |          |
|            | 日代理投票登録  |
| 入場券返戻      | C 入場券再発行 |
|            | ▶ 返票     |
| 不在者投票      |          |
| TEEDAA     |          |
| デーク答理      |          |
| J-SEE      |          |
|            |          |
| 帳票印刷       |          |
|            | ///      |
| システム設計     |          |
|            |          |
|            | ログアウト終了  |
|            |          |

| メニュー     | 内容                       |
|----------|--------------------------|
| A 投票受付   | 直接投票の受付画面です。             |
| B代理投票登録  | 代理により投票した者で、補助者の入力を行います。 |
| C 入場券再発行 | 入場券の再発行の受付を行います。         |
|          | 併せて投票受付も行うことができます。       |
| D返票      | 棄権票の入力画面です。              |
|          | 当日投票受付済み票のみ棄権入力できます。     |

返戻のあった入場券の登録を行います。

| ◎ 1888 2374 |                                             |
|-------------|---------------------------------------------|
| 当日投票        |                                             |
| 入場券返戻       | <ul><li>▲ 返戻登録</li><li>■ 返戻登録(世帯)</li></ul> |
| 不在者投票       |                                             |
| データ管理       |                                             |
| 帳票印刷        |                                             |
| システム設計      | ////                                        |
|             | ログアウト 終了                                    |

| メニュー       | 内容                           |
|------------|------------------------------|
| A返戻登録      | 返戻のあった入場券の情報を個別に登録します。       |
| B 返戻登録(世帯) | 返戻のあった入場券の情報を世帯単位でまとめて登録します。 |

不在者投票の受付や交付、受理を行います。 また、棄権票の入力も行えます。

| 🔀 当日投票システム |                     |                |
|------------|---------------------|----------------|
| 当日投票システム   | à                   |                |
| 当日投票       |                     |                |
| 入場券返戻      | 7                   |                |
| 不在者投票      | ▶ <mark>①</mark> 受理 | A 一般受理         |
| THEFT      | 🙆 返票                | B 指定施設投票(一括受理) |
| データ管理      |                     | C 船員投票(指定港)    |
|            |                     | D 船員投票(洋上)     |
| 帳票印刷       |                     | E 南極投票         |
|            |                     | 115.00         |
| システム設計 >   |                     |                |
|            |                     |                |
|            |                     | ログアウト 終了       |

中分類の説明になります。

| メニュー | 内容                      |  |
|------|-------------------------|--|
| ①受理  | 不在者投票受理の受付を行います。        |  |
| ②返票  | 棄権票の入力画面です。             |  |
|      | 交付済み及び受理済み票のみ棄権票入力できます。 |  |

受理の各メニュー説明になります。

| メニュー    | 内容                                 |  |
|---------|------------------------------------|--|
| A一般受理   | 不在者投票の受理の受付を個別に行います。               |  |
| B指定施設投票 | 指定施設(病院・老人ホームなど)での不在者投票の受理の受付を施設単位 |  |
| (一括受理)  | で行います。                             |  |
| C 船員投票  | 船員投票(船舶内から指定港で投票)の受理の受付を行います。      |  |
| (指定港)   |                                    |  |
| D 船員投票  | 船員投票(船舶内から名簿登録地で投票)の受理の受付を行います。    |  |
| (洋上)    |                                    |  |
| E南極投票   | 南極滞在者の不在者投票の受理の受付を行います。            |  |

データの取込みや各種マスタの登録、修正、削除、バックアップ、復元を行います。

| 🔀 当日投票システム |          |   |       |    |
|------------|----------|---|-------|----|
| 当日投票システム   | à        |   |       |    |
| 当日投票       |          |   |       |    |
| 入場券返戻      |          |   |       |    |
| 不在者投票      |          |   |       |    |
| データ管理      | 🕕 情報修正   |   |       |    |
|            | 🕑 マスタ登録  |   |       |    |
| 帳票印刷       | ③ 上流連携   |   |       |    |
|            | 🙆 サーバー管理 | • |       |    |
| システム設計     |          |   | 11.   |    |
|            |          |   | ログアウト | 終了 |

| メニュー    | 内容                    |  |
|---------|-----------------------|--|
| ①情報修正   | 投票情報や個人情報の修正を行います。    |  |
|         | ニ重登録や4ヶ月抹消の一括登録を行います。 |  |
| ②マスタ登録  | 各種マスタの登録や修正を行います。     |  |
| ③上流連携   | 期日前投票システムのみの機能になります。  |  |
| ④サーバー管理 | バックアップや復元、初期化を行います。   |  |

情報修正の各メニューになります。

| ▶ 1 情報修正     | A 投票情報メンテナンス        |
|--------------|---------------------|
| 😢 マスタ登録 🔹 🕨  | <b>B</b> 個人情報メンテナンス |
| 🕄 上流連携 📃 🕨 🕨 | ○ 二重登録─括登録          |
| 🔮 サーバー管理 🔹 🕨 | D 4ヶ月抹消一括登録         |

情報修正の各メニュー説明になります。

| メニュー               | 内容                              |  |
|--------------------|---------------------------------|--|
| A 投票情報メンテナンス       | 投票情報のメンテナンス画面です。                |  |
|                    | (選挙人及び、選挙単位で行えます)。              |  |
| B 個人情報メンテナンス       | 選挙人情報(選挙人データ)のメンテナンス画面です。       |  |
|                    | ・在宅郵便資格者/船員資格者の登録               |  |
|                    | ・異動者登録(11条/2重登録/補正登録等)を行います。    |  |
| Cニ重登録一括登録          | 新住所地に選挙権が移る有権者を抽出し、異動を一括で設定します。 |  |
| <b>D</b> 4ヶ月抹消一括登録 | 4か月抹消に該当する有権者を抽出し、異動を一括で設定します。  |  |

マスタ登録の各メニューになります。

| 🕕 情報修正 🔶     | A 選挙登録         |
|--------------|----------------|
| ▶ 2 マスタ登録    | <b>B</b> 管轄区設定 |
| 🕄 上流連携 🕨 🕨   | C 多目的          |
| 🔮 サーバー管理 🔹 🕨 | D 病院·施設登録      |

マスタ登録の各メニュー説明になります。

| メニュー      | 内容                                    |  |  |
|-----------|---------------------------------------|--|--|
| A選挙登録     | 執行される選挙を執行日単位で登録します。                  |  |  |
| B管轄区設定    | 政令区・選挙区・開票区・投票区を設定する項目です。             |  |  |
| C多目的      | 選挙登録、B)管轄区設定、C)病院・施設登録以外の使用するコード値の登録・ |  |  |
|           | 修正・削除を行います。                           |  |  |
| D 病院・施設登録 | 指定施設(病院・老人ホーム等)の情報の登録・修正・削除を行います。     |  |  |

サーバー管理の各メニューになります。

| 🕕 情報修正 🛛 🕨 🕨 | A バックアップ      |
|--------------|---------------|
| 😢 マスタ登録 🔹 🕨  | B Uzr7        |
| 🕄 上流連携 🛛 🕨   | C 初期化         |
| ▶④ サーバー管理    | ▶ □ 汎用データ入替処理 |

サーバー管理の各メニュー説明になります。

| メニュー    | 内容                             |
|---------|--------------------------------|
| Aバックアップ | システムで使用するデータベースのバックアップを行います。   |
| Bリストア   | バックアップしたデータを使ってデータベースの復旧を行います。 |
| C 初期化   | データベースに登録している情報を、初期状態に戻します。    |

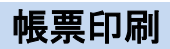

各種帳票を出力できます。

| ☆ 当日投票システム 帳票印刷 |             |         |
|-----------------|-------------|---------|
| 当日投票システム        |             |         |
| 執行日             | 平成26年3月1日 💽 |         |
| - 状況            | 投票数関連       |         |
| 投票録             | 年代別投票者数     | 投票区情報登録 |
| 投票者一覧           | 地区別投票者数一覧   |         |
| 代理投票者一覧         | 時間別投票状況表    |         |
| 投票者前日一覧         | 投票結果報告書     | 1.000   |
|                 | 年齡別当日有権者統計表 | ///     |
|                 | 年齡別投票者数統計表  | ////    |
|                 | 時間別報告状況     |         |
|                 |             | 閉じる 👥   |

各分類の説明になります。

| メニュー  | 内容                       |
|-------|--------------------------|
| 状況    | 投票の状況確認や集計を行った帳票を出力できます。 |
| 投票数関連 | 投票数の報告を行うための帳票を出力できます。   |

各帳票の説明になります。

|                  | メニュー        | 内容                   |
|------------------|-------------|----------------------|
|                  | 投票録         | 自動的に集計して投票録を出力できます。  |
| 作                | 投票者一覧       | 投票済の選挙人の一覧です。        |
| 1/1/12           | 代理投票者一覧     | 代理投票を行った選挙人の一覧です。    |
|                  | 投票者前日一覧     | 前日補正用の投票者一覧です。       |
|                  | 年代別投票者数     | 年代別の投票数の一覧です。        |
|                  | 地区別投票者数一覧   | 地区別の投票数の一覧です。        |
|                  | 時間別投票状況表    | 時間別の投票者数および投票率の一覧です。 |
|                  | 投票結果報告書     | 投票結果の報告書になります。       |
| <b>扒</b> 西 粉 問 演 | 年齡別当日有権者統計表 | 年齢別の当日有権者数の一覧です。     |
| 仅杀奴戌庄            |             | ※合算後に出力する報告帳票になります。  |
|                  | 年齡別投票者数統計表  | 年齢別の投票者数の一覧です。       |
|                  |             | ※合算後に出力する報告帳票になります。  |
|                  | 時間別報告状況     | 時間別の投票者数および投票率の報告した  |
|                  |             | 件数の一覧です。             |
| 投票区情報登録          |             | 立会人等の情報を登録できます。      |

## システム設計

システムや端末の基本設定、各種カスタマイズ設定を行います。

| 2 当日投票システム |                                                                                                    |
|------------|----------------------------------------------------------------------------------------------------|
| 当日投票システム   |                                                                                                    |
| 当日投票       |                                                                                                    |
| 入場券返戻      |                                                                                                    |
| 不在者投票      | A) バーコード設定       B) ラペル設定                                                                                                    |
| データ管理      | ・         ・         ・         ・         ・         ・         ・         ・         ・         ・         ・         ・         ・         ・         ・         ・         ・         ・         ・         ・         ・         ・         ・         ・         ・         ・         ・         ・         ・         ・         ・         ・         ・         ・         ・         ・         ・         ・         ・         ・         ・         ・         ・         ・         ・         ・         ・         ・         ・         ・         ・         ・         ・         ・         ・         ・         ・         ・         ・         ・         ・         ・         ・         ・         ・         ・         ・         ・         ・         ・         ・         ・         ・         ・         ・         ・         ・         ・         ・         ・         ・         ・         ・         ・         ・         ・         ・         ・         ・         ・         ・         ・         ・         ・         ・         ・         ・         ・         ・         ・         ・         ・         ・          ・         ・         ・ |
| 帳票印刷       | <ul> <li>E ユーザーとアカウントの設定</li> <li>E システム動作区分</li> </ul>                                                                                                    |
| > システム設計   | <ul><li>⑤ 基本設定</li><li>Ⅰ 端末情報登録</li></ul>                                                                                                    |
|            | ログアウト 終了                                                                                                    |

| メニュー            | 内容                           |
|-----------------|------------------------------|
| Aバーコード設定        | バーコードで読む項目や桁数を設定します。         |
| Bラベル設定          | ラベル印刷の項目を選択します。              |
| C メッセージ設定       | メッセージの内容や色、音を設定します。          |
| D受付画面制御設定       | 受付画面の表記や動作に関する個別の設定を行います。    |
| E ユーザーとアカウントの設定 | ログイン ID やパスワード、権限を設定します。     |
| F システム動作区分      | 一般選挙や農委、海区等を選択します。           |
| G基本設定           | 自治体情報の登録やシステム動作の基本的な設定を行います。 |
| H端末情報登録         | 端末毎の受付場所や帳票設定、接続設定を行います。     |

# 第2章 詳細説明(従事者向け)

従事者用の権限でログインした場合、下図のように当日投票のみ操作が行えます。 ※その他メニューを操作する場合は、管理者権限のある ID で再度ログインします。

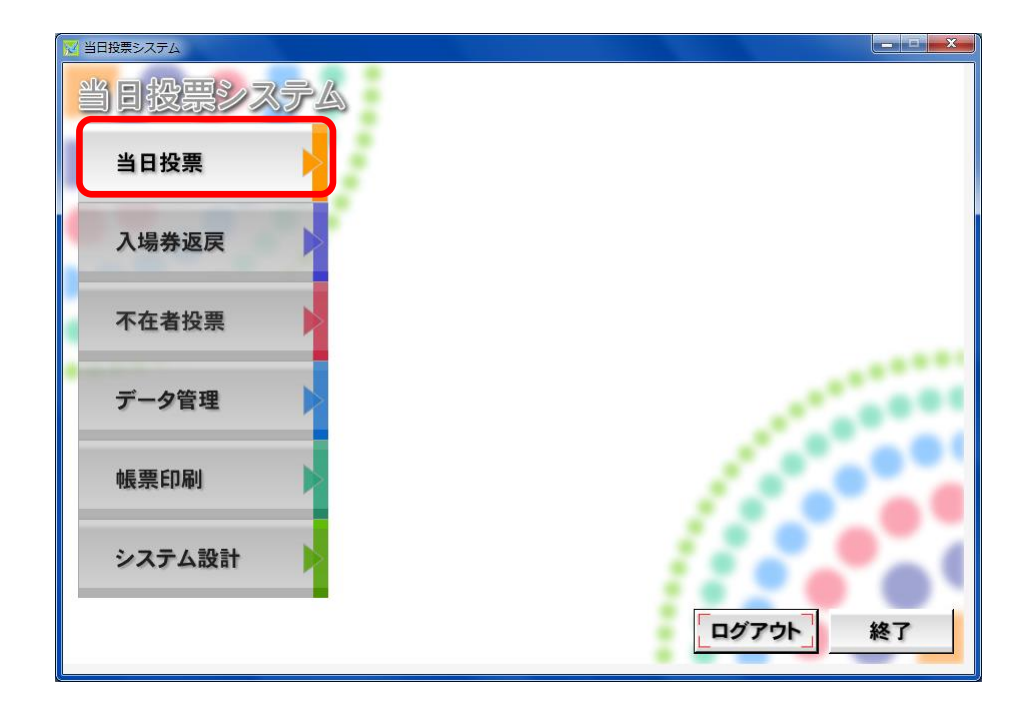

# 当日投票

## 受付可否の文言と行の色

### 他の制限なし

|      |       |        | 当日        |      |      |  |
|------|-------|--------|-----------|------|------|--|
|      | 也再受什  |        | 入境        |      |      |  |
|      | 12示文刊 | 代理投票   | (惑行のみ)    | (    | 返票   |  |
|      | (通常)  |        | (光1)(20次) |      |      |  |
| (なし) | न     | 不可 可 न |           | 可    | 不可   |  |
| 名簿対照 | न     | 不可     | 可         | 可    | 不可   |  |
| 期日前  | 期日前   | 期日前    | 期日前       | 期日前  | 期日前  |  |
| 当日   | 投票済   | 投票済    | 投票済       | 投票済  | 投票済  |  |
| 交付   | 交付    | 交付     | 交付        | 交付   | 交付   |  |
| 受理   | 受理    | 受理     | 受理        | 受理   | 受理   |  |
| 返票   | 返票    | 返票     | 返票        | 返票   | 返票   |  |
| 保留   | 保留    | 保留     | 保留        | 保留   | 保留   |  |
| 拒否   | 拒否    | 拒否     | 拒否        | 拒否   | 拒否   |  |
| 交付無効 | 交付無効  | 交付無効   | 交付無効      | 交付無効 | 交付無効 |  |
| 受理無効 | 受理無効  | 受理無効   | 受理無効      | 受理無効 | 受理無効 |  |

### 異動で選挙人に選挙権がない場合(死亡等)

|      |       |      | 当日      |        |      |  |
|------|-------|------|---------|--------|------|--|
|      | 也再受什  |      | 入技      |        |      |  |
|      | 12示文刊 | 代理投票 | (惑行のな)  | (      | 返票   |  |
|      | (通常)  |      | (先1)のみ) | (収示のり) |      |  |
| (なし) | 不可    | 不可   | 不可      | 不可     | 不可   |  |
| 名簿対照 | 不可    | 不可   | 不可      | 不可     | 不可   |  |
| 期日前  | 期日前   | 期日前  | 期日前     | 期日前    | 期日前  |  |
| 当日   | 投票済   | 投票済  | 投票済     | 投票済    | 投票済  |  |
| 交付   | 交付    | 交付   | 交付      | 交付     | 交付   |  |
| 受理   | 受理    | 受理   | 受理      | 受理     | 受理   |  |
| 返票   | 返票    | 返票   | 返票      | 返票     | 返票   |  |
| 保留   | 保留    | 保留   | 保留      | 保留     | 保留   |  |
| 拒否   | 拒否    | 拒否   | 拒否      | 拒否     | 拒否   |  |
| 交付無効 | 交付無効  | 交付無効 | 交付無効    | 交付無効   | 交付無効 |  |
| 受理無効 | 受理無効  | 受理無効 | 受理無効    | 受理無効   | 受理無効 |  |

## 受付可能期間外となる場合

|      |      |      | 当日     |        |      |  |
|------|------|------|--------|--------|------|--|
|      |      |      | 入共     |        |      |  |
|      |      | 代理投票 | (発行のみ) | (投画あり) | 返票   |  |
|      | (通常) |      |        |        |      |  |
| (なし) | न    | 不可   | 可      | 可      | 不可   |  |
| 名簿対照 | 可    | 不可   | 可      | 可      | 不可   |  |
| 期日前  | 期日前  | 期日前  | 期日前    | 期日前    | 期日前  |  |
| 当日   | 投票済  | 投票済  | 投票済    | 投票済    | 投票済  |  |
| 交付   | 交付   | 交付   | 交付     | 交付     | 交付   |  |
| 受理   | 受理   | 受理   | 受理     | 受理     | 受理   |  |
| 返票   | 返票   | 返票   | 返票     | 返票     | 返票   |  |
| 保留   | 保留   | 保留   | 保留     | 保留     | 保留   |  |
| 拒否   | 拒否   | 拒否   | 拒否     | 拒否     | 拒否   |  |
| 交付無効 | 交付無効 | 交付無効 | 交付無効   | 交付無効   | 交付無効 |  |
| 受理無効 | 受理無効 | 受理無効 | 受理無効   | 受理無効   | 受理無効 |  |

## A 投票受付

| 🔀 当日投票システム 当日投票受                                                                                                    | <del>又</del> 付                        |
|----------------------------------------------------------------------------------------------------|---------------------------------------|
| A 当日投票 投票受付                                                                                                    | 平成27年10月25日 12:23                     |
|                                                                                                    | 第1投票区                                 |
|                                                                                                    | 選挙人属性 一般                              |
| 001 0001 001 1 1                                                                                                    | 入場券配布状況                               |
|                                                                                                    |                                       |
|                                                                                                    | 本人異動情報                                |
|                                                                                                    |                                       |
| 漢字氏名 武蔵 太郎                                                                                                    |                                       |
| 生年月日 昭和12年1月1日 年齢 78 性別 男 🥂                                                                                                    |                                       |
|                                                                                                    |                                       |
|                                                                                                    |                                       |
| 選択 受付可否 聲学名 受理日 交付日 受付場                                                                                                    | 所 男女計 立会人修正                           |
| □ □ * 議院小選挙区選挙                                                                                                    | 0 0 0 投票方法                            |
| Image: Constraint of the state of the state of | 0 0 0 0 0 0 0 0 0 0 0 0 0 0 0 0 0 0 0 |
|                                                                                                    | 受付日                                   |
|                                                                                                    | 平成27年12月13日                           |
|                                                                                                    |                                       |
|                                                                                                    |                                       |
| F1 F2 F3 F4 F5 F6 F7                                                                                                    | F8 F9 F10 F11 F12                     |
| 検索         かた名         投票区<br>別ア         受付         投票所報<br>軍新         投票情報                                                                                                    | 代理情報 代理投票 投票者 終了                      |
|                                                                                                    |                                       |
|                                                                                                    |                                       |

受付可否(投票可否)の説明になります。

| 受付可否 | 内容                       |
|------|--------------------------|
| 可    | 受付できます。                  |
| 不可   | 受付できません。(転出等で投票できない人に表示) |
| 投票済  | 当日投票をしている人です。            |
| 期日前  | 期日前投票をしている人です。           |
| 交付済  | 不在者投票の交付している人です。(交付日を表示) |
| 受理済  | 不在者投票の投票している人です。(受理日を表示) |

選挙人の検索方法には2通りの方法があります。

- ・入場券持参の場合
- ・入場券がない場合

 ①投票区欄にカーソル があるのを確認してか
 ら入場券バーコードを 読み込みます。

| 🔀 当日投票システム 当日投票受付                                                                                                    | ×                                                                                     |  |
|----------------------------------------------------------------------------------------------------|---------------------------------------------------------------------------------------|--|
| A 当日投票 投票受付                                                                                                    | 平成27年10月25日 12:23                                                                     |  |
|                                                                                                    |                                                                                       |  |
| 図     四日投票システム 当日投票分付       平成27年10月25日 12.22       年成27年10月25日 12.22       第日投票及付       第日投票の       回       1       1       1       1       1       1       1       1       1       1       1       1       1       1       1       1       1       1       1       1       1       1       1       1       1       1       1       1       1       1       1       1       1       1       1       1       1       1       1       1       1       1       1       1       1       1       1       1       1       1       1       1       1       1       1       1       1       1       1       1                                                                                                    |                                                                                       |  |
| 選挙氏名         武蔵太郎         Q           生年月日         昭和12年1月1日         年齢         78         性別         男         検索           土野2丁日         1季1号         1季1号         15         15         15         15         15         15         15         15         15         15         15         15         15         15         15         15         15         15         15         15         15         15         15         15         15         15         15         15         15         15         15         15         15         15         15         15         15         15         15         15         15         15         15         15         15         15         15         15         15         15         15         15         15         15         15 |                                                                                       |  |
| 住所 (ハリス)日 1番1 で<br>選択 受付可否 遵挙名 受理日 交付日 受付場所                                                                                                    |                                                                                       |  |
| マ         可         未続充小選挙区選挙           マ         可         未続充比測代表選挙           マ         可         最高款判所国民審査                                                                                                    | 0         0         0           0         0         0           0         0         0 |  |
|                                                                                                    | 受付日<br>平成27年12月13日                                                                    |  |
|                                                                                                    |                                                                                       |  |
| 11 12 13 14 15 15 17 18<br>検索 が氏名 換整 受付 複要数 投票情報 代理情                                                                                                    | 報 10 F10 F11 F12<br>報 <u>「現</u> 」 投票者 終了                                              |  |
|                                                                                                    |                                                                                       |  |

※カーソルが投票区欄以外にあれば、

F4<mark>投票区クリア</mark>を押してください。

自動的に投票区のところへカーソルが移動します。

|                                     | 🔀 当日投票システム 当日投票受付                                                                                                    | ×                                      |
|-------------------------------------|----------------------------------------------------------------------------------------------------|----------------------------------------|
|                                     | A 当日投票 投票受付                                                                                                    | 平成27年10月25日 12:23                      |
| ②登録してある選挙名<br>と状態(可/不可)が<br>表示されます。 | ▲     ●     ●     ●     ●     ●     ●     ●     ●     ●     ●     ●     ●     ●     ●     ●     ●     ●     ●     ●     ●     ●     ●     ●     ●     ●     ●     ●     ●     ●     ●     ●     ●     ●     ●     ●     ●     ●     ●     ●     ●     ●     ●     ●     ●     ●     ●     ●     ●     ●     ●     ●     ●     ●     ●     ●     ●     ●     ●     ●     ●     ●     ●     ●     ●     ●     ●     ●     ●     ●     ●     ●     ●     ●     ●     ●     ●     ●     ●     ●     ●     ●     ●     ●     ●     ●     ●     ●     ●     ●     ●     ●     ●     ●     ●     ●     ●     ●     ●     ●     ●     ●     ●     ●     ●     ●     ●     ●     ●     ●     ●     ●     ●     ●     ●     ●     ●     ●     ●     ●     ●     ●     ●     ●     ●     ●     ●     ●     ●     ●     ●     ●     ●     ●     ●     ●< | 第1投票区       選挙人属性     一般       入場券都布状況 |

③状態が可で、宣誓書の内容を確認 して受付をクリックします。

#### 入場券がない場合の検索方法

②「カナ氏名」または「漢字氏名」、「生年月日」、「性別」、「宛名番号」を入力します。
※カナは半角入力となります。
"氏"と"名"の間はスペースを入れて下さい。
※カナおよび漢字氏名はフルネームを入力しなくても、一致する選挙人を検索できます。

| ■投票区                 | <b>第</b> ページ      | ] 行                    | <b>8</b> 2 性別   | 通見<br>執行ID      |               |            | 選挙,<br>入場   | 人属性<br>參配布  | 状況                |                           |                                   |  |
|----------------------|-------------------|------------------------|-----------------|-----------------|---------------|------------|-------------|-------------|-------------------|---------------------------|-----------------------------------|--|
| 投票所名<br>カナ氏名<br>漢字氏名 | ムサシ<br>武蔵         |                        |                 |                 |               |            | <br>本人身     | 異動情         | ¢反                |                           |                                   |  |
| 生年月日<br>住所           | 3120              | 101                    | 年齡              | 性別              | <del>ار</del> | 索          |             |             |                   |                           |                                   |  |
| 選択 受付可               | J否<br>遵筆名         |                        | 受理日             | 交付日             | 受付場           | ₩<br>→     | 男<br>0<br>0 | 女<br>0<br>0 | 81<br>0<br>0      | 投票方法<br>一般<br>受付日<br>平成28 | 立会人修正<br>点字   代理<br>年12月13日<br>受付 |  |
| FI<br>検索             | F2 R3<br>が用<br>りが | F4<br>そ名<br>投票D<br>クリア | <b>F5</b><br>受付 | F6<br>投票数<br>更新 | F7<br>投票情報    | FB<br>代理情章 | R           | 9           | F10<br>代理投票<br>一覧 | F11<br>転<br>予覧            | F12<br>終了                         |  |

◆生年月日の入力方法◆
例)昭和1年1月1日の場合
・昭和1年1月1日
・3010101(昭和=3、平成=4)
・S010101(昭和=S、平成=H)
・19260101

④条件に合致した人が
 複数いる場合、一覧表
 示します。
 マウスで選挙人の行を
 ダブルクリックしてく
 ださい。

|    | 名簿区分 | 選挙人属性 | 名簿番号       | 漢字氏名  | 生年月日      | 性別 | 現住所  |
|----|------|-------|------------|-------|-----------|----|------|
| 1  | 通常選挙 | 一般    | 01 01 -2-1 | 矢作 和彦 | 昭和7年3月31日 | 男  | 本町17 |
| 2  | 通常選挙 | 一般    | 01 01 -2-2 | 矢作 和子 | 昭和7年3月31日 | 女  | 本町17 |
| 3  | 通常選挙 | 一般    | 01 01 -2-3 | 矢作 和彦 | 昭和7年3月31日 | 男  | 本町1  |
| 4  | 通常選挙 | 一般    | 01 01 -2-4 | 矢作 和子 | 昭和7年3月31日 | 女  | 本町1  |
| 5  | 通常選挙 | 一般    | 01 01 -2-5 | 矢作 和彦 | 昭和7年3月31日 | 男  | 本町1  |
| 6  | 通常選挙 | 一般    | 01 01 -2-6 | 矢作 和子 | 昭和7年3月31日 | 女  | 本町1  |
| 7  | 通常選挙 | 一般    | 01 01 -2-7 | 矢作 和彦 | 昭和7年3月31日 | 男  | 本町17 |
| 8  | 通常選挙 | 一般    | 01 01 -2-8 | 矢作 和子 | 昭和7年3月31日 | 女  | 本町1  |
| 9  | 通常選挙 | 一般    | 01 01 -2-9 | 矢作 和彦 | 昭和7年3月31日 | 男  | 本町1- |
| 10 | 通常選挙 | 一般    | 0101-2-10  | 矢作 和子 | 昭和7年3月31日 | 女  | 本町1  |
|    |      |       |            |       |           |    |      |
|    |      |       |            |       |           |    |      |
|    |      |       |            |       |           |    |      |
|    |      |       |            |       |           |    |      |

|    |       | 性別 | 現住所      | 宛名番号      | 執行日        | 投票の有無 |
|----|-------|----|----------|-----------|------------|-------|
| 1  | 3月31日 | 男  | 本町1丁目1-1 | 000000021 | 平成28年9月18日 | 0     |
| 2  | 3月31日 | 女  | 本町1丁目1-1 | 000000022 | 平成28年9月18日 | 0     |
| 3  | 3月31日 | 男  | 本町1丁目1-1 | 000000023 | 平成28年9月18日 | 0     |
| 4  | 3月31日 | 女  | 本町1丁目1-1 | 000000024 | 平成28年9月18日 |       |
| 5  | 3月31日 | 男  | 本町1丁目1-1 | 000000025 | 平成28年9月18日 |       |
| 6  | 3月31日 | 女  | 本町1丁目1-1 | 000000026 | 平成28年9月18日 |       |
| 7  | 3月31日 | 男  | 本町1丁目1-1 | 000000027 | 平成28年9月18日 |       |
| 8  | 3月31日 | 女  | 本町1丁目1-1 | 000000028 | 平成28年9月18日 |       |
| 9  | 3月31日 | 男  | 本町1丁目1-1 | 000000029 | 平成28年9月18日 |       |
| 10 | 3月31日 | 女  | 本町1丁目1-1 | 000000030 | 平成28年9月18日 |       |
|    |       |    |          |           |            |       |
|    |       |    |          |           |            |       |

投票済の場合は、「○」と 表示されます。

同一執行日に複数の選挙 が登録されていた場合、ど れか一つでも投票されて いれば「〇」が表示されま す。

#### ※注意※

複数選挙人が表示された場合は、生年月日と住所まで確認してください。

通常の検索キーは、カナ氏名、生年月日になります。

システム設計の受付画面制御設定にて、漢字氏名・性別検索、宛名番号検索を使用できるように変更できます。

| ×                          |                                                                                                    | 当日投票システム                                     | 4 当日投票受付                                  | 亚成20年1日20日                                                                                                    | X              |  |  |  |
|----------------------------|----------------------------------------------------------------------------------------------------|----------------------------------------------|-------------------------------------------|----------------------------------------------------------------------------------------------------|----------------|--|--|--|
| ÌA ≝                       | 日投票 投票受付                                                                                                    |                                              |                                           | 千成20年1月29日<br>第1                                                                                                    | 」18.24<br> 投票区 |  |  |  |
|                            | ■ ページ<br>□ 0002 002                                                                                                    | ▲性別 型互執行ID                                   |                                           | 選挙人属性 一般<br>入場券配布状況                                                                                                    |                |  |  |  |
| 投票所名<br>カナ氏名               | 第1 投票所<br><b>ムサシ タロウ</b>                                                                                                    |                                              |                                           | 本人異動情報                                                                                                    |                |  |  |  |
| 漢字氏名<br>生年月日               | 武蔵 太郎<br>昭和37年5月12日 年<br>太町3丁月 6番14号                                                                                                    | 8 54 性別                                      | 男検索                                       |                                                                                                    |                |  |  |  |
| 住所<br>選択受付可<br>マ 可         | 大町3丁目 6番14号         英理日 交付日 受付場所         男 女 計         豆会別           東京         東京         東田         交付日 受付場所         男 女 計         豆会別 |                                              |                                           |                                                                                                    |                |  |  |  |
| ा<br>।<br>।<br>।<br>।<br>। | 衆議院比例代表選挙<br>最高裁判所国民審查                                                                                                    |                                              |                                           | 0         0         0         投票方法           0         0         0         一般         点字           受付日         更近の年40月         要求500年40月 | 代理             |  |  |  |
|                            |                                                                                                    |                                              |                                           | +9,23 = 12)                                                                                                    |                |  |  |  |
| FI<br>検索                   | F2         F3         F4           加氏名<br>均ア         投票区<br>均ア                                                                           | F5         F6           受付         投票数<br>更新 | F7         F8           投票情報         代理情報 | F9         F10         F11           代理投票         投票者         一覧         一覧                                                              | 12<br>7        |  |  |  |
|                            |                                                                                                    |                                              |                                           |                                                                                                    |                |  |  |  |

⑤登録してある選挙名 と状態 (可/不可) が表 示されます。

⑥状態が可で、宣誓書の内容を確認して受付をクリックします。

#### 検索後の受付方法

| ▲ 当日投票 投票受付                                                                                                    | 平成28年1月29日 13:24<br>第1投票区                                                                                                    |                                |
|----------------------------------------------------------------------------------------------------|----------------------------------------------------------------------------------------------------|--------------------------------|
| 旧投票区      龍ページ     単行     沿き性別     型型 &(HD     10002     0002     1     1     1     1     1     1     1     1     1     1     1     1     1     1     1     1     1     1     1     1     1     1     1     1     1     1     1     1     1     1     1     1     1     1     1     1     1     1     1     1     1     1     1     1     1     1     1     1     1     1     1     1     1     1     1     1     1     1     1     1     1     1     1     1     1     1     1     1     1     1     1     1     1     1     1     1     1     1     1     1     1     1     1     1     1     1     1     1     1     1     1     1     1     1     1     1     1     1     1     1     1     1     1     1     1     1     1     1     1     1     1     1     1     1     1     1     1     1     1     1     1     1     1     1     1     1     1     1     1     1     1     1     1     1     1     1     1     1     1     1     1     1     1     1     1     1     1     1     1     1     1     1     1     1     1     1     1     1     1     1     1     1     1     1     1     1     1     1     1     1     1     1     1     1     1     1     1     1     1     1     1     1     1     1     1     1     1     1     1     1     1     1     1     1     1     1     1     1     1     1     1     1     1     1     1     1     1     1     1     1     1     1     1     1     1     1     1     1     1     1     1     1     1     1     1     1     1     1     1     1     1     1     1     1     1     1     1     1     1     1     1     1     1     1     1     1     1     1     1     1     1     1     1     1     1     1     1     1     1     1     1     1     1     1     1     1     1     1     1     1     1     1     1     1     1     1     1     1     1     1     1     1     1     1     1     1     1     1     1     1     1     1     1     1     1     1     1     1     1     1     1     1     1     1     1     1     1     1     1     1     1     1     1     1     1     1     1     1     1     1     1     1     1        1     1     1     1 | 選挙人属性 (一般)<br>入場券配布状況                                                                                                    |                                |
| 検票所名<br>新1 投票所<br>かけ氏名<br><b>人サシ タロウ</b><br>漢字氏名<br>生年月日<br>昭和37年5月12日 年齢 54 性別 男 検索<br>大町3丁目 6季14長                                                                                                    | 本人興動情報                                                                                                    |                                |
| 住所     (ハコジョロ・0mr24年)       選択     受付回答     選挙名     受理日     交付日     受付場所       マ     可     未続死力選挙          マ     可     未続死九別代表選挙          マ     可     泉高鉄甲所国民審査                                                                                                    | 男女計         立会人移正           0         0         0           0         0         0           0         0         0           0         0         0           0         0         0           0         0         0           0         0         0           0         0         0           中級         点字         代理           支付日         平均2.8年12月13日 | ■ ①投票方法を選択します。<br>※マウスでクリックして変 |
|                                                                                                    |                                                                                                    | 更します。                          |

②入力内容を確認し受付をクリックします。

受付をクリックした後の処理になります。

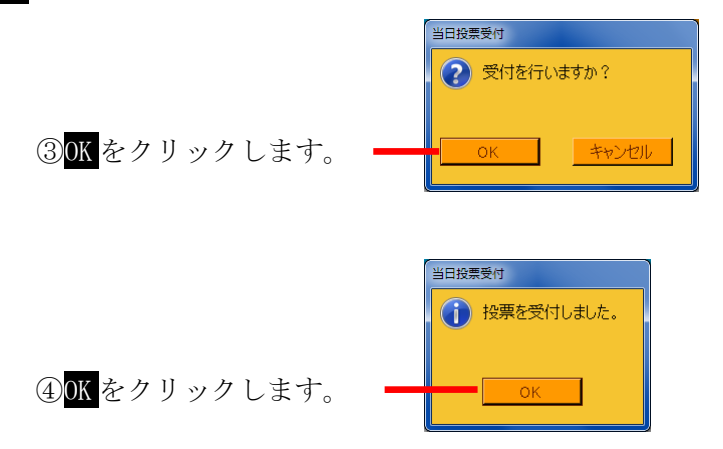

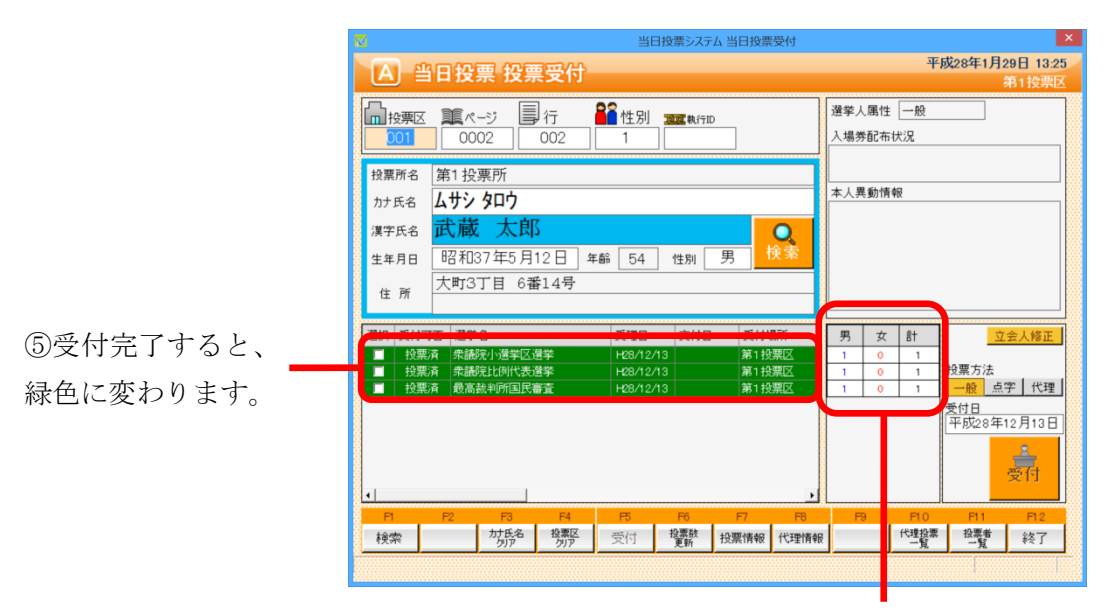

⑥投票区内の受付済みの合計数が男女別で表示されます。

交付もしくは受理した選挙に対して入力間違いや返票が発生した場合未交付状態に戻す事ができます。 ※一般仕様として、選管様管理での処理となっています。

|                                                                                                    | 当日投票システム 当日投票受付                                                                                                    |                                                                                                    |
|----------------------------------------------------------------------------------------------------|----------------------------------------------------------------------------------------------------|----------------------------------------------------------------------------------------------------|
| A 当日投票 投票受付                                                                                                    |                                                                                                    | 平成27年10月25日 12:27                                                                                                    |
| 田投票区 重ページ ■行     1001     0001     001     001                                                                        | ▲ 性別 型置執行ID 1 1                                                                                                    | 2011文示区<br>選挙人属性 一般<br>入場券配布状況                                                                                                    |
| 投票所名 第1投票所<br>カナ氏名 <b>ムサシタロウ</b><br>漢字氏名 武蔵 太郎<br>生年月日 昭和12年1月1日 年                                                    | 爺 78 性別 男 <mark>検索</mark>                                                                                                    | 本人興動情報                                                                                                    |
| 住所 大町3丁目 1番1号<br>選択 10百 選挙名                                                                                           | 受理日 交付日 受付場所                                                                                                    |                                                                                                    |
| 2票消         未請院小選挙区選挙           2票消         未請院比例代表選挙           2票消         未請院比例代表選挙           2票消         最高裁判所国民審査 | H27/12/13         第1投票区           H27/12/13         第1投票区           H27/12/13         第1投票区           H27/12/13         第1投票区 | 1         0         1           1         0         1         投票方法           1         0         1         一般         点字         代理           受付日          受付日 |
| •                                                                                                    |                                                                                                    | 平成27年12月13日                                                                                                    |
| F1         F2         F3         F4           國際         加氏名         投票区         加氏名         投票区                      | F5         F6         F7         F8           受付         投票数         投票情報         代理情報                                        | F9         F10         F11         F12           旧         代理投票         投票者         终了                                                                         |
|                                                                                                    |                                                                                                    |                                                                                                    |

①取消する選挙に対 して**√**を入れます。 ②Ctrl を押しながら、F10 投票取消※投票取消の表記をさせない設定も可能です。

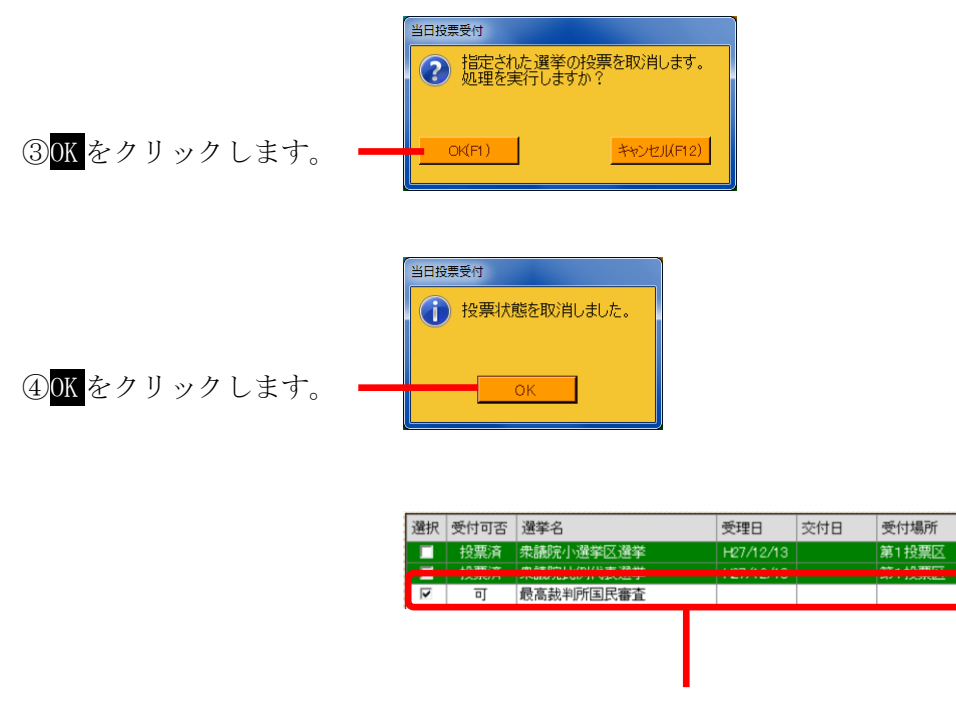

⑤受付前の状態に戻ります。

受付前に用紙受取りを拒否された等の場合、対象の選挙のみ受付できます。

| 2             | 当日投票システム当日投票受付                                                                                                    |                                                                         |                  |                  |         |                 |             |                 |              |                                    |                   |                  |           |  |
|---------------|----------------------------------------------------------------------------------------------------|-------------------------------------------------------------------------|------------------|------------------|---------|-----------------|-------------|-----------------|--------------|------------------------------------|-------------------|------------------|-----------|--|
|               | A 当日投票 投票受付 平成27年10月25日 12:30<br>第1按票区                                                                                                    |                                                                         |                  |                  |         |                 |             |                 |              |                                    |                   |                  |           |  |
|               | ]投票区<br>001                                                                                                    | 9第2 第ページ 単行 <b>経</b> 性別 第28.17D<br>01 0001 001 1 1                      |                  |                  |         |                 |             |                 |              |                                    | 選挙人属性 一般 人場券配布状况  |                  |           |  |
| 投!<br>力:      | 票所名<br>ナ氏名                                                                                                    | 所名<br>第1投票所<br>氏名 <b>ムサシ タロウ</b>                                        |                  |                  |         |                 |             |                 |              |                                    | 顿                 |                  |           |  |
| 漢:<br>生:<br>伯 | 字氏名<br>年月日<br>主 所                                                                                                    | KA ムサン 917<br>浜A 武蔵 太郎<br>月日 昭和12年1月1日 年齢 78 性別 男 検索<br>所<br>大町3丁目 1番1号 |                  |                  |         |                 |             |                 |              |                                    |                   |                  |           |  |
|               | 住所 (村可否 遵筆名 受理日 交付日 受付場所<br>「 可 衆議院小遵筆区遵筆<br>「 可 衆議院小遵筆区遵筆<br>「 可 衆議院社例代表選挙<br>「 可 衆議院社例代表選挙<br>「 可 衆議院社例代表選挙<br>「 可 衆議院社例代表選挙<br>「 可 衆議院社例代表選挙<br>「 」 可 衆議院社の代表選挙<br>「 」 可 衆議院社の代表選挙<br>「 」 可 衆議院社の代表選挙<br>「 」 可 衆議院社の代表選挙<br>」 」 1 日 日 日 日 日 日 日 日 日 日 日 日 日 日 日 日 日 |                                                                         |                  |                  |         | 易 <b>所</b>      | 男<br>0<br>0 | 女<br>0<br>0     | 8†<br>0<br>0 | 投票方法<br>一般 <u></u><br>受付日<br>平成272 | 立会人修正<br>点字   代理  |                  |           |  |
|               | <del>-</del> 1<br>索                                                                                                    | F2                                                                      | F3<br>か氏名<br>クJア | F4<br>投票区<br>グリア | ち<br>受付 | F6<br>投票款<br>更新 | F7<br>投票情報  | ▶<br>F8<br>代理情報 | <b>F</b>     | •                                  | F10<br>代理投票<br>一覧 | F11<br>投票者<br>一覧 | F12<br>終了 |  |
|               |                                                                                                    |                                                                         |                  |                  |         |                 |             |                 |              |                                    |                   |                  |           |  |

①受付する選挙以外の✔を外します。

|            | 🛛 当日投票システム 当日投票受付                                                                                                    | ×                                                                                                    |  |  |  |  |  |
|------------|----------------------------------------------------------------------------------------------------|----------------------------------------------------------------------------------------------------|--|--|--|--|--|
|            | 平成27年10月25日 12:31           当日投票 投票受付         第1按票区                                                                                                    |                                                                                                    |  |  |  |  |  |
|            | 加投票区 重成ページ 単行 発音性別 mart kt/pip     0001 001 1 1                                                                                                    | 選挙人属性 一般<br>入場券配布状况                                                                                                    |  |  |  |  |  |
|            | 投票所名     第1投票所       カナ氏名     ムサシタロウ       漢字氏名     武蔵 太郎       生年月日     昭和12年1月1日       住所     大町3丁目 1番1号                                                                                                    | 本人異動情報                                                                                                    |  |  |  |  |  |
| ②✔の入っていた選挙 | 選択 受付可否 選挙名 受理日 交付日 受付場所                                                                                                    | 男 女 計 立会人修正                                                                                                    |  |  |  |  |  |
| のみ受付されます。  | 投票所         未続売り選挙区選挙         H27/12/13         第1投票区           レ         可         未続売比例代表選挙           第1投票区           ワ         可         未続売比例代表選挙 <td>1     0     1       0     0     0       0     0     0   一般 点字 代理</td> | 1     0     1       0     0     0       0     0     0   一般 点字 代理                                                                                                    |  |  |  |  |  |
|            | 4                                                                                                    | <u>教日</u><br>平成27年12月13日<br>受付                                                                                                    |  |  |  |  |  |
|            | 日         P2         P3         P4         P5         P6         P7         P8           検索         かたの<br>力がの<br>力がの<br>力がの<br>力がの         投票の<br>力がの         受付         投票額<br>复新         投票情報         代理情報                   | 円         円         1         1         1         1         1         1         1         1         1         1         1         1         1         1         1         1         1         1         1         1         1         1         1         1         1         1         1         1         1         1         1         1         1         1 <th1< th=""> <th1< th=""> <th1< th=""> <th1< th=""></th1<></th1<></th1<></th1<> |  |  |  |  |  |
|            |                                                                                                    |                                                                                                    |  |  |  |  |  |

③受付を行った選挙の みカウントされます。

### ファンクションボタンの説明

| F1 | F2 | F3          | F4         | F5 | F6  | F7 | F8   | F9 | F10        | F11       | F1.2 |
|----|----|-------------|------------|----|-----|----|------|----|------------|-----------|------|
| 検索 |    | 生年月日<br>クリア | 投票区<br>クリア | 受付 | 投票率 |    | 代理情報 |    | 代理投票<br>一覧 | 投票者<br>一覧 | 終了   |

| ボタン         | 内容                                |
|-------------|-----------------------------------|
| F1:検索       | 整理番号もしくはカナ氏名や生年月日入力後、検索を押すことで検索を行 |
|             | います。                              |
| F3: 生年月日クリア | 表示画面をクリアにしてカナ氏名欄に入力フォーカスが移動します。   |
| F4:投票区クリア   | 表示画面をクリアにして投票区に入力フォーカスが移動します。     |
| F5:受付       | 受付処理を行います。                        |
| F6:投票率      | 投票率を集計して確認及び印刷を行います。              |
| F8:代理情報     | 代理投票補助者氏名の確認ができます。                |
| F10:代理投票一覧  | 代理投票者一覧の帳票を出力します。                 |
| F11:投票者一覧   | 投票者一覧の帳票を出力します。                   |
| F12:終了      | 投票受付画面を終了してメインメニュー画面に戻ります。        |

## ファンクションボタンの説明(Ctrl を押した状態)

| F1  | F2 | F3          | F4         | F5 | F6  | F7   | F8         | F9     | F10  | F1.1 | F12 |
|-----|----|-------------|------------|----|-----|------|------------|--------|------|------|-----|
| 再検索 |    | 生年月日<br>クリア | 投票区<br>クリア | 拒否 | 投票率 | 投票修正 | 代理<br>事務処理 | バックアップ | 投票取消 | 投票録  | 終了  |

| ボタン         | 内容                                  |
|-------------|-------------------------------------|
| F1:再検索      | 直前に入力した条件で再度検索をすることができます。           |
|             | 複数一覧等が再表示されます。                      |
| F3: 生年月日クリア | 表示画面をクリアにしてカナ氏名欄に入力フォーカスが移動します。     |
| F4:投票区クリア   | 表示画面をクリアにして投票区に入力フォーカスが移動します。       |
| F5:拒否       | 受付せずに拒否として管理したい場合に使用します。            |
| F6:投票率      | 投票率を集計して確認及び印刷を行います。                |
| F7:投票修正     | 投票情報を変更を行います。                       |
|             | ※投票方法を変更して <mark>投票修正</mark> を押します。 |
| F8:代理事務処理   | 代理投票補助者氏名の入力ができます。                  |
| F9:バックアップ   | データベースを複製します。                       |
| F10:投票取消    | 投票済みの状態に戻す際に使用します。                  |
| F11:投票者一覧   | 日別、投票所別、投票方法別での一覧をプレビューもしくは         |
|             | 印刷することができます。                        |
| F12:終了      | 投票受付画面を終了してメインメニュー画面に戻ります。          |

#### B 代理投票登録

指定された投票が代理投票による投票済みとなっている場合のみ、代理投票の情報を登録することが出 来ます。

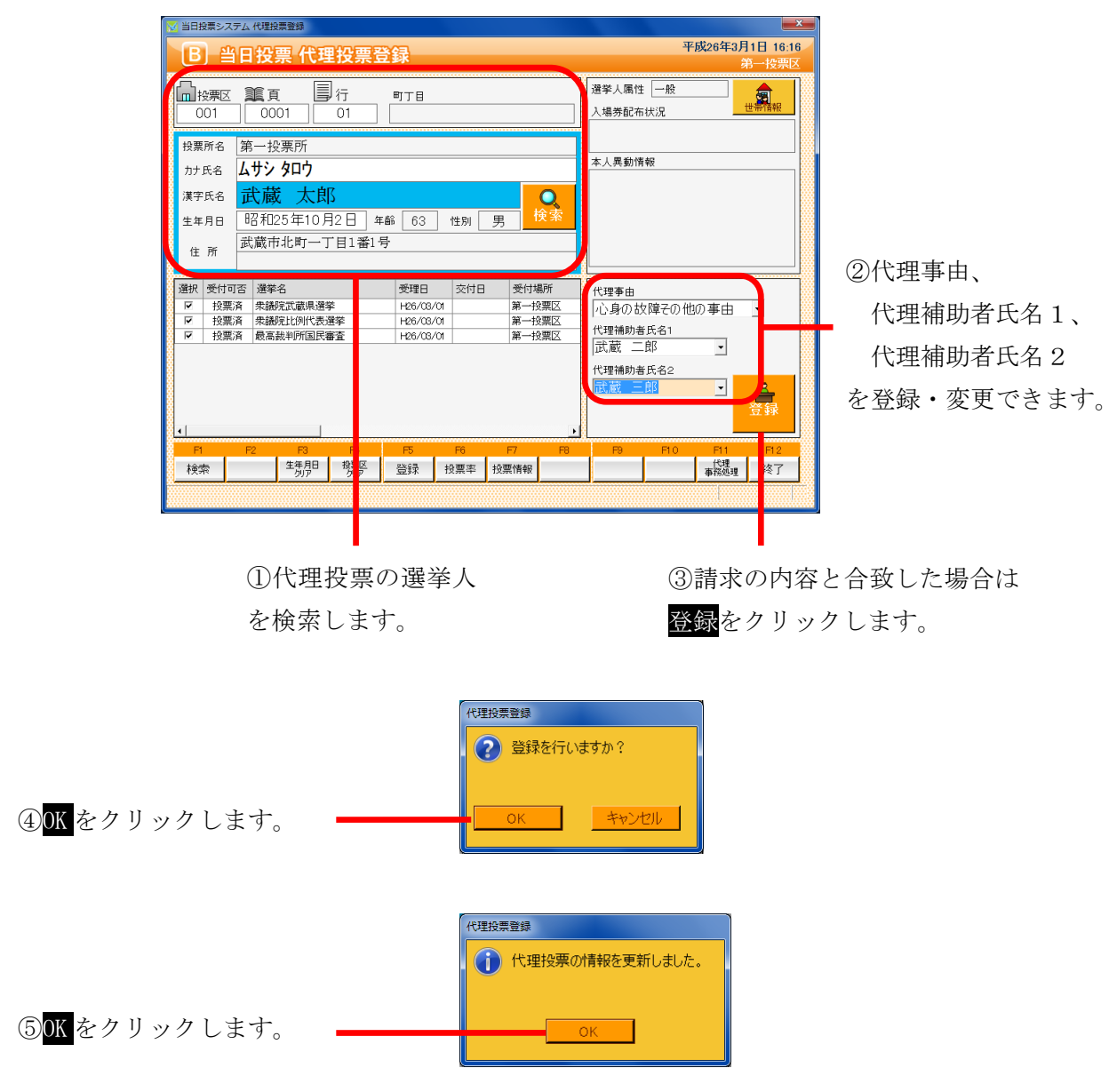

#### ※メモ※

投票の受付を行った際に、代理事由または代理補助者氏名1、代理補助者氏名2を登録した場合、上 図のように自動的に表示されます。

### ファンクションボタンの説明

| F1 | F2 | F3          | F4         | F5 | F6  | F7 | F8 | F9 | F10 | F11        | F1.2 |
|----|----|-------------|------------|----|-----|----|----|----|-----|------------|------|
| 検索 |    | 生年月日<br>クリア | 投票区<br>クリア | 登録 | 投票率 |    |    |    |     | 代理<br>事務処理 | 終了   |

| ボタン        | 内容                                |
|------------|-----------------------------------|
| F1:検索      | 整理番号もしくはカナ氏名や生年月日入力後、検索を押すことで検索を行 |
|            | います。                              |
| F3:生年月日クリア | 表示画面をクリアにしてカナ氏名欄に入力フォーカスが移動します。   |
| F4:投票区クリア  | 表示画面をクリアにして投票区に入力フォーカスが移動します。     |
| F5:登録      | 代理事由や補助者氏名の登録・変更処理を行います。          |
| F6:投票率     | 投票率を集計して確認及び印刷を行います。              |
| F11:代理事務処理 | 代理投票事務処理簿を出力します。                  |
| F12:終了     | 投票受付画面を終了してメインメニュー画面に戻ります。        |

# ファンクションボタンの説明(Ctrl を押した状態)

| F1  | F2 | F3          | F4         | F5 | F6  | F7 | F8 | F9 | F10  | F1.1       | F12 |
|-----|----|-------------|------------|----|-----|----|----|----|------|------------|-----|
| 再検索 |    | 生年月日<br>クリア | 投票区<br>クリア |    | 投票率 |    |    |    | 投票取消 | 代理<br>事務処理 | 終了  |

| ボタン        | 内容                              |
|------------|---------------------------------|
| F1:再検索     | 直前に入力した条件で再度検索をすることができます。       |
|            | 複数一覧等が再表示されます。                  |
| F3:生年月日クリア | 表示画面をクリアにしてカナ氏名欄に入力フォーカスが移動します。 |
| F4:投票区クリア  | 表示画面をクリアにして投票区に入力フォーカスが移動します。   |
| F6:投票率     | 投票率を集計して確認及び印刷を行います。            |
| F10:投票取消   | 投票済みの状態に戻す際に使用します。              |
|            | ※非表示設定も可能です。                    |
| F11:代理事務処理 | 代理投票事務処理簿を出力します。                |
| F12:終了     | 投票受付画面を終了してメインメニュー画面に戻ります。      |

### C 入場券再発行

選択した選挙人の入場券の再発行情報が入力できます。

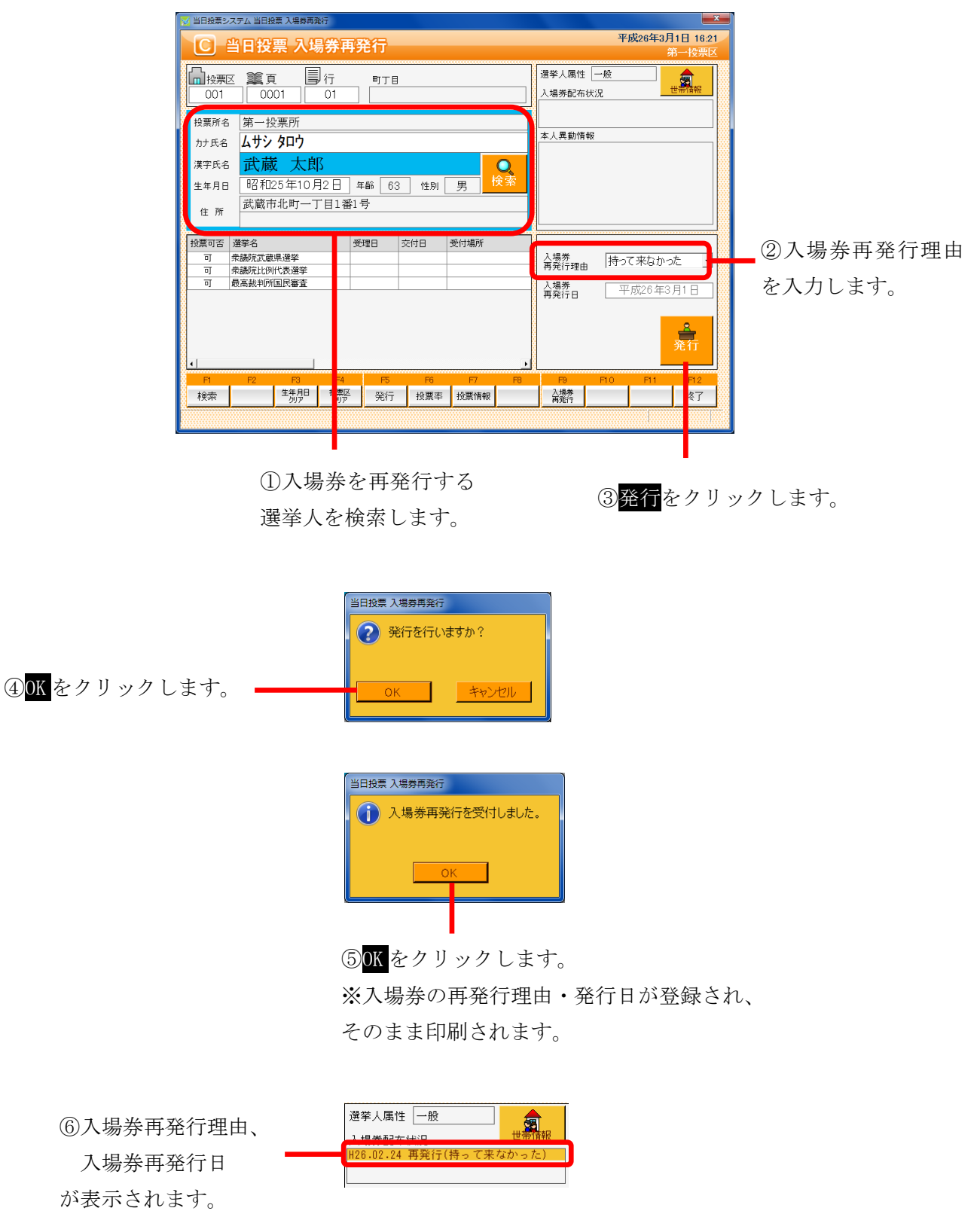

### ファンクションボタンの説明

| F1 | F2 | F3          | F4         | F5 | F6  | F7 | F8 | F9         | F10 | F11 | F1.2 |
|----|----|-------------|------------|----|-----|----|----|------------|-----|-----|------|
| 検索 |    | 生年月日<br>クリア | 投票区<br>クリア | 発行 | 投票率 |    |    | 入場券<br>再発行 |     |     | 終了   |

| ボタン         | 内容                                |
|-------------|-----------------------------------|
| F1:検索       | 整理番号もしくはカナ氏名や生年月日入力後、検索を押すことで検索を行 |
|             | います。                              |
| F3: 生年月日クリア | 表示画面をクリアにしてカナ氏名欄に入力フォーカスが移動します。   |
| F4:投票区クリア   | 表示画面をクリアにして投票区に入力フォーカスが移動します。     |
| F5:発行       | 入場券の再発行を行います。                     |
|             | 入場券再発行理由、入場券再発行日が登録されます。          |
| F6:投票率      | 投票率を集計して確認及び印刷を行います。              |
| F9:入場券再発行   | 再発行済の入場券を印刷します。                   |
| F12:終了      | 投票受付画面を終了してメインメニュー画面に戻ります。        |

## ファンクションボタンの説明(Ctrl を押した状態)

| F1  | F2 | F3          | F4         | F5 | F6  | F7 | F8 | F9         | F10       | F1.1 | F12 |
|-----|----|-------------|------------|----|-----|----|----|------------|-----------|------|-----|
| 再検索 |    | 生年月日<br>クリア | 投票区<br>クリア |    | 投票率 |    |    | 入場券<br>再発行 | 再発行<br>取消 |      | 終了  |

| ボタン        | 内容                              |
|------------|---------------------------------|
| F1:再検索     | 直前に入力した条件で再度検索をすることができます。       |
|            | 複数一覧等が再表示されます。                  |
| F3:生年月日クリア | 表示画面をクリアにしてカナ氏名欄に入力フォーカスが移動します。 |
| F4:投票区クリア  | 表示画面をクリアにして投票区に入力フォーカスが移動します。   |
| F6:投票率     | 投票率を集計して確認及び印刷を行います。            |
| F9:入場券再発行  | 再発行済の入場券を印刷します。                 |
| F10:再発行取消  | 再発行の取り消しを行います。                  |
|            | 登録済の場券再発行理由、入場券再発行日を削除します。      |
| F12:終了     | 投票受付画面を終了してメインメニュー画面に戻ります。      |

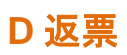

「当日投票用紙の返票」状態を入力することができます。

|                             | ☆ 当日投票システム 当日投票 返票                                                                                                    | 平成26年3月1日 1648                                                  |
|-----------------------------|----------------------------------------------------------------------------------------------------|-----------------------------------------------------------------|
|                             | U 当日投票 返票                                                                                                    | 第一投票区           選挙人属性         一般           人場券都布状況         世報報報 |
| ①返票を行う選挙人を<br>検索します。        | 役票所名     第一投票所       か式名     ムサン タロウ       満蔵     太郎       建年月日     昭和25年10月2日       住所     武蔵市北町一丁目1番1号                                                             | 本人異動情報                                                          |
| ②返票を行う対象選挙 _<br>に✔を入れます。    | エー                                                                                                    | 返 <b>夏</b> 春由 <u>繁禧</u> .<br>受付日 平成26年3月1日                      |
|                             | 月         P2         P3         F4         P5         F6         F7         P8           検索         生年月日<br>効労         視察区<br>効労         返票         投票率         投票領報 |                                                                 |
|                             | ③返票事由を選択                                                                                                    | ■<br>Rします。 ④ <mark>返票</mark> をクリックします。                          |
|                             | ・来権<br>・本人不在                                                                                                    |                                                                 |
| ④ <mark>OK</mark> をクリックします。 | 当日投票 返票<br>② 返票を行いますか?<br>OK キャンセル                                                                                                    |                                                                 |
| ⑤ <mark>OK</mark> をクリックします。 | 当日投票 返票                                                                                                    |                                                                 |
| 返票が完了すると、                   | 現日 15冊 57-5 現代タ                                                                                                    |                                                                 |

右図のように返票状 態になります。 
 2840
 28番0
 28番0
 2640
 2640
 2640
 2640
 2640
 2640
 2640
 2640
 2640
 2640
 2640
 2640
 2640
 2640
 2640
 2640
 2640
 2640
 2640
 2660
 2640
 2640
 2640
 2640
 2640
 2640
 2640
 2640
 2640
 2640
 2640
 2640
 2640
 2640
 2640
 2640
 2640
 2640
 2640
 2640
 2640
 2640
 2640
 2640
 2640
 2640
 2640
 2640
 2640
 2640
 2640
 2640
 2640
 2640
 2640
 2640
 2640
 2640
 2640
 2640
 2640
 2640
 2640
 2640
 2640
 2640
 2640
 2640
 2640
 2640
 2640
 2640
 2640
 2640
 2640
 2640
 2640
 2640
 2640
 2640
 2640
 2640
 2640
 2640
 2640
 2640
 26400
 26400
 26400

## ファンクションボタンの説明

| F1 | F2 | F3          | F4         | F5 | F6  | F7 | F8 | F9 | F10 | F11 | F1.2 |
|----|----|-------------|------------|----|-----|----|----|----|-----|-----|------|
| 検索 |    | 生年月日<br>クリア | 投票区<br>クリア | 返票 | 投票率 |    |    |    |     |     | 終了   |

| ボタン         | 内容                                |
|-------------|-----------------------------------|
| F1:検索       | 整理番号もしくはカナ氏名や生年月日入力後、検索を押すことで検索を行 |
|             | います。                              |
| F3: 生年月日クリア | 表示画面をクリアにしてカナ氏名欄に入力フォーカスが移動します。   |
| F4:投票区クリア   | 表示画面をクリアにして投票区に入力フォーカスが移動します。     |
| F5:返票       | 返票の処理を行います。                       |
| F6:投票率      | 投票率を集計して確認及び印刷を行います。              |
| F12:終了      | 投票受付画面を終了してメインメニュー画面に戻ります。        |

## ファンクションボタンの説明(Ctrlを押した状態)

| F1  | F2 | F3          | F4         | F5 | F6  | F7 | F8 | F9 | F10  | F11 | F12 |
|-----|----|-------------|------------|----|-----|----|----|----|------|-----|-----|
| 再検索 |    | 生年月日<br>クリア | 投票区<br>クリア |    | 投票率 |    |    |    | 投票取消 |     | 終了  |

| ボタン         | 内容                              |
|-------------|---------------------------------|
| F1:再検索      | 直前に入力した条件で再度検索をすることができます。       |
|             | 複数一覧等が再表示されます。                  |
| F3: 生年月日クリア | 表示画面をクリアにしてカナ氏名欄に入力フォーカスが移動します。 |
| F4:投票区クリア   | 表示画面をクリアにして投票区に入力フォーカスが移動します。   |
| F6:投票率      | 投票率を集計して確認及び印刷を行います。            |
| F10:投票取消    | 投票前の状態に戻す際に使用します。               |
| F12:終了      | 投票受付画面を終了してメインメニュー画面に戻ります。      |

# 第3章 詳細説明(管理者向け)

管理者権限のある ID にてログインを行うと、当日投票以外の操作も行えます。 ※自動ログインになっている場合は、ログアウトを行い、管理者権限のある ID にて再度ログインを行います。

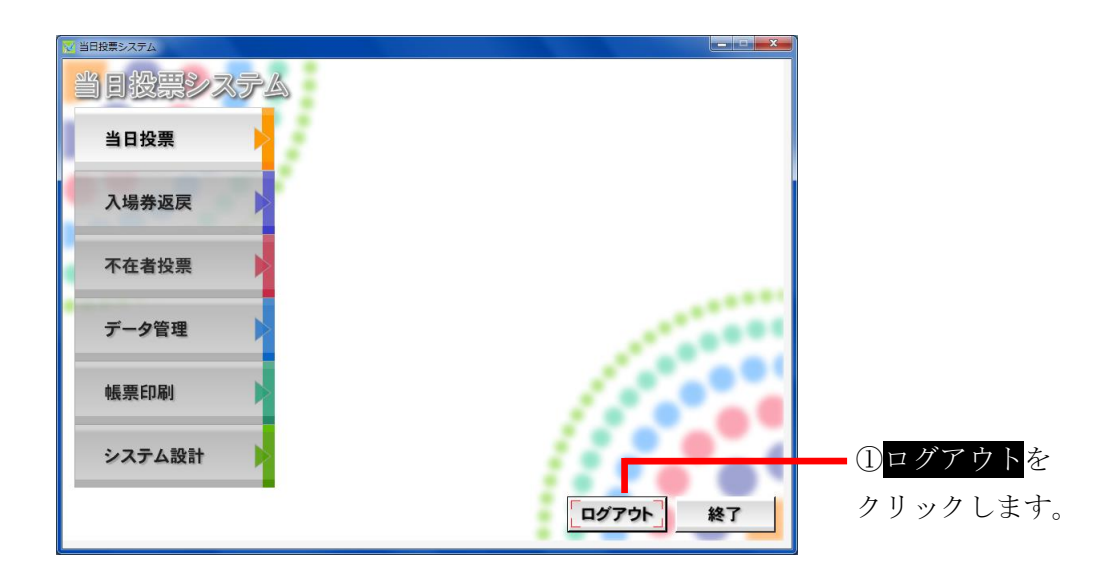

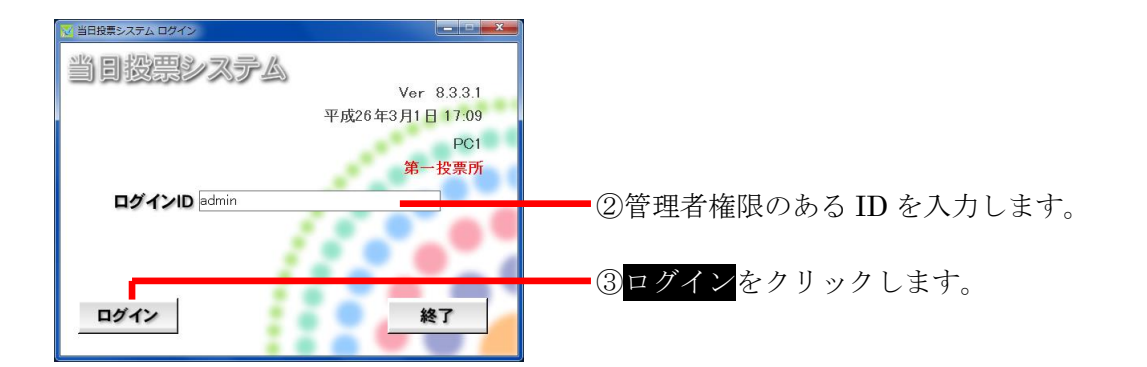

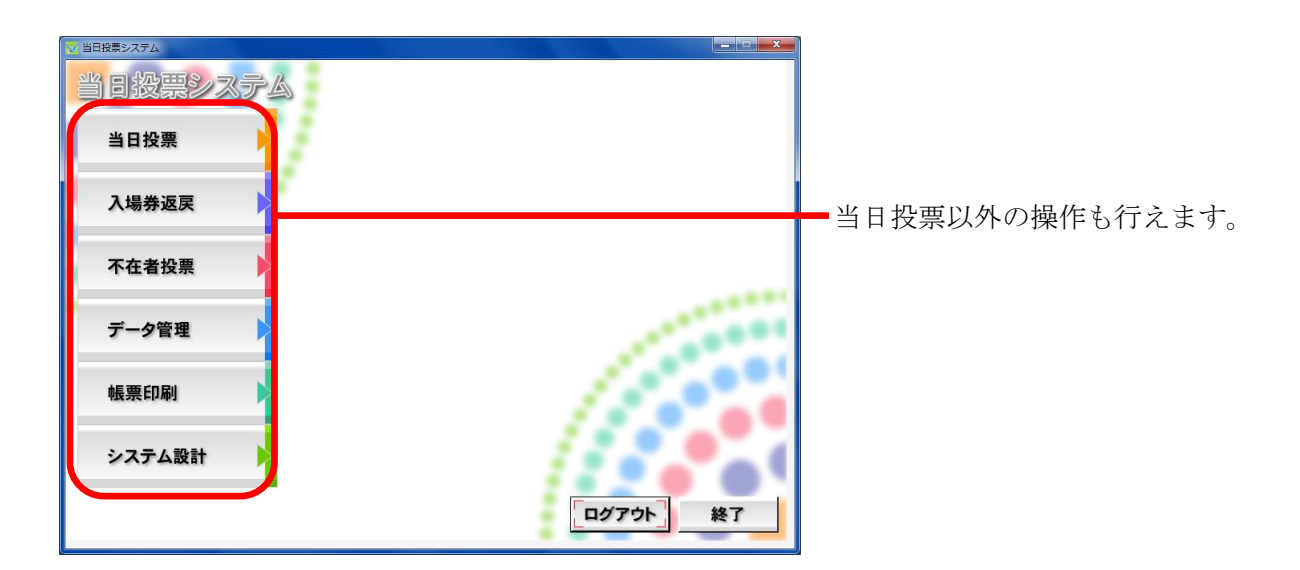
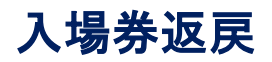

#### A返戻登録

選挙人の入場券の返戻情報を登録することができます。

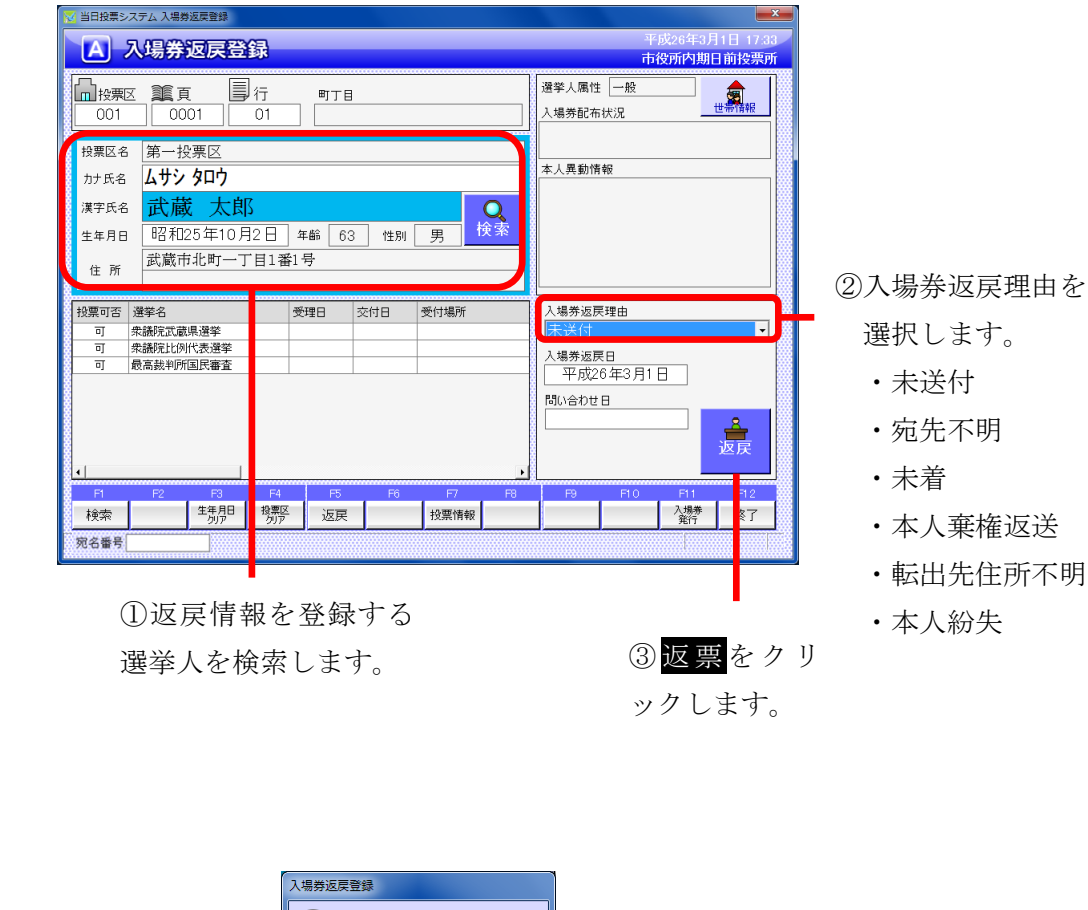

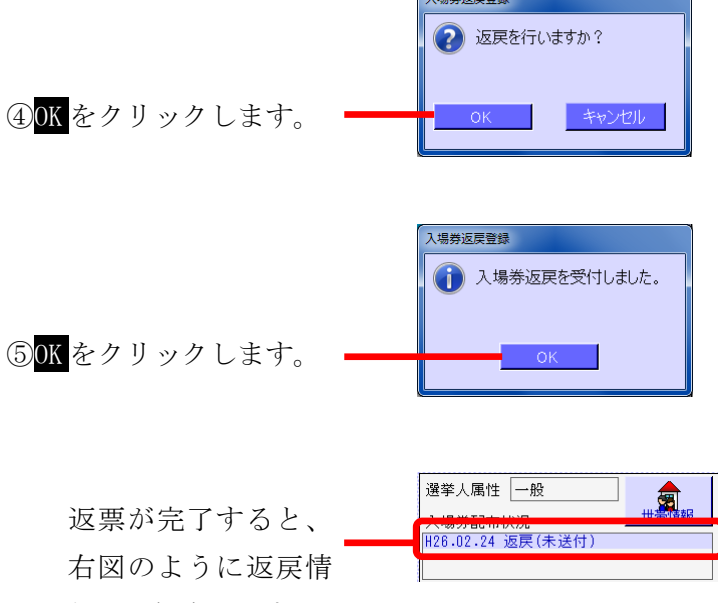

報が登録されます。

| F1 | F2 | F3          | F4         | F5 | F6 | F7   | F8 | F9 | F10 | F11       | F1.2 |
|----|----|-------------|------------|----|----|------|----|----|-----|-----------|------|
| 検索 |    | 生年月日<br>クリア | 投票区<br>クリア | 返戻 |    | 投票情報 |    |    |     | 入場券<br>発行 | 終了   |

| ボタン         | 内容                                |
|-------------|-----------------------------------|
| F1:検索       | 整理番号もしくはカナ氏名や生年月日入力後、検索を押すことで検索を行 |
|             | います。                              |
| F3: 生年月日クリア | 表示画面をクリアにしてカナ氏名欄に入力フォーカスが移動します。   |
| F4:投票区クリア   | 表示画面をクリアにして投票区に入力フォーカスが移動します。     |
| F5:返戻       | 返戻の処理を行います。                       |
| F7:投票情報     | 投票情報の詳細を確認することができます。              |
|             | 個人情報メンテナンス画面へ移動します。               |
| F11:入場券発行   | 入場券の再発行を行います。                     |
|             | 入場券再発行理由を選択して登録します。               |
|             | 入場券再発行日は本日の日付になります。               |
|             | ※返戻受付後のみ、処理が行えます。                 |
| F12:終了      | 投票受付画面を終了してメインメニュー画面に戻ります。        |

## ファンクションボタンの説明(Ctrl を押した状態)

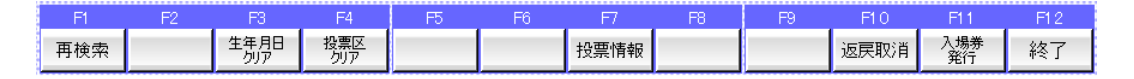

| ボタン        | 内容                              |
|------------|---------------------------------|
| F1:再検索     | 直前に入力した条件で再度検索をすることができます。       |
|            | 複数一覧等が再表示されます。                  |
| F3:生年月日クリア | 表示画面をクリアにしてカナ氏名欄に入力フォーカスが移動します。 |
| F4:投票区クリア  | 表示画面をクリアにして投票区に入力フォーカスが移動します。   |
| F7:投票情報    | 投票情報の詳細を確認することができます。            |
|            | 個人情報メンテナンス画面へ移動します。             |
| F10:返戻取消   | 返戻情報を削除します。                     |
| F11:入場券発行  | 入場券の再発行を行います。                   |
|            | 入場券再発行理由を選択して登録します。             |
|            | 入場券再発行日は本日の日付になります。             |
|            | ※返戻受付後のみ、処理が行えます。               |
| F12:終了     | 投票受付画面を終了してメインメニュー画面に戻ります。      |

### B 返戻登録(世帯)

選挙人の入場券の返戻情報を世帯で一括登録することができます。 ※この機能は、選挙人情報の連携に「世帯コード」があることが前提となります。

| ◎ 当日投票システム 入場券返票登録(世帯)                                                                                                    | 平成26年3月1日 17.34                                                                                                    |                                                                                                    |
|----------------------------------------------------------------------------------------------------|----------------------------------------------------------------------------------------------------|----------------------------------------------------------------------------------------------------|
|                                                                                                    | 市役所内期日前投票所 選挙人属性 一般                                                                                                    |                                                                                                    |
|                                                                                                    | 入場券配布状況                                                                                                    |                                                                                                    |
| / 投票区名<br>対氏名<br><b>ムサシタロウ</b>                                                                                                    | 世帯構成員情報 4人<br>统柄 氏名 異動事由 1                                                                                                    | 世帯構成員の一覧が                                                                                                    |
| 漢字氏名         武蔵         太郎           生年月日         昭和25年10月2日         年齢         63         性別         黄漆                                                                                                    | 武蔵 太郎 武蔵 太郎 二                                                                                                    | 表示されます。                                                                                                    |
| 住所 武蔵市北町一丁目1番1号                                                                                                    | 武蔵花子                                                                                                    |                                                                                                    |
| 投票可否 遵筆名 受理日 交付日 受付場所<br>可 朱誠欣武就県選挙                                                                                                    | 入場券返戻理由<br>未送付                                                                                                    | - ②入場券返戻理由を                                                                                                    |
| 可     快続税に比例代表授挙       可     穀高裁判所国民審査                                                                                                    | 入場券返戻日<br>平成26年3月1日                                                                                                    | 選択します。                                                                                                    |
|                                                                                                    |                                                                                                    | ・未送付                                                                                                    |
| 4                                                                                                    | 返戻                                                                                                    | ・宛先不明                                                                                                    |
| 月         F2         F3         F4         F5         F6         F7         F8           検索         生得月         投票         返戻         投票情報         近         近                                                                                                    | P9 F10 F11 12                                                                                                    | ・未着                                                                                                    |
| 宛名靈号                                                                                                    |                                                                                                    | ・本人棄権返送                                                                                                    |
| ①返戻情報を登録する                                                                                                    | ③ <mark>返票</mark> をクリ                                                                                                    | ・転出先住所不明                                                                                                    |
| 選挙人を検索します。                                                                                                    | ックします。                                                                                                    | ・本人紛失                                                                                                    |
| 1425534(444)                                                                                                    |                                                                                                    |                                                                                                    |
| へ何分区大豆取(に用) 返戻を行いますか?                                                                                                    |                                                                                                    |                                                                                                    |
|                                                                                                    |                                                                                                    |                                                                                                    |
| ④ <mark>ОК</mark> をクリックします。 — ок <u></u> ++>>セル                                                                                                    |                                                                                                    |                                                                                                    |
|                                                                                                    |                                                                                                    |                                                                                                    |
|                                                                                                    |                                                                                                    |                                                                                                    |
| ◎ 当日投票システム 世帯一覧                                                                                                    |                                                                                                    |                                                                                                    |
| >>>>>>>>>>>>>>>>>>>>>>>>>>>>>>>>>>>                                                                                                    | 情報を設定します。処理を実行しますか?<br>約定する入場金次回営設                                                                                                    | <b>— X</b> —                                                                                                    |
| ✓ 当日投票>ステム世帯一覧 同一世帯の全ての有権者に同じ返戻 入場券返戻理由 入場券返戻理由 人場券返戻理由                                                                                                    | 情報を設定します。処理を実行しますか?<br>設定する入場券返民情報<br><u>未送付</u><br>の6年3月1日                                                                                                    | 20-20-10-10-10-10-10-10-10-10-10-10-10-10-10                                                                                                    |
| ※当日投票>ステム世帯一覧 同一世帯の全ての有権者に同じ返戻 入場券返戻理由 人場券返戻日 平照                                                                                                    | 情報を設定します。処理を実行しますか?<br>設定する入場券返民情報<br><u>未送付</u><br>図6年3月1日<br>現在の入場券返民情報<br>4月100 (設定<br>4月100 (日本))                                                                                                    |                                                                                                    |
| <ul> <li>✓ 当日投票&gt;ステム 世界一覧</li> <li>□一世帯の全ての有権者に同じ返戻</li> <li>入場券返戻理由</li> <li>入場券返戻理</li> <li>入場券返戻1</li> <li>平田</li> <li>ズ環 大郎</li> <li>男</li> <li>天蔵 大郎</li> <li>男</li> </ul>                                                                                                    | 情報を設定します。処理を実行しますか?<br>設定する入場券返戻情報<br>未送付 同い合わせ日 (設定<br>20年3月1日<br>現在の入場券返戻情報<br>株額空 (未設空) (未設定) (未<br>(未設定) (未設定) (未<br>(未設定) (未設定) (未<br>(未設定) (未設定) (未                                                                                                    | このなしの「単純行理由」再発行日<br>88至2〕(未終至2)<br>88至2〕(未終至2)<br>(未終至2)(未終至2)                                                                                                    |
| <ul> <li>✓ 当日投票&gt;ステム世帯一覧</li> <li>同一世帯の全ての有権者に同じ返戻</li> <li>入場券返戻理由</li> <li>入場券返戻理由</li> <li>入場券返戻目</li> <li>平振</li> <li>ズ環 大郎</li> <li>男</li> <li>ズ環 大郎</li> <li>男</li> <li>ズ環 大郎</li> <li>ス酸</li> <li>男</li> <li>ズ酸 大郎</li> <li>ス酸</li> <li>男</li> <li>ズ酸 大郎</li> <li>ス酸</li> <li>男</li> <li>ズ酸 木郎</li> <li>ス酸</li> </ul>                                                                                                    | 情報を設定します。処理を実行しますか?<br>設定する人場券返戻情報<br>赤送付 問い合わせ日 (設定<br>20年3月1日)<br>現在の入場券返戻情報<br>減益 返戻理由 返戻日 問い合<br>(未設定) (未設定) (未<br>(未設定) (未設定) (未<br>(未設定) (未設定) (未<br>(未設定) (未設定) (未<br>(未設定) (未設定) (未<br>(未設定) (未設定) (未                                                                                                    | としなし、) としなし、) としなし、) としたし、 再発行予告 53を学) (未後定) 53を学) (未後定) (未後定) 53を学) (未後定) (未終定) 53を学) (未終定) (未終定) 53を学) (未終定) (未終定) 53を学) (未終定) (未終定)                                                                                                    |
| <ul> <li>✓ 当日投票システム世록一覧</li> <li>同一世帯の全ての有権者に同じ返戻</li> <li>入場券返戻理由</li> <li>入場券返戻理由</li> <li>入場券返戻目</li> <li>平振</li> <li>浅字氏名</li> <li>其防亭由</li> <li>性別</li> <li>武蔵 太郎</li> <li>男</li> <li>武蔵 太郎</li> <li>男</li> <li>武蔵 木郎</li> <li>男</li> <li>武蔵 木郎</li> <li>男</li> <li>武蔵 木郎</li> <li>男</li> <li>武蔵 花郎</li> <li>男</li> <li>武蔵 花郎</li> <li>男</li> <li>武蔵 花郎</li> </ul>                                                                                                    | 情報を設定します。処理を実行しますか?<br>設定する入場券返戻情報<br>未送付間い合わせ日(設定<br>26年3月1日<br>現在の入場券返戻情報<br>現在の入場券返戻情報<br>(未設定)(未設定)(未<br>(未設定)(未設定)(未<br>(未設定)(未設定)(未<br>(未設定)(未設定)(未                                                                                                    | 2004(い)<br>2010年1日 - 再発行7日<br>1982年)(未経定)<br>1982年)(未経定)<br>1982年)(未経定)<br>1982年)(未経定)<br>1982年)(未経定)<br>1982年)(未経定)<br>1982年)(未経定)                                                                                                    |
| <ul> <li>※ 当日投票&gt;ステム世帯一覧</li> <li>同一世帯の全ての有権者に同じ返戻</li> <li>入場券返戻理由</li> <li>人場券返戻理</li> <li>人場券返戻目</li> <li>平振</li> <li>ノ場券返戻日</li> <li>(実現名</li> <li>共防手由</li> <li>(技)</li> <li>(支)</li> <li>(支)</li> <li>(支)</li> <li>(支)</li> <li>(支)</li> <li>(支)</li> <li>(支)</li> <li>(支)</li> <li>(支)</li> <li>(支)</li> <li>(支)</li> <li>(支)</li> <li>(支)</li> <li>(支)</li> <li>(支)</li> <li>(支)</li> <li>(支)</li> <li>(大)</li> <li>(大)</li></ul>                                                                                                    | 情報を設定します。処理を実行しますか?<br>設定する人場券返民情報<br>未送付 問い合わせ日 (設定<br>206年3月1日<br>現在の入場券返民情報<br>低報322) (未322) (未<br>(未3322) (未322) (未<br>(未3322) (未322) (未<br>(未3322) (未3322) (未<br>(未3322) (未<br>(未3322) (未<br>(未3322) (未<br>(未3322) (未<br>(未<br>(未<br>(未<br>(未<br>(未<br>(<br>(<br>(<br>(<br>(<br>(<br>(<br>(<br>(<br>(<br>(<br>(<br>(                                                                                                    | 2しなし)<br>2しなし)<br>2000 (未設定)<br>1000 (未設定)<br>1000 (未設定)<br>1000 (未設定)<br>1000 (未設定)<br>1000 (未設定)<br>1000 (未設定)<br>1000 (未設定)                                                                                                    |
| <ul> <li>※ 当日投票&gt;ステム世帯一覧</li> <li>同一世帯の全ての有権者に同じ返戻</li> <li>入場券返戻理由</li> <li>入場券返戻理</li> <li>(実実氏名 具助争由 性別</li> <li>武蔵 太郎 男男</li> <li>武蔵 太郎 男男</li> <li>武蔵 木郎 男男</li> <li>武蔵 木郎 男男</li> <li>武蔵 木郎 男男</li> <li>武蔵 木郎 子 女</li> </ul>                                                                                                    | 情報を設定します。処理を実行しますか?<br>設定する人場券返民情報<br>素送付 問い合わせ日 (設定<br>206年3月1日<br>現在の入場券返民情報<br>(株設定) (未設定) (未設<br>(未設定) (未設定) (未<br>(未設定) (未設定) (未<br>(未設定) (未設定) (未<br>(未設定) (未設定) (未<br>(未設定) (未設定) (未                                                                                                    | 2しない)<br>2しない)<br>20<br>20<br>20<br>20<br>20<br>20<br>20<br>20<br>20<br>20                                                                                                    |
| ✓ 当日於慕システム世界一覧 同一世帯の全ての有権者に同じ返戻 入場券返戻理由 入場券返戻理 一 入場券返戻理 一 大場券返戻理 一 天蔵 大郎 男 天蔵 大郎 男 天蔵 木郎 男 天蔵 木郎 男 天蔵 木郎 男 天蔵 木郎 男 天蔵 木郎 男 天蔵 木郎 男 天蔵 木郎 男 天蔵 木郎 男 天蔵 木郎 男 天蔵 木郎 男 天殿 市子 女                                                                                                    | 情報を設定します。処理を実行しますか?<br>設定する人場券返戻情報<br><u>未送付</u> 問い合わせ日 (300<br>206年3月1日<br><u>現在の入場券返戻情報</u><br><u>現在の入場券返戻情報</u><br>(未設定) (未設定) (未<br>(未設定) (未設定) (未<br>(未設定) (未設定) (未<br>(未設定) (未設定) (未<br>(未設定) (未設定) (未                                                                                                    | としなし)<br>としなし)<br>たけせ 再発行理由 再発行日<br>設定)(休設定) (休設定)<br>設定)(休設定) (休設定)<br>設定) (休設定) (休設定)<br>設定) (休設定) (休設定)                                                                                                    |
| ③       1115年3-27ム世年里         同一世帯の全ての有権者に同じ返戻         入場券返戻理由         入場券返戻理由         入場券返戻理由         入場券返戻理由         入場券返戻理         文書         (第55名)         (第55名)         (1)         (1)         (1)         (1)         (1)         (1)         (1)         (1)         (1)         (1)         (1)         (1)         (1)         (1)         (1)         (1)                                                                                                    | 情報を設定します。処理を実行しますか?<br>設定する人場券返戻情報<br>本送付 問い合わせ日 (設定<br>20年3月1日)<br>現在の入場券返戻情報<br>減益 (未設定) (未設定) (未<br>(未設定) (未設定) (未<br>(未設定) (未設定) (未<br>(未設定) (未設定) (未<br>(未設定) (未設定) (未<br>(未設定) (未設定) (未                                                                                                    | 2000(い)<br>2000(い)<br>2000(い)<br>2000(10)<br>2000(10                                                                                                    |
| ③ はい       をクリックします。                                                                                                    | 情報を設定します。処理を実行しますか?<br><u>設定する人場券返戻情報</u><br><u>未送付</u> 問い合わせ日 (設定<br>20年3月1日)<br>現在の人場券返戻情報<br>減精  返戻理由  返戻日  問い合<br>「未設定」(未設定」(未設定」(未<br>(未設定)(未設定)(未設定)(未<br>(未設定)(未設定)(未設定)(未<br>(未設定)(未設定)(未<br>(未設定)(未設定)(未<br>(未設定)(未<br>(未設定)(未<br>(未設定)(未<br>(未設定)(未<br>(未設定)(未<br>(未設定)(未<br>(未<br>)))                                                                                                    | こしない)<br>こしない)<br>こ<br>こしない)<br>こしない)<br>こしない)<br>こしない)<br>こしない)<br>こ<br>こ<br>こ<br>こ<br>こ<br>こ<br>こ<br>こ |
| うない         たクリックします。                                                                                                    | 情報を設定します。処理を実行しますか?<br><u>設定する人場券返戻情報</u><br><u>市送付</u> 問い合かせ日 (設定<br>20年3月1日<br><u>現在の入場券返戻情報</u><br><u>減精    返戻日                                </u>                                                                                                    | 2000000000000000000000000000000000000                                                                                                    |
| です。<br>したののでの存储者に同じ返<br>し、<br>し、<br>し、<br>し、<br>し、<br>し、<br>し、<br>し、<br>し、<br>し、                                                                                                    | 情報を設定します。処理を実行しますか?<br><u>設定する入場券返戻情報</u><br><u>未送付</u>                                                                                                    |                                                                                                    |
|                                                                                                    | 情報を設定します。処理を実行しますか?<br><u>設定する入場券返戻情報</u><br><u>未送付</u> 問い合わせ日 (設定<br>20年3月1日)<br>現在の入場券返戻情報<br><u>現在の入場券返戻情報</u><br><u>現在の入場券返戻情報</u><br>(未設定) (未設定) (未設<br>(未設定) (未設定) (未設<br>(未設定) (未設定) (未設<br>(未設定) (未設定) (未設<br>(未設定) (未設定) (未<br>(未設定) (未設<br>(未設定) (未設<br>(未設定) (未設<br>(未設定) (未設<br>(未設<br>(本設<br>(本設<br>(本設<br>(本設<br>(本設<br>(本設<br>(本設<br>(本                                                                                                    | <ul> <li>このい)</li> <li>(大教定)</li> <li>(大教定)</li> <li< td=""></li<></ul>                                                                                                    |
| 「日田郡の全での有権者に同じ返居           小場券返居理面           小場券返居理面           小場券返居           「日田郡の全での有権者に同じ返居           「日田郡の全での有権者に同じ返居           「日田郡の全での有権者に同じ返居           「日田郡の全での有権者に同じ返居           「日田郡の全での有権者に同じ返居           「日田郡の全での有権者に同じ返居           「日田郡の全での有権者に同じ返居           「日田郡の全での有権者に同じ返居           「日田郡 小場が夏田 小場           「日田郡 小島の 中国           「日田郡 小島の 中国           「日田郡 小島の 中国           「日田郡 小島の 中国           「日田郡 小島の 中国           「日田郡 小島の 中国           「日田郡 小島の 中国           「日田郡 小島の 中国           「日田郡           「日田郡           「日田田           「日田           「日田 <t< td=""><td>情報を設定します。処理を実行しますか?<br/><u>設定する人場券返戻情報</u><br/><u>未送付</u> NJ(v合わせ日 (設定<br/>206年3月1日)<br/><u>現在の入場券返戻情報</u><br/><u>現在の入場券返戻情報</u><br/><u>現在の入場券返戻情報</u><br/>(未設定) (未設定) (未<br/>(未設定) (未設定) (未<br/>(未設定) (未設定) (未<br/>(未設定) (未設定) (未<br/>(未設定) (未設定) (未<br/>(未設定) (未設定) (未<br/>(未設定) (未<br/>(未設定) (未<br/>(未設定) (未<br/>(未設定) (<br/>(未設定) (<br/>(未設定) (<br/>(未設定) (<br/>(未設定) (<br/>(<br/>ま))))<br/>(<br/>ま)<br/>(<br/>ま)<br/>(<br/>(<br/>ま))<br/>(<br/>(<br/>ま))<br/>(<br/>(<br/>ま))<br/>(<br/>(<br/>(<br/>ま)))<br/>(<br/>(<br/>(<br/>(<br/>(<br/>(<br/>(<br/>(<br/>(<br/>(<br/>(<br/>(<br/>(</td><td><ul> <li>         この()         この()         (株数定)         (株数定)         (株 数 定)         (株 数 定)         (株 数 定)         (株 数 定)         (株 数 定)         (株 数 定)         (株 数 定)         (株 数 2)         (株 数 2)         (株 数 2)         (本 1 = 10)         (本 1 = 10)         (本 1 = 10)</li></ul></td></t<> | 情報を設定します。処理を実行しますか?<br><u>設定する人場券返戻情報</u><br><u>未送付</u> NJ(v合わせ日 (設定<br>206年3月1日)<br><u>現在の入場券返戻情報</u><br><u>現在の入場券返戻情報</u><br><u>現在の入場券返戻情報</u><br>(未設定) (未設定) (未<br>(未設定) (未設定) (未<br>(未設定) (未設定) (未<br>(未設定) (未設定) (未<br>(未設定) (未設定) (未<br>(未設定) (未設定) (未<br>(未設定) (未<br>(未設定) (未<br>(未設定) (未<br>(未設定) (<br>(未設定) (<br>(未設定) (<br>(未設定) (<br>(未設定) (<br>(<br>ま))))<br>(<br>ま)<br>(<br>ま)<br>(<br>(<br>ま))<br>(<br>(<br>ま))<br>(<br>(<br>ま))<br>(<br>(<br>(<br>ま)))<br>(<br>(<br>(<br>(<br>(<br>(<br>(<br>(<br>(<br>(<br>(<br>(<br>(                                                                                                    | <ul> <li>         この()         この()         (株数定)         (株数定)         (株 数 定)         (株 数 定)         (株 数 定)         (株 数 定)         (株 数 定)         (株 数 定)         (株 数 定)         (株 数 2)         (株 数 2)         (株 数 2)         (本 1 = 10)         (本 1 = 10)         (本 1 = 10)</li></ul>                                                                                                    |
| 「日田田市の主の市橋者に同じ返居         小場が返居日         小場が返居日         「東野名         「東野名 <td>情報を設定します。処理を実行しますか?          設定する人場券返戻情報         本送付       問い合わせ日       (設定<br/>20年3月1日)         現在の入場券返戻情報         現在の入場券返戻情報         現在の入場券返戻情報         (未設定)       (未設定)         (未設定)       (未設定)         (本設定)       (未設定)         (本設定)       (未設定)         (本設定)<td><ul> <li>         (株数空)(米数空)(米数空)(米数空)(米数空)(米数空)(米数空)(米数空)(米</li></ul></td></td>                                                                                                    | 情報を設定します。処理を実行しますか?          設定する人場券返戻情報         本送付       問い合わせ日       (設定<br>20年3月1日)         現在の入場券返戻情報         現在の入場券返戻情報         現在の入場券返戻情報         (未設定)       (未設定)         (未設定)       (未設定)         (本設定)       (未設定)         (本設定)       (未設定)         (本設定) <td><ul> <li>         (株数空)(米数空)(米数空)(米数空)(米数空)(米数空)(米数空)(米数空)(米</li></ul></td> | <ul> <li>         (株数空)(米数空)(米数空)(米数空)(米数空)(米数空)(米数空)(米数空)(米</li></ul>                                                                                                    |

| F1 | F2 | F3          | F4         | F5 | F6 | F7   | F8 | F9 | F10 | F11 | F1.2 |
|----|----|-------------|------------|----|----|------|----|----|-----|-----|------|
| 検索 |    | 生年月日<br>クリア | 投票区<br>クリア | 返戻 |    | 投票情報 |    |    |     |     | 終了   |

| ボタン        | 内容                                |
|------------|-----------------------------------|
| F1:検索      | 整理番号もしくはカナ氏名や生年月日入力後、検索を押すことで検索を行 |
|            | います。                              |
| F3:生年月日クリア | 表示画面をクリアにしてカナ氏名欄に入力フォーカスが移動します。   |
| F4:投票区クリア  | 表示画面をクリアにして投票区に入力フォーカスが移動します。     |
| F5:返戻      | 返戻の処理を行います。                       |
| F7:投票情報    | 投票情報の詳細を確認することができます。              |
|            | 個人情報メンテナンス画面へ移動します。               |
| F12:終了     | 投票受付画面を終了してメインメニュー画面に戻ります。        |

# ファンクションボタンの説明(Ctrl を押した状態)

| F1  | F2 | F3          | F4         | F5 | F6 | F7   | F8 | F9 | F10  | F11 | F12 |
|-----|----|-------------|------------|----|----|------|----|----|------|-----|-----|
| 再検索 |    | 生年月日<br>クリア | 投票区<br>クリア |    |    | 投票情報 |    |    | 返戻取消 |     | 終了  |

| ボタン        | 内容                              |
|------------|---------------------------------|
| F1:再検索     | 直前に入力した条件で再度検索をすることができます。       |
|            | 複数一覧等が再表示されます。                  |
| F3:生年月日クリア | 表示画面をクリアにしてカナ氏名欄に入力フォーカスが移動します。 |
| F4:投票区クリア  | 表示画面をクリアにして投票区に入力フォーカスが移動します。   |
| F7:投票情報    | 投票情報の詳細を確認することができます。            |
|            | 個人情報メンテナンス画面へ移動します。             |
| F10:返戻取消   | 返戻情報を削除します。                     |
| F12:終了     | 投票受付画面を終了してメインメニュー画面に戻ります。      |

# 不在者投票

## 【①受理】A 一般受理

期日前投票システムにて交付した不在者投票を受理する機能です。 ここでの受理登録は、不在者投票の外封筒に貼ったバーコード付ラベルをバーコードリーダーで読み取 ることで選挙(投票用紙)ごとに受理登録ができます。

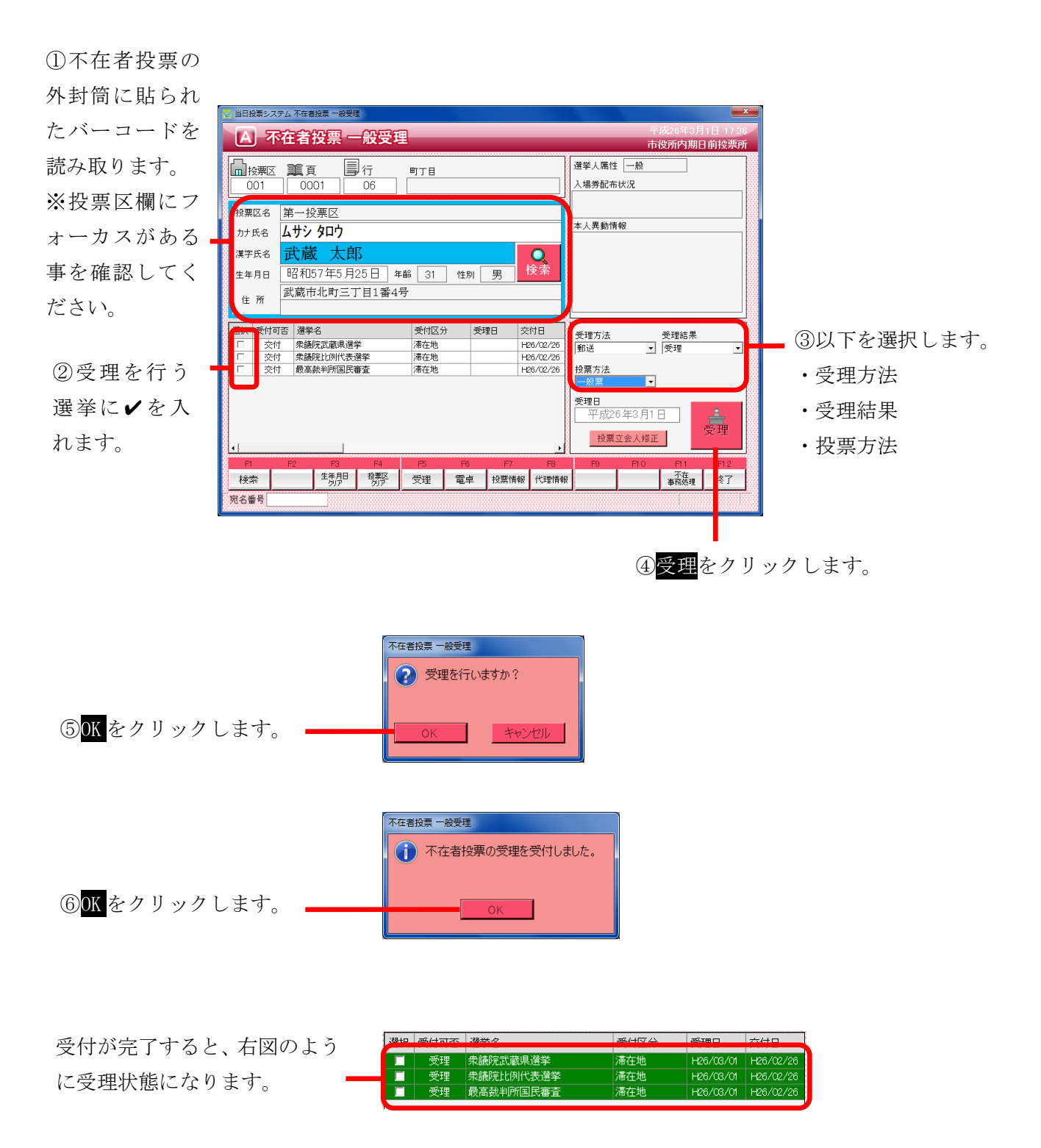

※交付していない選挙人を検索すると、下図のようになり、受理が行えません。

| 🔁 当日投票システム                               | 不在者投票 一般受理          |           |                    |                                       |             |          |            | <b>×</b> |
|------------------------------------------|---------------------|-----------|--------------------|---------------------------------------|-------------|----------|------------|----------|
| A 不在                                     | 者投票 一般受理            |           |                    |                                       |             | 平<br>==- | 成26年3月     | 1日 17:44 |
|                                          |                     |           |                    |                                       |             | rth:     | 位即门期       | 日前按宗所    |
| 1 12 12 12 12 12 12 12 12 12 12 12 12 12 | ▲ 国行                | 町丁目       |                    |                                       | 選挙人属性       | 在宅       |            |          |
| 001                                      | 0001 01             |           |                    |                                       | 入場券配布       | 状況       |            |          |
|                                          |                     | L         |                    |                                       |             |          |            |          |
| 投票区名第                                    | 一投票区                |           |                    |                                       |             |          |            |          |
| カナ氏名 🖌                                   | ታን <b>ያ</b> ロウ      |           |                    | a a a a a a a a a a a a a a a a a a a | 本人異動情       | "辛悦      |            |          |
| 漢字氏名 🔂                                   | 、蔵 太郎               | 不在者投票一般受理 |                    |                                       | 1           |          |            |          |
| 生年月日 昭                                   | 3和25年10月2日 年6       | 受理できる     | 選挙があり <del>」</del> | ++6.                                  |             |          |            |          |
| 住所武                                      | 蔵市北町一丁目1番1号         |           | A2 F 17 47 7 8     | . 2100                                |             |          |            |          |
| 19840 3564-177                           | 12244-27            |           | ж                  |                                       |             |          |            |          |
| 通訊 受付可容                                  | 通手石<br>衆議院武蔵県選挙     |           |                    |                                       | 受理方法        |          | 受理結果       |          |
| <ul> <li>不可</li> </ul>                   | 衆議院比例代表選挙           |           |                    |                                       | 動活          | •        | 受理         |          |
| 🛔 不可                                     | 最高裁判所国民審査           |           |                    | <u> </u>                              | 投票方法        |          |            |          |
| 8                                        |                     |           |                    | 8886                                  | 一版票         | •        |            |          |
|                                          |                     |           |                    |                                       | 受理日<br>平成2○ | 6年3月1    |            | <u> </u> |
| 8                                        |                     |           |                    | 56666                                 | 10.00       | 古会士修正    |            | 受理       |
| <u>.</u>                                 |                     |           |                    | ▶                                     | 权未.         | 꼬포지종띠    |            |          |
| F1 F2                                    | F3 F4               | F5 F6     | F7                 | F8                                    | F9          | F10      | F11        | F12      |
| 検索                                       | 生年月日 投票区<br>クリア クリア | 受理 電卓     | 投票情報               | 代理情報                                  |             |          | 小在<br>事務処理 | 終了       |
| 宛名番号                                     |                     |           |                    |                                       |             |          |            |          |

※立会人の情報を登録または修正を行う場合は、上図の投票立会人修正をクリックすると、下図が表示 されるので「立会人修正1」または「立会人修正2」を入力し、決定をクリックします。

(入力した内容は一時的に保存されるため、本プログラムを終了するまでは、次回以降は同じ立会人の 情報が自動的にセットされます。)

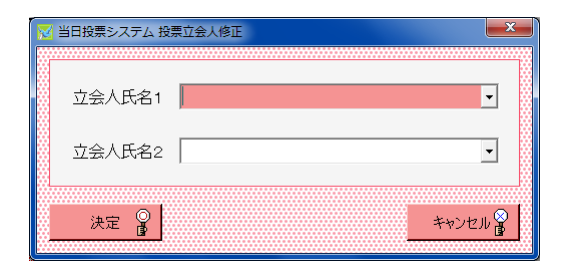

※受理不能となる場合※

- ・交付していない
- ・期日前投票済が登録されている
- ・不在者投票受理済が登録されている

#### 投票日管理

システム設計の基本設定のシステム動作設定(共通)の「投票日と受理日を別で管理する」に**√**を入れた場合、下図のように、受理日とは別に投票日の登録欄を表示します。

※一般受理以外でも、一括受理、船員(指定港)、船員(洋上)、南極の受理画面に下図のように投票日の登録欄を表示します。

| A 不在者投票 一般受理                                                                                                    | 平成28年11月21日 1559<br>市役所本庁101大会議室                                           |
|----------------------------------------------------------------------------------------------------|----------------------------------------------------------------------------|
|                                                                                                    | 邊挙人属性                                                                      |
| 投票区名<br>カナ氏名                                                                                                    | 本人異動情報                                                                     |
| 漢字氏名            生年月日         年齢         性別                                                                                                    |                                                                            |
| 住所                                                                                                    |                                                                            |
| 選択         受付可否         選挙名         受付区分         受理日         交付日                                                                                             | 受理方法         受理結果               投票方法                                       |
| >                                                                                                    | 投票日<br>平成28年11月21日                                                         |
|                                                                                                    | 平成28年11月21日<br>投票立会人修正                                                     |
| P1         P2         P3         P4         P5         P6         P7         P8           検索<br>ガ5%<br>務所<br>受理          電卓          我原稿報               ڑ理情報 | F9         F10         F11         F12           服         事務処理         終了 |

#### ※メモ※

投票日については以下の制限がかかります。

・投票日は受理日より先の日付は設定できません。(例:投票日 12月 10日、受理日 12月 9日)

- ・初期値は受理日と同じシステム日付になります。
- ・不在者投票の投票日は不在者投票事務処理簿でのみ使用されます。
- ・それ以外の帳票は今迄通り受理日で投票数等を集計します。

| F1 | F2 | F3          | F4         | F5 | F6 | F7   | F8   | F9 | F10 | F11        | F12 |
|----|----|-------------|------------|----|----|------|------|----|-----|------------|-----|
| 検索 |    | 生年月日<br>クリア | 投票区<br>クリア | 受理 | 電卓 | 投票情報 | 代理情報 |    |     | 不在<br>事務処理 | 終了  |

| ボタン        | 内容                                |
|------------|-----------------------------------|
| F1:検索      | 整理番号もしくはカナ氏名や生年月日入力後、検索を押すことで検索を行 |
|            | います。                              |
| F3:生年月日クリア | 表示画面をクリアにしてカナ氏名欄に入力フォーカスが移動します。   |
| F4:投票区クリア  | 表示画面をクリアにして投票区に入力フォーカスが移動します。     |
| F5:受理      | 受理の受付処理を行います。                     |
| F6:電卓      | 期日前及び不在投票者数の確認ができます。              |
| F7:投票情報    | 投票情報の詳細を確認することができます。              |
|            | 個人情報メンテナンス画面へ移動します。               |
| F8:代理情報    | 代理投票補助者氏名の確認ができます。                |
| F11:不在事務処理 | 不在者事務処理簿を出力します。                   |
| F12:終了     | 投票受付画面を終了してメインメニュー画面に戻ります。        |

## ファンクションボタンの説明(Ctrl を押した状態)

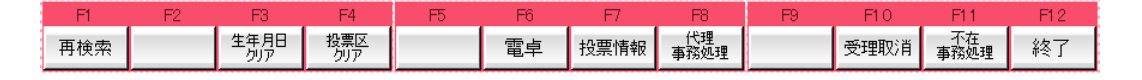

| ボタン         | 内容                              |
|-------------|---------------------------------|
| F1:再検索      | 直前に入力した条件で再度検索をすることができます。       |
|             | 複数一覧等が再表示されます。                  |
| F3: 生年月日クリア | 表示画面をクリアにしてカナ氏名欄に入力フォーカスが移動します。 |
| F4:投票区クリア   | 表示画面をクリアにして投票区に入力フォーカスが移動します。   |
| F6:電卓       | 期日前及び不在投票者数の確認ができます。            |
| F7:投票情報     | 投票情報の詳細を確認することができます。            |
|             | 個人情報メンテナンス画面へ移動します。             |
| F8:代理事務処理   | 代理投票補助者氏名の入力ができます。              |
| F10:受理取消    | 受理前の状態に戻す際に使用します。               |
|             | ※交付された状態に戻ります。                  |
| F11:不在事務処理  | 不在者事務処理簿を出力します。                 |
| F12:終了      | 投票受付画面を終了してメインメニュー画面に戻ります。      |

## 【①受理】B 指定施設投票(一括受理)

施設毎に複数人を一括で受理することができます。

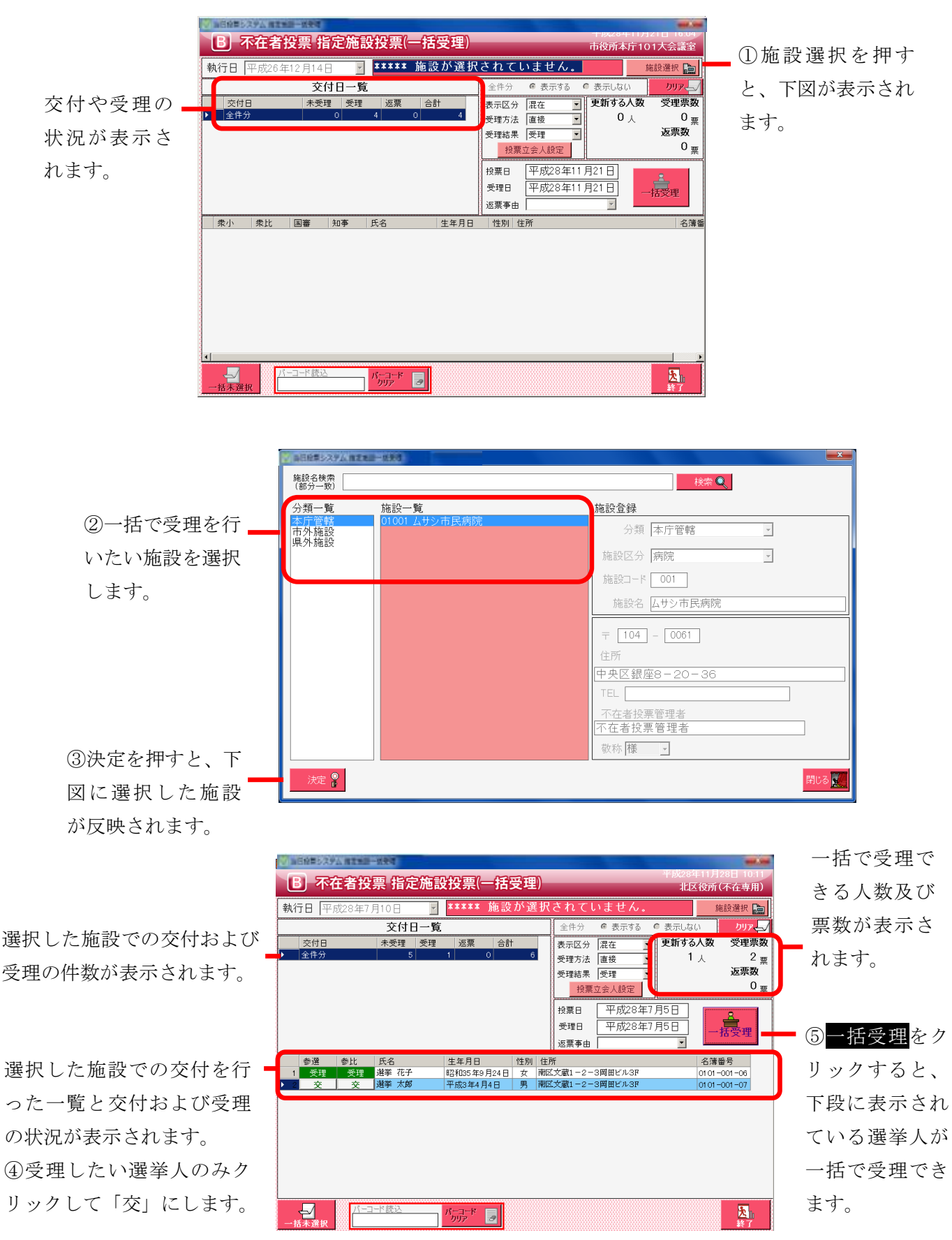

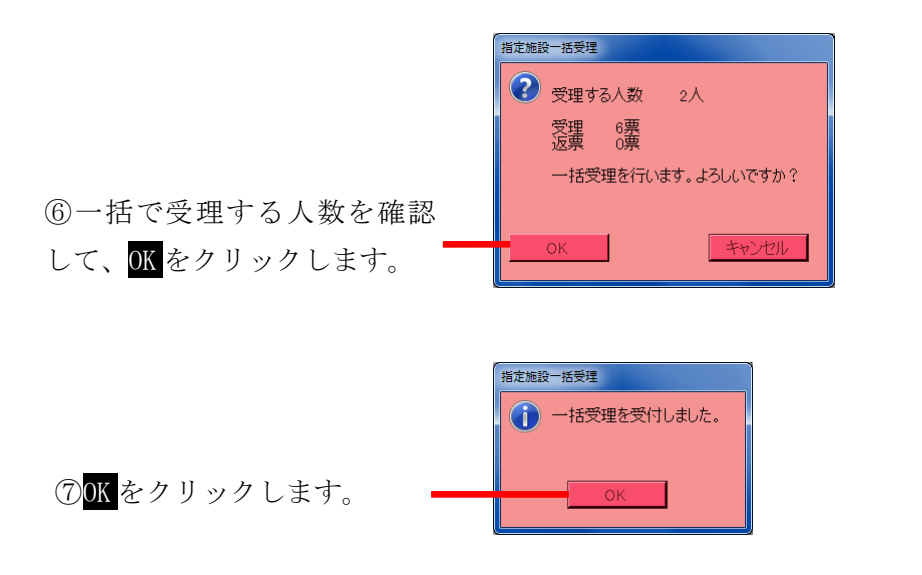

ー括受理が完了すると、右図 のようにそれぞれの項目が自 動的に集計され、受理状態に なります。

| B 不在者投票 指定施設                                                                                        | 段投票(一括受理)                                | 平成28<br>北區                                                                       | 年11月28日 10.11<br>区役所(不在専用)                            |
|----------------------------------------------------------------------------------------------------|------------------------------------------|----------------------------------------------------------------------------------|-------------------------------------------------------|
| <b>執行日</b> 平成28年7月10日 ✓                                                                             | ***** 施設が選択され                            | ていません。                                                                           | 施設選択 💼                                                |
| 交付日一覧                                                                                               | 全件                                       | 分 🕫 表示する 🔍 表示しな                                                                  | ע אות או                                              |
| 交付日 未受理 受理<br>金件分 5                                                                                 | 返票 合計<br>1 0 6<br>受理2<br>受理4             | 公分  混在 ・ 更新する<br>5法  直接 ・ 1<br>5果  受理 ・<br>投票立会人設定                               | S人数 受理票数<br>人 2 <sub>票</sub><br>返票数<br>0 <sub>∞</sub> |
|                                                                                                    | 投票(<br>受理<br>返票 <del>3</del>             | <ul> <li>平成28年7月5日</li> <li>甲成28年7月5日</li> <li>甲成28年7月5日</li> <li>●申由</li> </ul> | 一括受理                                                  |
| 参選 参比 氏名                                                                                            | 生年月日 性別 住所                               |                                                                                  | 名簿番号                                                  |
| 1         受理         受理         選手         化ナ           2         交         交         選挙         太郎 | 昭和35年9月24日 女 南区文蔵1-<br>平成3年4月4日 男 南区文蔵1- | -2-3両田ビル3F<br>-2-3両田ビル3F                                                         | 01 01 -001 -06                                        |
|                                                                                                    |                                          |                                                                                  |                                                       |
| 一括未渡択                                                                                               | パーコード<br>クリア                             |                                                                                  | <mark>入</mark> ]。<br>終了                               |

※立会人の情報を登録または修正を行う場合は、上図の投票立会人修正をクリックすると、下図が表示 されるので「立会人修正1」または「立会人修正2」を入力し、決定をクリックします。

(入力した内容は一時的に保存されるため、本プログラムを終了するまでは、次回以降は同じ立会人の 情報が自動的にセットされます。)

| 🔀 当日投票システム 投票    | 東立会人修正 |  |
|------------------|--------|--|
| 立会人氏名1<br>立会人氏名2 | •<br>• |  |
| 決定 🔐             | キャンセル  |  |

※メモ※

一括受理にはファンクションボタンはありません。

### 【①受理】C 船員投票(指定港)

指定港から不在者投票の受理を行うことができます。

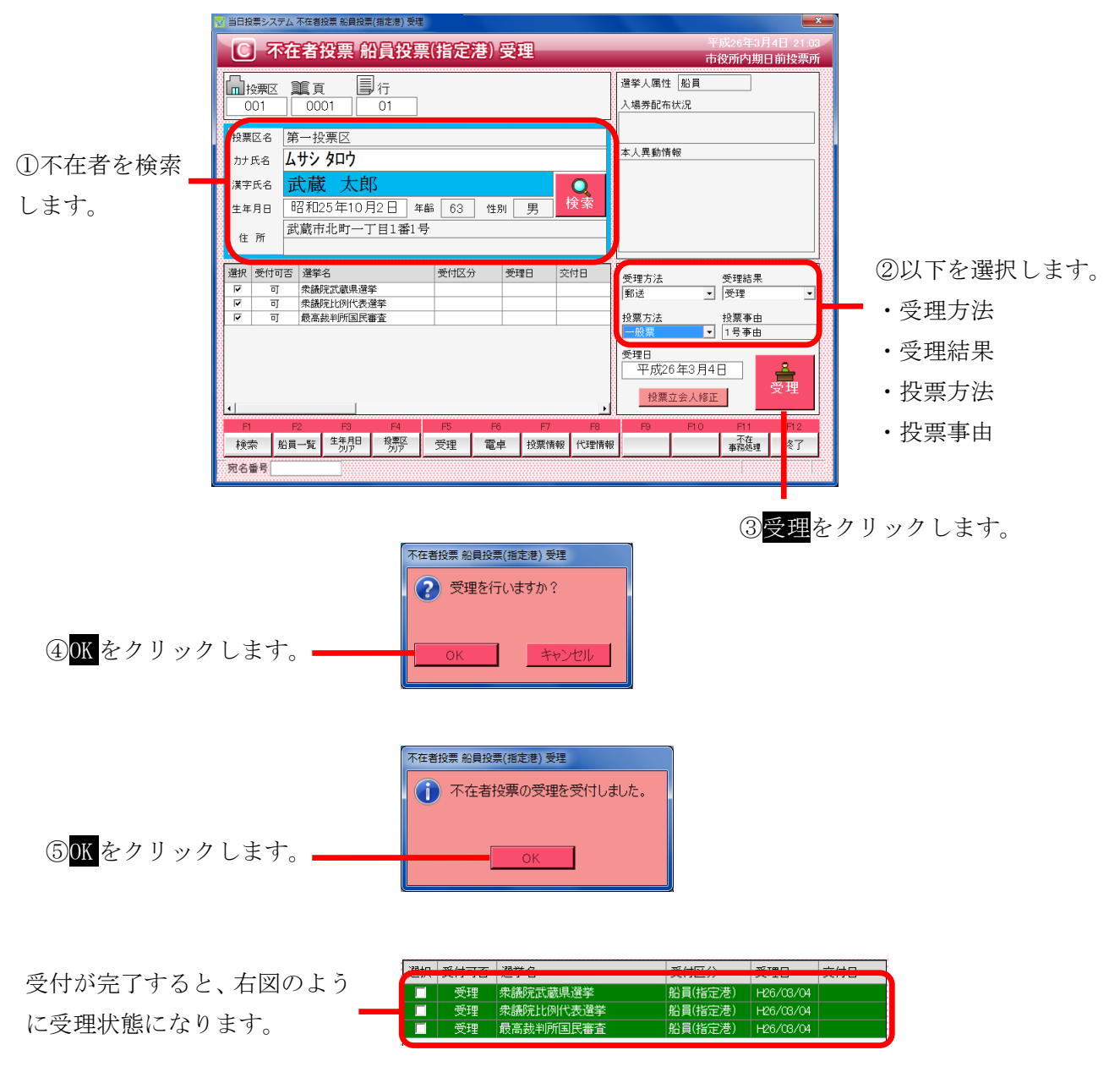

#### ※メモ※

指定港は、交付を行わずに受理を行います。 予め選挙人属性が船員で登録されているため、選挙人属性が「船員」になります。 標準で受理方法が「郵送」になるので、必要に応じて変更ができます。 ※交付済の場合は受理できません。

※立会人の情報を登録または修正を行う場合は、上図の投票立会人修正をクリックすると、右図が表示されるので「立会人修正1」または「立会人修正2」を入力し、決定をクリックします。

(入力した内容は一時的に保存されるため、本プログラム を終了するまでは、次回以降は同じ立会人の情報が自動的 にセットされます。)

| k         | 当日投票システム 投票立会人修正 | x |
|-----------|------------------|---|
|           | 立会人氏名1           | ] |
|           | 立会人氏名2           | ] |
| 000000000 | 決定 🔓 キャンセル       |   |

| F1 | F2   | F3          | F4         | F5 | F6 | F7   | F8   | F9 | F10 | F11        | F12 |
|----|------|-------------|------------|----|----|------|------|----|-----|------------|-----|
| 検索 | 船員一覧 | 生年月日<br>クリア | 投票区<br>クリア | 受理 | 電卓 | 投票情報 | 代理情報 |    |     | 不在<br>事務処理 | 終了  |

| ボタン         | 内容                                |
|-------------|-----------------------------------|
| F1:検索       | 整理番号もしくはカナ氏名や生年月日入力後、検索を押すことで検索を行 |
|             | います。                              |
| F2:船員一覧     | 選挙人属性が船員の一覧を表示します。                |
| F3: 生年月日クリア | 表示画面をクリアにしてカナ氏名欄に入力フォーカスが移動します。   |
| F4:投票区クリア   | 表示画面をクリアにして投票区に入力フォーカスが移動します。     |
| F5:受理       | 不在者投票の受理を行います。                    |
| F6:電卓       | 期日前及び不在投票者数の確認ができます。              |
| F7:投票情報     | 投票情報の詳細を確認することができます。              |
|             | 個人情報メンテナンス画面へ移動します。               |
| F8:代理情報     | 代理投票補助者氏名の確認ができます。                |
| F11:不在事務処理  | 不在者事務処理簿を出力します。                   |
| F12:終了      | 投票受付画面を終了してメインメニュー画面に戻ります。        |

# ファンクションボタンの説明(Ctrl を押した状態)

| F1  | F2 | F3          | F4         | F5 | F6 | F7   | F8         | F9 | F10  | F11        | F12 |
|-----|----|-------------|------------|----|----|------|------------|----|------|------------|-----|
| 再検索 |    | 生年月日<br>クリア | 投票区<br>クリア | 拒否 | 電卓 | 投票情報 | 代理<br>事務処理 |    | 受理取消 | 不在<br>事務処理 | 終了  |

| ボタン        | 内容                              |
|------------|---------------------------------|
| F1:再検索     | 直前に入力した条件で再度検索をすることができます。       |
|            | 複数一覧等が再表示されます。                  |
| F3:生年月日クリア | 表示画面をクリアにしてカナ氏名欄に入力フォーカスが移動します。 |
| F4:投票区クリア  | 表示画面をクリアにして投票区に入力フォーカスが移動します。   |
| F5:拒否      | 受付せずに拒否として管理したい場合に使用します。        |
| F6:電卓      | 期日前及び不在投票者数の確認ができます。            |
| F7:投票情報    | 投票情報の詳細を確認することができます。            |
|            | 個人情報メンテナンス画面へ移動します。             |
| F8:代理事務処理  | 代理投票補助者氏名の入力ができます。              |
| F10:受理取消   | 受理の取消を行います。                     |
| F11:不在事務処理 | 不在者事務処理簿を出力します。                 |
| F12:終了     | 投票受付画面を終了してメインメニュー画面に戻ります。      |

#### 【①受理】D 船員投票(洋上)

洋上(船の中)から不在者投票の受理を行うことができます。

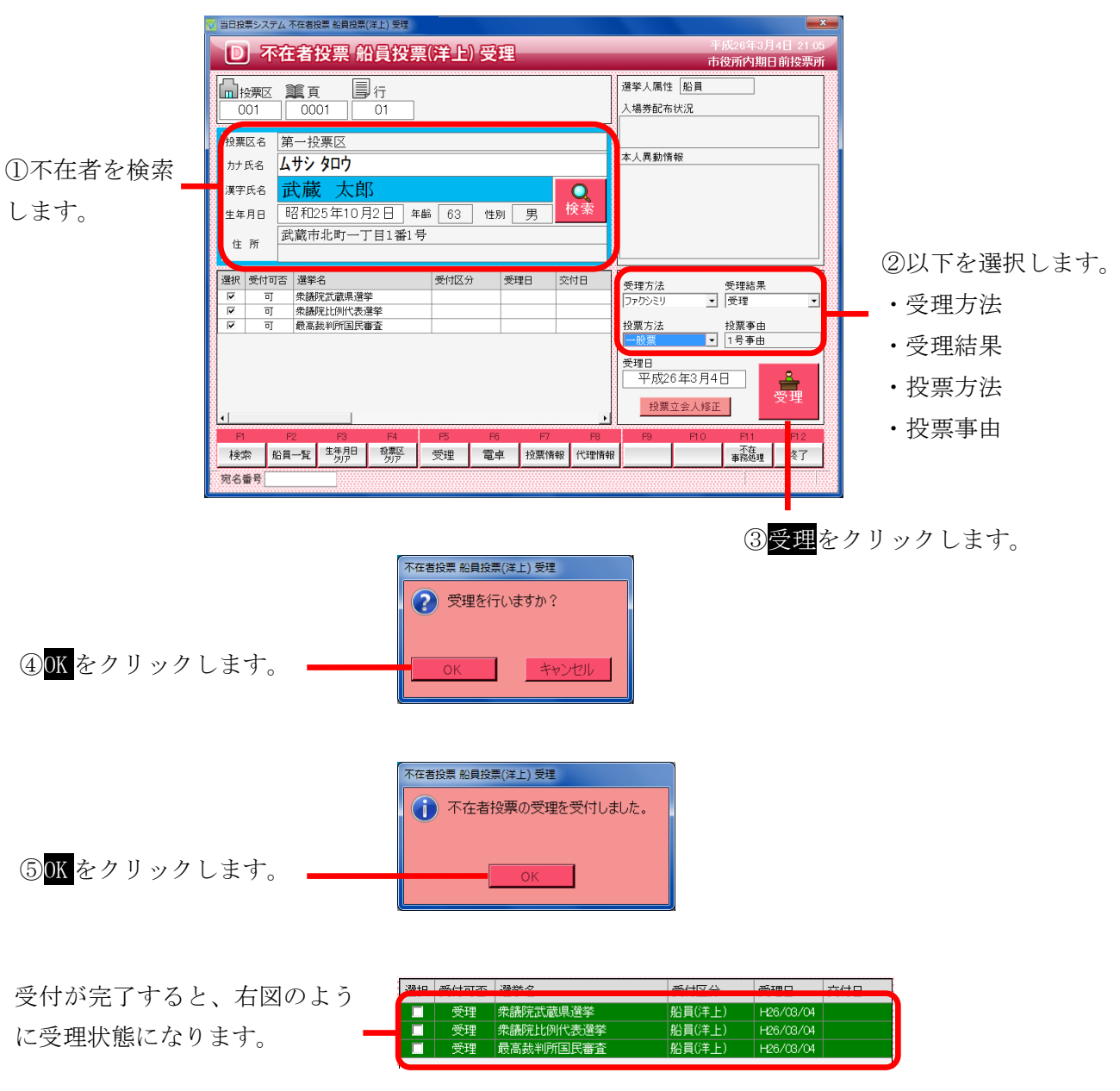

#### ※メモ※

洋上は、交付を行わずに受理を行います。 予め選挙人属性が船員で登録されているため、選挙人属性が「船員」になります。 標準で受理方法が「ファクシミリ」になるので、必要に応じて変更ができます。 ※交付済の場合は受理できません。

※立会人の情報を登録または修正を行う場合は、上図の投票立会人修正をクリックすると、右図が表示されるので「立会人修正1」または「立会人修正2」を入力し、決定をクリックします。

(入力した内容は一時的に保存されるため、本プログラム を終了するまでは、次回以降は同じ立会人の情報が自動的 にセットされます。)

| k | 1 当日投票システム 投票立会人修正                                   |
|---|------------------------------------------------------|
|   | 立会人氏名1<br>立会人氏名2                                     |
|   | 決定<br>キャンセル<br>子ャンセル<br>子ャンセル<br>子ャンセル<br>子ャンセル<br>子 |

| F1 | F2   | F3          | F4         | F5 | F6 | F7   | F8   | F9 | F10 | F11        | F12 |
|----|------|-------------|------------|----|----|------|------|----|-----|------------|-----|
| 検索 | 船員一覧 | 生年月日<br>クリア | 投票区<br>クリア | 受理 | 電卓 | 投票情報 | 代理情報 |    |     | 不在<br>事務処理 | 終了  |

| ボタン         | 内容                                |
|-------------|-----------------------------------|
| F1:検索       | 整理番号もしくはカナ氏名や生年月日入力後、検索を押すことで検索を行 |
|             | います。                              |
| F2:船員一覧     | 選挙人属性が船員の一覧を表示します。                |
| F3: 生年月日クリア | 表示画面をクリアにしてカナ氏名欄に入力フォーカスが移動します。   |
| F4:投票区クリア   | 表示画面をクリアにして投票区に入力フォーカスが移動します。     |
| F5:受理       | 不在者投票の受理を行います。                    |
| F6:電卓       | 期日前及び不在投票者数の確認ができます。              |
| F7:投票情報     | 投票情報の詳細を確認することができます。              |
|             | 個人情報メンテナンス画面へ移動します。               |
| F8:代理情報     | 代理投票補助者氏名の確認ができます。                |
| F11:不在事務処理  | 不在者事務処理簿を出力します。                   |
| F12:終了      | 投票受付画面を終了してメインメニュー画面に戻ります。        |

# ファンクションボタンの説明(Ctrl を押した状態)

| F1  | F2 | F3          | F4         | F5 | F6 | F7   | F8         | F9 | F10  | F11        | F12 |
|-----|----|-------------|------------|----|----|------|------------|----|------|------------|-----|
| 再検索 |    | 生年月日<br>クリア | 投票区<br>クリア | 拒否 | 電卓 | 投票情報 | 代理<br>事務処理 |    | 受理取消 | 不在<br>事務処理 | 終了  |

| ボタン        | 内容                              |
|------------|---------------------------------|
| F1:再検索     | 直前に入力した条件で再度検索をすることができます。       |
|            | 複数一覧等が再表示されます。                  |
| F3:生年月日クリア | 表示画面をクリアにしてカナ氏名欄に入力フォーカスが移動します。 |
| F4:投票区クリア  | 表示画面をクリアにして投票区に入力フォーカスが移動します。   |
| F5:拒否      | 受付せずに拒否として管理したい場合に使用します。        |
| F6:電卓      | 期日前及び不在投票者数の確認ができます。            |
| F7:投票情報    | 投票情報の詳細を確認することができます。            |
|            | 個人情報メンテナンス画面へ移動します。             |
| F8:代理事務処理  | 代理投票補助者氏名の入力ができます。              |
| F10:受理取消   | 受理の取消を行います。                     |
| F11:不在事務処理 | 不在者事務処理簿を出力します。                 |
| F12:終了     | 投票受付画面を終了してメインメニュー画面に戻ります。      |

### 【①受理】E 南極投票

南極から不在者投票の受理を行うことができます。

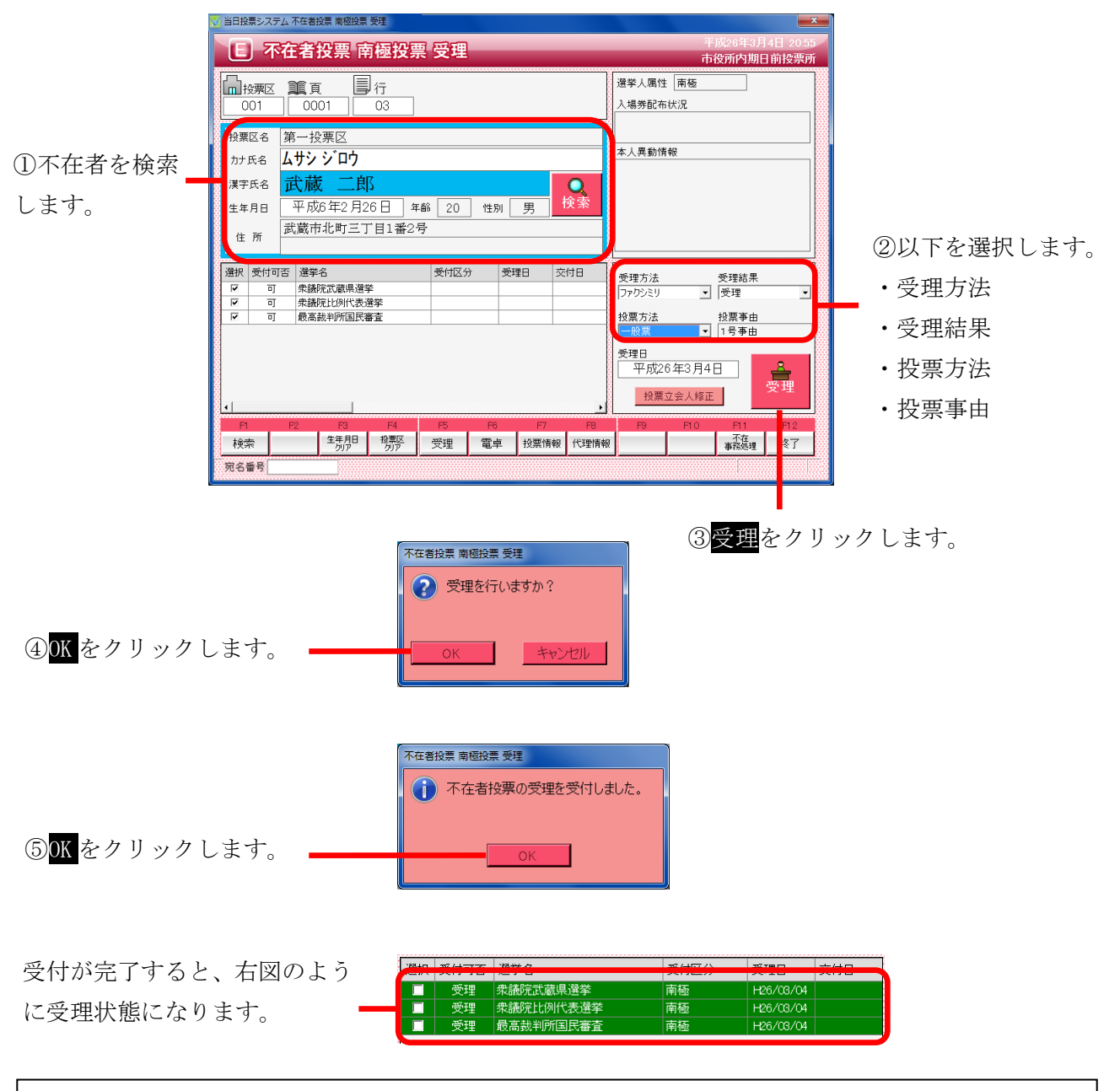

#### ※メモ※

南極は、交付を行わずに受理を行います。 予め選挙人属性が南極で登録されているため、選挙人属性が「南極」になります。 標準で受理方法が「ファクシミリ」になるので、必要に応じて変更ができます。 ※交付済の場合は受理できません。

※立会人の情報を登録または修正を行う場合は、上図の投 票立会人修正をクリックすると、右図が表示されるので「立 会人修正1」または「立会人修正2」を入力し、決定をク リックします。

(入力した内容は一時的に保存されるため、本プログラム を終了するまでは、次回以降は同じ立会人の情報が自動的 にセットされます。)

| k                                        | 当日投票システム 投票立会人修正 | × |
|------------------------------------------|------------------|---|
| 1010101010101010101010101010101010101010 | 立会人氏名1           | - |
|                                          | 立会人氏名2           | - |
| 101010101010101                          | 決定 💡 🗧 🗧         |   |

| F1 | F2 | F3          | F4         | F5 | F6 | F7   | F8   | F9 | F10 | F11        | F12 |
|----|----|-------------|------------|----|----|------|------|----|-----|------------|-----|
| 検索 |    | 生年月日<br>クリア | 投票区<br>クリア | 受理 | 電卓 | 投票情報 | 代理情報 |    |     | 不在<br>事務処理 | 終了  |

| ボタン        | 内容                                |
|------------|-----------------------------------|
| F1:検索      | 整理番号もしくはカナ氏名や生年月日入力後、検索を押すことで検索を行 |
|            | います。                              |
| F3:生年月日クリア | 表示画面をクリアにしてカナ氏名欄に入力フォーカスが移動します。   |
| F4:投票区クリア  | 表示画面をクリアにして投票区に入力フォーカスが移動します。     |
| F5:受理      | 受理の受付処理を行います。                     |
| F6:電卓      | 期日前及び不在投票者数の確認ができます。              |
| F7:投票情報    | 投票情報の詳細を確認することができます。              |
|            | 個人情報メンテナンス画面へ移動します。               |
| F8:代理情報    | 代理投票補助者氏名の確認ができます。                |
| F11:不在事務処理 | 不在者事務処理簿を出力します。                   |
| F12:終了     | 投票受付画面を終了してメインメニュー画面に戻ります。        |

## ファンクションボタンの説明(Ctrl を押した状態)

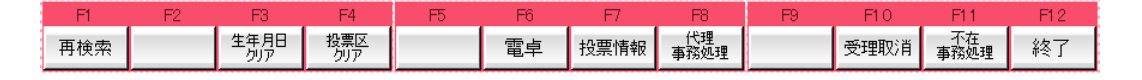

| ボタン         | 内容                              |
|-------------|---------------------------------|
| F1:再検索      | 直前に入力した条件で再度検索をすることができます。       |
|             | 複数一覧等が再表示されます。                  |
| F3: 生年月日クリア | 表示画面をクリアにしてカナ氏名欄に入力フォーカスが移動します。 |
| F4:投票区クリア   | 表示画面をクリアにして投票区に入力フォーカスが移動します。   |
| F6:電卓       | 期日前及び不在投票者数の確認ができます。            |
| F7:投票情報     | 投票情報の詳細を確認することができます。            |
|             | 個人情報メンテナンス画面へ移動します。             |
| F8:代理事務処理   | 代理投票補助者氏名の入力ができます。              |
| F10:受理取消    | 受理前の状態に戻す際に使用します。               |
|             | ※交付された状態に戻ります。                  |
| F11:不在事務処理  | 不在者事務処理簿を出力します。                 |
| F12:終了      | 投票受付画面を終了してメインメニュー画面に戻ります。      |

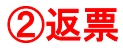

投票用紙の返票を登録することができます。

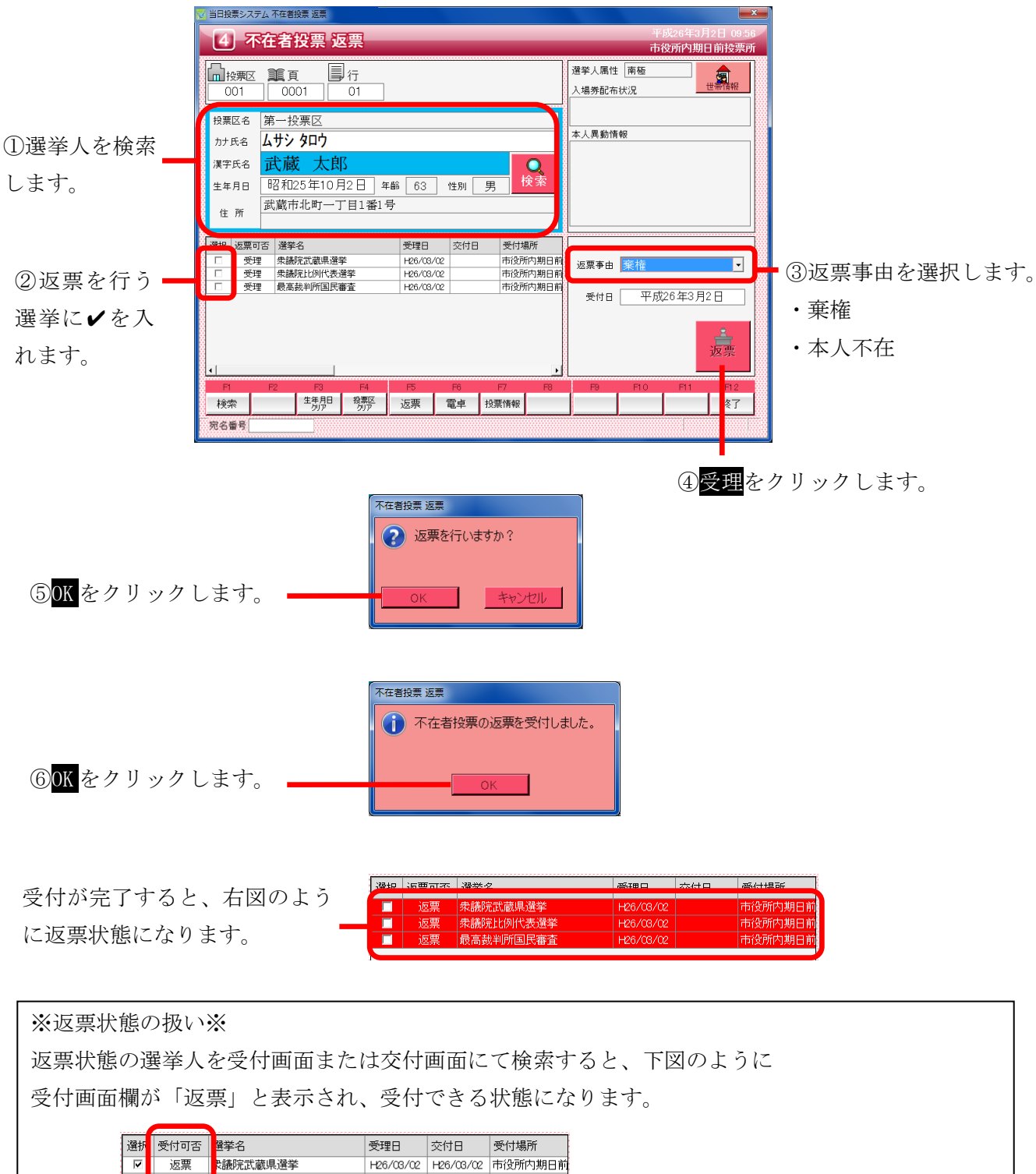

 ▼
 返票
 我願完武蔵県選挙
 H26/03/02
 H26/03/02
 市役所内期日前

 ▼
 返票
 我願完比例代表選挙
 H28/03/02
 H26/03/02
 市役所内期日前

 ▼
 返票
 我贏完比例代表選挙
 H28/03/02
 H26/03/02
 市役所内期日前

 ▼
 返票
 読高裁判所国民審査
 H26/03/02
 H26/03/02
 市役所内期日前

※返票不能となる場合※

- ・交付または受理していない
- ・期日前投票済が登録されている

| F1 | F2 | F3          | F4         | F5 | F6 | F7   | F8 | F9 | F10 | F11 | F12 |
|----|----|-------------|------------|----|----|------|----|----|-----|-----|-----|
| 検索 |    | 生年月日<br>クリア | 投票区<br>クリア | 返票 | 電卓 | 投票情報 |    |    |     |     | 終了  |

| ボタン        | 内容                                |
|------------|-----------------------------------|
| F1:検索      | 整理番号もしくはカナ氏名や生年月日入力後、検索を押すことで検索を行 |
|            | います。                              |
| F3:生年月日クリア | 表示画面をクリアにしてカナ氏名欄に入力フォーカスが移動します。   |
| F4:投票区クリア  | 表示画面をクリアにして投票区に入力フォーカスが移動します。     |
| F5:返票      | 投票用紙の返票の受付処理を行います。                |
| F6:電卓      | 期日前及び不在投票者数の確認ができます。              |
| F7:投票情報    | 投票情報の詳細を確認することができます。              |
|            | 個人情報メンテナンス画面へ移動します。               |
| F12:終了     | 投票受付画面を終了してメインメニュー画面に戻ります。        |

# ファンクションボタンの説明(Ctrl を押した状態)

| F1  | F2 | F3          | F4         | F5 | F6 | F7   | F8 | F9 | F10  | F11 | F12 |
|-----|----|-------------|------------|----|----|------|----|----|------|-----|-----|
| 再検索 |    | 生年月日<br>クリア | 投票区<br>クリア |    | 電卓 | 投票情報 |    |    | 返票取消 |     | 終了  |

| ボタン         | 内容                              |
|-------------|---------------------------------|
| F1:再検索      | 直前に入力した条件で再度検索をすることができます。       |
|             | 複数一覧等が再表示されます。                  |
| F3: 生年月日クリア | 表示画面をクリアにしてカナ氏名欄に入力フォーカスが移動します。 |
| F4:投票区クリア   | 表示画面をクリアにして投票区に入力フォーカスが移動します。   |
| F6:電卓       | 期日前及び不在投票者数の確認ができます。            |
| F7:投票情報     | 投票情報の詳細を確認することができます。            |
|             | 個人情報メンテナンス画面へ移動します。             |
| F10:返票取消    | 返票の取消を行います。                     |
|             | ※受理状態に戻ります                      |
| F12:終了      | 投票受付画面を終了してメインメニュー画面に戻ります。      |

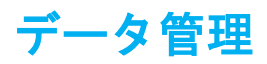

通常、当日投票システムでは、期日前投票システムにて分割されたデータベースへ接続します。 データ管理にて実施する内容については、予め期日前システムにて行われていることが前提になるため、 操作を行う場合は弊社 SE にお問い合わせください。

## 帳票印刷

各種帳票の出力及び印刷機能になります。 投票区や日付、項目等を各帳票画面にて選択し、出力する手順になります。

帳票印刷にて、共通の操作手順を説明します。

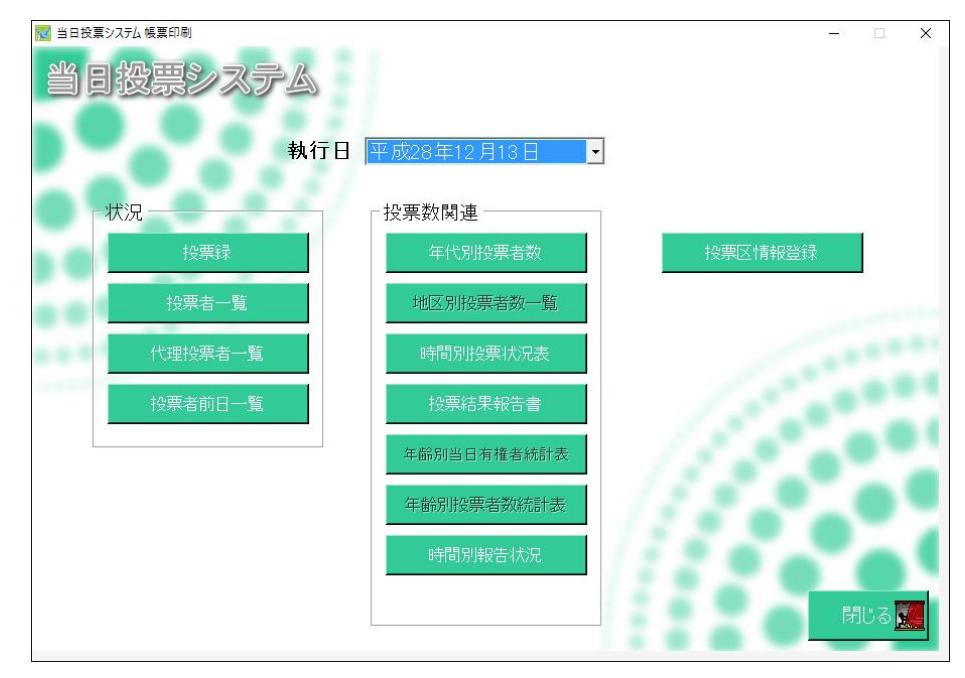

※メモ※

・1 投票区毎のデータベースに接続するため、接続している投票区だけが自動的に選択されます。

・選挙当日に使用するシステムのため、日付は本日の日付が自動的に選択されます。

#### 基本説明

#### 選挙の選択

選挙毎に出力される帳票については、下図の選挙名または選挙区分を切り替えて出力を行います。 プルダウンになっているので、選挙名をクリックするとマスタに登録済の選挙名または選挙区分が表示 されます。

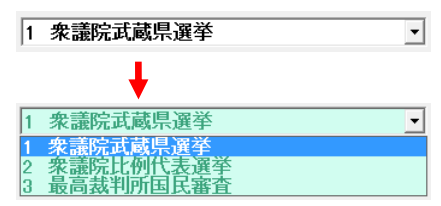

#### 出力方式の選択

帳票により、出力する項目の順序や区分、方式等が選択できます。

C 名簿番号
 C 時間
 ● 受付時間
 ● 順番
 ● 合算
 ○ 区別

#### 出力(印刷)の実行

各帳票画面にて、下図ファイル保存、印刷開始、プレビューが共通であります。 必要に応じて投票区や日付、項目等を先に選択します。 ファイル保存をクリックすると、Excel ファイルを出力します。

プレビューをクリックすると、プレビュー画面が表示されるので、確認のうえ、印刷を実行します。 ※プレビューせずに印刷実行をクリックしても支障はありません。

下図右上の「Excel で出力する」に✔が入っている状態でボタンを押すと、プレビュー画面を閉じた後 に Excel ファイルを出力します。

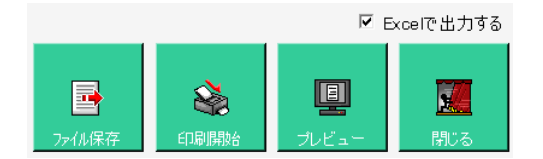

#### 各帳票で使用しているファイルおよびレポート

| 帳票名                 | 備考                 | ファイル名      | レポート名           |
|---------------------|--------------------|------------|-----------------|
|                     | 状況                 |            |                 |
|                     | 投票所投票録             |            | 2030_投票録        |
| 当日投票録               | 投票所投票録※補正無、仮登録有    | printdborg | 2030_投票録 A4T    |
|                     | 投票所投票録(在外)         | 3.mdb      | 203z_投票録        |
|                     | 投票所投票録(在外)         |            | 203z_投票録 A4T    |
|                     | 出力形式(全名称)+名簿番号順    |            | 202_投票者一覧       |
|                     | 出力形式(略称)           |            | 2021_投票者一覧      |
| 扒亜耂_⊵               | 出力形式(全名称)+受付時間昇順   | printdborg | 2022_投票者一覧      |
| [权示石 <sup>一</sup> 見 | 出力形式(全名称)+受付時間降順   | 1.mdb      | 2023_投票者一覧      |
|                     | ジャーナル受付順位昇順        |            | 2024_ジャーナル      |
|                     | ジャーナル受付順位降順        |            | 2025_ジャーナル      |
| 代理投票者一覧             |                    | printdborg | 205 代理投票者一覧     |
|                     |                    | 5.mdb      |                 |
| 投票者前日一覧             | 前日補正用              | printdborg | 208 投票者一覧       |
|                     |                    | 1.mdb      |                 |
|                     | 投票数関連              |            |                 |
|                     |                    |            | 204_年代別投票者数投票率  |
| 中代所投示省数             | 年代マスタに小計登録有        |            | 204s_年代別投票者数投票率 |
| 地区別投票者数一覧           |                    | printdborg | 206_地区別投票数一覧    |
| 時間別投票状況             |                    | 5 mdb      | 201_時間別投票状況 new |
| 投票結果報告書             |                    | 0.1100     | 209_投票結果報告書     |
| 在龄别兴口方佐老妹計主         | 登録されている全ての情報を参照して動 |            | 210 在龄别当日右接老练計主 |
| +町川ヨロ1711111衣       | 作時に有効              |            | 210_+町別ヨロ有惟有祇訂衣 |

| 年齡別投票者数統計表    | 登録されている全ての情報を参照して動                                |                     | 211_年齡別投票者数統計表      |
|---------------|---------------------------------------------------|---------------------|---------------------|
|               |                                                   |                     |                     |
|               | その他                                               |                     |                     |
| <br>投票区情報登録   |                                                   |                     |                     |
|               | └<br>帳票メニュー以外から出力                                 | ったる帳票               |                     |
| 再発行入場券        | パッケージ                                             | tellacp2K.<br>mdb   | 38_再発行入場券 org       |
|               | JAN13                                             |                     | rpt_label70         |
|               | NW7                                               |                     | rpt_label70NW7      |
| 当日投票受付        | 投票状況一覧                                            | printdborg<br>5.mdb | 201_時間別投票状況 new     |
| グループ設定        | 当日                                                | printdborg<br>6.mdb | グループー覧(当日)          |
| 端末情報登録        | 端末毎に管轄区設定を行う+受付端末<br>ごとの動作設定を使用する+複数の行<br>政区で受付する | EXCEL               | 管轄区設定一覧.xls         |
|               |                                                   |                     | 06_異動者一覧            |
| <b>晃動老一</b> 覧 | 投票区で改ページ                                          | n uintalh a un      | 06_異動者一覧_投票区        |
| 天刻石 見         | 在宅、船員、南極                                          | 1 mdb               | 06_属性一覧             |
|               | Ctrl 押下げ「転出先宛名」                                   | 1.1100              | 06_異動者ラベル new       |
| 事務処理簿         |                                                   |                     | 08_事務処理簿            |
| 一舌炎妇          | 検索一覧_フラグセット                                       | printdborg          | 二重登録ー括登録検索一覧_フラグセット |
| 一主豆球一位豆球      | 検索一覧_照会回答                                         | 6.mdb               | 二重登録一括登録検索一覧_照会回答   |

※メモ※

RPT フォルダ内にある「tellacpSyo.mdb」については、テラック期日前投票システムにて選挙人名簿 抄本を出力する際に使用する MDB ファイルのため、本システムでは使用しません。

## 【状況】投票録

投票した選挙人の明細の一覧を画面上で確認したり、印刷することができます。 投票区別や日別、時間別に出力することができます。

> 平成28年09月18日執行 武武市第101投票区 衆議院小選挙区選挙投票録 1 投票所開設場所 年月日 告示年月日 2 投票所の変更 所 **解除の時刻** 及び事由 3 投票立会人 氏名 選任年月日 党派 立会時間 参会時刻 (1) 市区町村の選挙管理 委員会の選任した者 (2) 投票管理者の選任 (参会時刻) した者 4 投票所開閉時刻 (参会時刻) 開始閉鎖 投票箱、投票録及び 選挙人名海を開票管 理者に送致すべき投 票立会人 党 派 ĸ 名 検察所にお ける検察者 不在者投票者 遇染人名 傳登錄者 濟拳当日 有權者 投票者 不完死の決 知苦の決 注を見けた 注を見けた 者の数 者の数 家税家によ る税家業 総数 総数 6 投票の状況 男女計 1730 1727 173 172 3,460 3, 454 (1) 投票用紙再交付者(2) 決定書又は判決書 (氏 右) 再交付の事由 (氏 右) により投票をした者 (氏 右) (3) 不在者投票の用鉄及び (氏 (右) 針筒を返還して投票した者 (氏 右) (4) 点字投票者数 0人 選 挙 人 捕 助 者 (5)代理投票 代理投票者数 0人 投重錢数 内 受理と決定したもの 投票所開鎖の時刻まで (6) に投票管理者の受けた 公職選挙法第49条の 投票 不受理と決定したもの 不受理又は拒否の決定を受けた者 不受理の決定を受けた者 代理投票の拒否の決定を受けた者 選挙人の氏名 拒否 の事由 仮投票の有無 (7) 投票拒否の 決定をした者 後第50条の投票の起音 後第48条の代理投票の駐留 1 市区町村選挙管理委員会書記 0人 0人 0人 0 人 内 2 市区町村の職員 3 その他の者 投票所事務従事者 総数 年 月 日調製 我々は、この投票録の記載が真正であることを確認して、署名する。 平成 投票管理者 (職) 投票立会人 投票立会人 投票立会人 投票立会人 投票立会人

②登録をクリックして、件数を確定させます。
 ※下図のように、未

登録から登録済に変 わります。

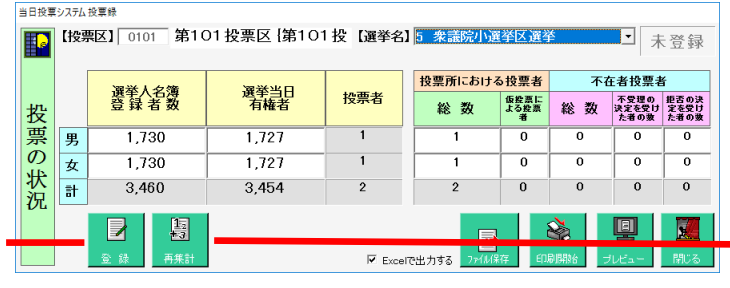

①<mark>再集計</mark>をクリックして、最 新の状態に集計し直します。 ※登録されている件数が削 除されます。

③<mark>ファイル保存</mark>をク リックすると、「投票 録.xls」が作成されま す。

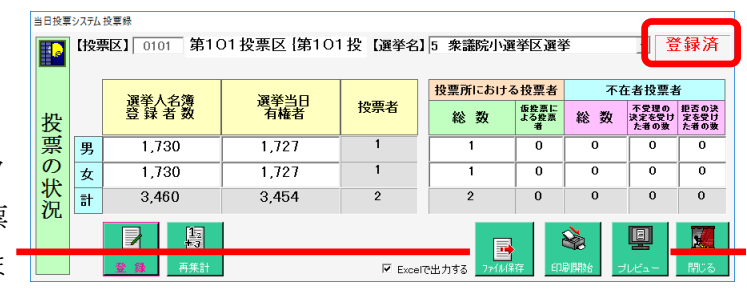

③<mark>プレビュー</mark>または<mark>印刷開</mark> 始をクリックすると、プレビ ュー画面が表示されます。

## 【状況】投票者一覧

投票済の選挙人の一覧表を画面上で確認したり、印刷することができます。

| <u> </u>                            |                 |           |           |    |                 |           |      |        |  |
|-------------------------------------|-----------------|-----------|-----------|----|-----------------|-----------|------|--------|--|
| (投票区:0101~0101) (執行日:H28.09.18) Par |                 |           |           |    |                 |           |      | Page 1 |  |
| 受付順位                                | 投票者番号           | 氏名(りがり)   | 生年月日      | 慟別 | 受付時間            | 選挙名       | 投票種別 | 状態     |  |
| 1                                   |                 | ヤハキ゛カス゛とコ |           |    | H28.12.25 13:11 |           |      |        |  |
|                                     | 0101-081-001-01 | 矢作 和彦     | 807.03.31 | 男  |                 | 衆議院小選挙区選挙 | 当日   | 当日投票   |  |
| 2                                   |                 | やけぎ カスミコ  |           |    | H28.12.25 13:12 |           |      |        |  |
|                                     | 0101-081-002-02 | 矢作 和子     | 807.03.31 | 女  |                 | 衆議院小選挙区選挙 | 当日   | 当日投票   |  |

|                                | 当日投票システム投票者一覧印刷                                                                    |               |
|--------------------------------|------------------------------------------------------------------------------------|---------------|
|                                | [投票区]<br>↓ ○□□□ ~ ○□□□ 第101投票区 ~ 第101投票区                                           |               |
|                                | 【並び順】<br>○ 名薄番号<br>◎ 受付時間 選挙名 5 衆議院小選挙区選挙 」 昇順 .                                   |               |
| 上側にある【並び順】                     |                                                                                    |               |
| にて、「名簿番号」を                     | □ 期日前投票<br>□ 不在者 受理<br>□ 不在者 受理                                                    |               |
| 選択すると✔を入れ                      |                                                                                    | - 北西波の「粉にわりまた |
| られるようになりま                      | 「交付無効」     「「「「「」」 ~ Z」       「 交付無効」     「「「「」」 ~ Z」       「 受理無効」     「 「「」 ~ Z」 | ■投票済の人級になります。 |
| す。                             | 印刷データ抽出中                                                                           |               |
| ジャーナル<br>をクリック -<br>すると 下左図のよう | Ver-ナル 画面 アイ/保存 印刷開始 プレビュー 開しる                                                     |               |
|                                | <u> </u>                                                                           |               |
| な帳票が印刷できま                      | <mark>画面</mark> をクリックすると、下右図                                                       | が表示されます。      |
| す。                             |                                                                                    |               |

|                    |             |             |                   | 🔀 当日 | 投票システム 投稿者 | 一覧             |         |       |           |    |                | <b></b> X                                                                                                    |
|--------------------|-------------|-------------|-------------------|------|------------|----------------|---------|-------|-----------|----|----------------|----------------------------------------------------------------------------------------------------|
|                    |             |             |                   | 交付   | †数チェック     |                |         |       |           |    | 3 人            | 閉じる 🜠                                                                                                    |
|                    |             |             |                   |      |            |                |         |       |           |    |                | And a state of the state of the |
|                    |             |             |                   |      | 受付時間       | 投票番号           | カナ氏名    | 漢字氏名  | 生年月日      | 性別 | 住所             |                                                                                                    |
|                    | п. <i>А</i> | * * • •     | 쯔 /그 마카 모모        | 1    | 12:53:14   | 001-0001-02-00 | ムサシ ハナコ | 武蔵 花子 | S24/01/12 | 女  |                |                                                                                                    |
| 受付順位               | 氏 名         | 生年月日        | 受11吋回             | 2    | 16:21:22   | 001-0002-03-00 | ムサシ タロウ | 武蔵 太郎 | S31/04/16 | 男  |                |                                                                                                    |
| 投票者番号              |             |             | 状態                | 3    | 19:10:06   | 001-0003-03-00 | ムサシ タロウ | 武蔵 太郎 | S47/12/17 | 男  |                |                                                                                                    |
| 1 1/1              | * ກລ*ヒ⊐     |             | H28. 12. 25 13:11 | i l  |            |                |         |       |           |    |                |                                                                                                    |
| 0101-081-001-01 矢作 | 乍 和彦        | S07. 03. 31 | 当日投票              |      |            |                |         |       |           |    |                |                                                                                                    |
| 2 1/1+             | * カス*コ      |             | H28. 12. 25 13:12 |      |            |                |         |       |           |    |                |                                                                                                    |
| 0101-081-002-02 矢亻 | 乍 和子        | S07. 03. 31 | 当日投票              |      |            |                |         |       |           |    |                |                                                                                                    |
|                    |             |             |                   |      |            |                |         |       |           |    |                |                                                                                                    |
|                    |             |             |                   |      |            |                |         |       |           |    |                |                                                                                                    |
|                    |             |             |                   |      |            |                |         |       |           |    |                |                                                                                                    |
|                    |             |             |                   |      |            |                |         |       |           |    |                |                                                                                                    |
|                    |             |             |                   |      |            |                |         |       |           |    |                |                                                                                                    |
|                    |             |             |                   |      |            |                |         |       |           |    |                |                                                                                                    |
|                    |             |             |                   |      |            |                |         |       |           |    |                |                                                                                                    |
|                    |             |             |                   |      |            |                |         |       |           |    |                |                                                                                                    |
|                    |             |             |                   |      |            |                |         |       |           |    |                |                                                                                                    |
|                    |             |             |                   |      |            |                |         |       |           |    |                |                                                                                                    |
|                    |             |             |                   |      |            |                |         |       |           |    |                |                                                                                                    |
|                    |             |             |                   |      |            |                |         |       |           |    |                |                                                                                                    |
|                    |             |             |                   | 4    |            |                |         |       |           |    |                | E E                                                                                                    |
|                    |             |             |                   |      |            |                |         |       |           |    |                |                                                                                                    |
|                    |             |             |                   | 15-  | 3-6        | 状 態            |         | 残り    |           |    | 読込み済みを隠す       |                                                                                                    |
|                    |             |             |                   |      |            |                |         |       | 171       |    | 000_0000000000 | <b>.</b>                                                                                                    |
|                    |             |             |                   |      |            |                |         | 3     | E.        | 台  |                | Reset                                                                                                    |
|                    |             |             |                   | 再発   | 行分は、「-」区切  | りで入力下さい        |         |       |           |    |                |                                                                                                    |
|                    |             |             |                   |      |            |                |         |       |           |    |                |                                                                                                    |
|                    |             |             |                   |      |            |                |         |       |           |    |                |                                                                                                    |
|                    |             |             |                   |      | _          | -              |         |       |           |    |                |                                                                                                    |
|                    |             |             |                   | -    | 左上の        | 交付数チュ          | ニックを    | クリックす | トると、      | 表示 | されます           | -<br>0                                                                                                    |

| レビュー <mark>または</mark> 印刷開始 <mark>をク</mark> |
|--------------------------------------------|
| クすると、プレビュー画面が表<br>れます。                     |
| 0                                          |

ファイル保存をクリックすると、「投票者一覧\_受付昇順.xls」が作成されます。 上図の【並び順】にて選択した内容が略称にてファイル名の一部となります。

#### 【状況】代理投票者一覧

代理投票を行った選挙人の一覧を画面上で確認したり、印刷することができます。

|                      |                  | 代理 | 这票者一覧 |    | 1頁     |
|----------------------|------------------|----|-------|----|--------|
| 衆議院小選挙図              | 選挙               |    |       | 第0 | 101投票区 |
| 名簿番号                 | 氏                | 名  | 補助者氏名 | 亊  | 由      |
| 0101-081-003-01<br>男 | がお なだコ<br>矢作 和彦  |    |       |    |        |
| 0101-081-004-02<br>女 | ヤルギ カズコ<br>矢作 和子 |    |       |    |        |

| 当日投票システム代理投票者一覧印刷                               |                             |
|-------------------------------------------------|-----------------------------|
| 【                                               |                             |
| - 【不在(期日前)区分】<br>・ 合まない<br>・ 合まな<br>・ 合まむ       |                             |
| <ul> <li>【選挙】</li> <li>5 衆議院小選挙区選挙 →</li> </ul> |                             |
|                                                 | プレビュー <mark>または</mark> 印刷開始 |
| ※ 指定投票区は適用されません                                 | - をクリックすると、プレビ=             |
|                                                 | ー画面が表示されます。                 |
| ファイル保存をクリックすると、「イ                               | 代理                          |

投票者一覧.xls」が作成されます。

### 【状況】投票者前日一覧

前日補正用に使用する一覧表になります。

投票日より1~3日前に投票を行った選挙人の一覧を画面上で確認したり、印刷することができます。 主に、執行日前々日の金曜日に当日用抄本を出力し、前日土曜日投票分のみ出力したい場合に使用しま す。

※前日補正を行わない場合は不要になります。

| 東灘区第1投票区     |           | (受理日: <sup>1</sup><br>投 | 平成21<br>票 | 3年12月17日)<br><u>者 一 覧</u> | ED扇帅奇刻: H28.12.30 09:34:14<br><br>Page 1 |     |  |     |    |  |  |  |
|--------------|-----------|-------------------------|-----------|---------------------------|------------------------------------------|-----|--|-----|----|--|--|--|
| 投票者番号        | 氏 名 (7)がか | 生年月日                    | 慟別        | 住                         | 所                                        | 知事  |  |     |    |  |  |  |
| 0101000811   | 地袖 加"比    |                         |           | 本町1丁目1-1                  |                                          | 期日前 |  |     |    |  |  |  |
| 0101-0008-11 | 選挙和彦      | S07.03.31               | 男         |                           |                                          |     |  | 〔〔〕 | ]事 |  |  |  |

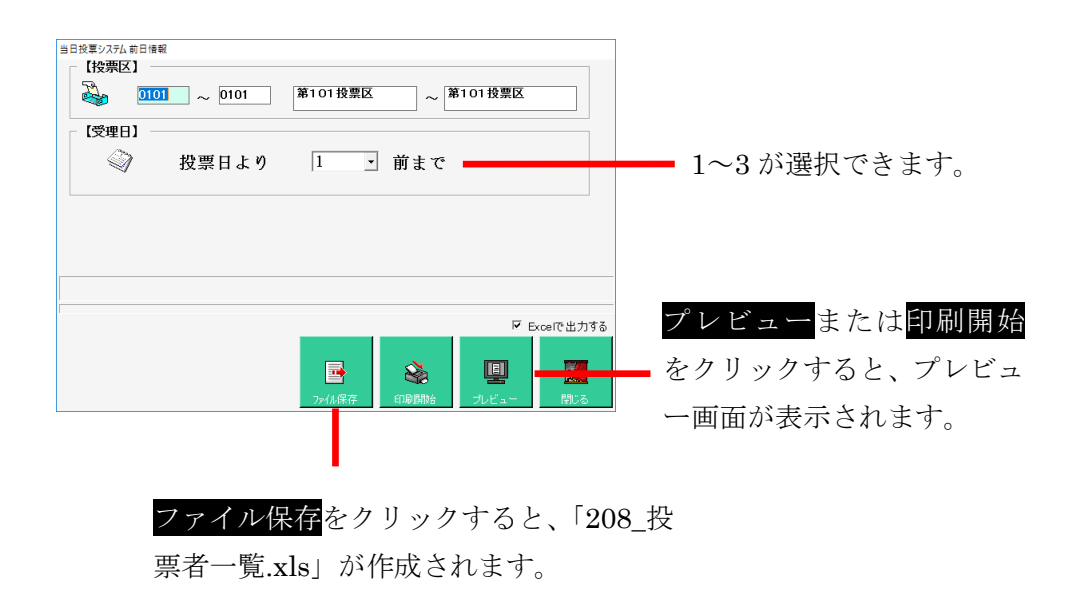

#### 【投票数関連】年代別投票者数

年代別に投票数の一覧表を画面上で確認したり、印刷することができます。 出力する年齢および小計については、データ管理の②マスタ登録の C 多目的の「【2-01】年代」にて登録した小計間隔毎に小計されます。

|                         |             |       | <u>年代</u> | 別投票   | 者数・投  | 票率    |       |          |        |
|-------------------------|-------------|-------|-----------|-------|-------|-------|-------|----------|--------|
|                         |             |       |           |       |       |       |       | 期日前、     | 不在者、当日 |
| H28.07.10執 <sup>:</sup> | 行 参議院選<br>' | 挙区選挙  |           |       |       |       |       | 第001~056 | 投票区 合算 |
|                         |             | 有権者数  | 投票率       |       |       |       |       |          |        |
| 年齢                      | 男           | 女     | 計         | 男     | 女     | 計     | 男     | 女        | 計      |
| 18歳                     | 1,584       | 1,598 | 3,182     | 882   | 874   | 1,756 | 55.68 | 54.69    | 55.19  |
| 19歳                     | 1,763       | 1,613 | 3,376     | 778   | 767   | 1,545 | 44.13 | 47.55    | 45.76  |
| 小計                      | 3,347       | 3,211 | 6,558     | 1,660 | 1,641 | 3,301 | 49.60 | 51.11    | 50.34  |
| 20歳                     | 1,793       | 1,641 | 3,434     | 696   | 692   | 1,388 | 38.82 | 42.17    | 40.42  |
| 21歳                     | 1,785       | 1,717 | 3,502     | 603   | 577   | 1,180 | 33.78 | 33.61    | 33.70  |
| 22歳                     | 1,726       | 1,715 | 3,441     | 568   | 556   | 1,124 | 32.91 | 32.42    | 32.66  |
| 23歳                     | 1,757       | 1,713 | 3,470     | 559   | 521   | 1,080 | 31.82 | 30.41    | 31.12  |
| 24歳                     | 1,739       | 1,736 | 3,475     | 556   | 533   | 1,089 | 31.97 | 30.70    | 31.34  |
| 小計                      | 8,800       | 8,522 | 17,322    | 2,982 | 2,879 | 5,861 | 33.89 | 33.78    | 33.84  |
| 25歳                     | 1,843       | 1,620 | 3,463     | 595   | 494   | 1,089 | 32.28 | 30.49    | 31.45  |
| 26歳                     | 1,730       | 1,683 | 3,413     | 550   | 580   | 1,130 | 31.79 | 34.46    | 33.11  |
| 27歳                     | 1,957       | 1,825 | 3,782     | 608   | 619   | 1,227 | 31.07 | 33.92    | 32.44  |
| 28歳                     | 1,854       | 1,695 | 3,549     | 618   | 597   | 1,215 | 33.33 | 35.22    | 34.23  |
| 29歳                     | 1,986       | 1,725 | 3,711     | 719   | 606   | 1,325 | 36.20 | 35.13    | 35.70  |
| 小計                      | 9,370       | 8,548 | 17,918    | 3,090 | 2,896 | 5,986 | 32.98 | 33.88    | 33.41  |

| 【投票区】                                      | 当日投票>ステム 投票状況一覧 (年代別)<br>登挙名<br>1 衆議院武蔵県選挙 | -=-   | ド】<br>合算 C 区別 |
|--------------------------------------------|--------------------------------------------|-------|---------------|
| 【投票区分】<br>☞ 期目前投票<br>☞ 不在者投票<br>☞ 当日投票     | - 【投票区】<br>- 【投票区】 ~ 001 第一投票区             | ~ 第一拐 | と葉区           |
| [投票区分]<br>□ FRE HAR ↓<br>□ 不在者投票<br>□ 当日投票 |                                            |       |               |
| CD 所得動為 一句 ピーニー 月9日17 2                    | 【投架区分】<br>「 原日前投票<br>「 不在者投票<br>「 当日投票     |       |               |

合算後の報告書類を出 力する場合のみ、区別を 選択します。

抽出したい条件に合わせて、**✓**の場所を 変更します。

### 【投票数関連】地区別投票状況表

町丁目別に投票数の一覧表を画面上で確認したり、印刷することができます。 ※町丁目マスタの登録が必要になります。

|                     |         |       |       |       | 地    | 区別   | 投票  | ミ数 - | <u>· 覧</u> |   |   |    |     |      |      |       |  |
|---------------------|---------|-------|-------|-------|------|------|-----|------|------------|---|---|----|-----|------|------|-------|--|
| 武蔵市長                | 選挙      |       |       |       |      |      |     |      |            |   |   |    |     |      | 第    | 1 投票区 |  |
| 投票区                 | また な    | 当     | 日有権者  | 数     | 期日前· | 不在者投 | 票者数 | 当    | 日投票者表      | 攵 |   | 総数 |     | 投票率  |      |       |  |
| 01                  | 1812-13 | 男     | 女     | 計     | 男    | 女    | it. | 男    | 女          | 計 | 男 | 女  | ēt. | 男    | 女    | 計     |  |
| 武蔵市長選<br>01<br>1124 | 矢作町1    | 66    | 46    | 112   | 0    | 0    | 0   | 0    | 0          | 0 | 0 | 0  | 0   | 0.00 | 0.00 | 0.00  |  |
| 武蔵市長選<br>01<br>1119 | 矢作町2    | 32    | 28    | 60    | 0    | 0    | 0   | 0    | 0          | 0 | 0 | 0  | 0   | 0.00 | 0.00 | 0.00  |  |
| 武蔵市長選<br>01<br>1123 | 矢作町3    | 89    | 77    | 166   | 0    | 0    | 0   | 0    | 0          | 0 | 0 | 0  | 0   | 0.00 | 0.00 | 0.00  |  |
| 武蔵市長選<br>01<br>1101 | 武蔵1     | 513   | 556   | 1,069 | 0    | 0    | 0   | 0    | 0          | 0 | 0 | 0  | 0   | 0.00 | 0.00 | 0.00  |  |
| 武蔵市長選<br>01<br>1120 | 武蔵2     | 100   | 96    | 196   | 0    | 0    | 0   | 0    | 0          | 0 | 0 | 0  | 0   | 0.00 | 0.00 | 0.00  |  |
| 武蔵市長選<br>01<br>1102 | 武蔵3     | 112   | 125   | 237   | 0    | 0    | 0   | 0    | 0          | 0 | 0 | 0  | 0   | 0.00 | 0.00 | 0.00  |  |
| 武蔵市長選<br>01<br>1122 | 武蔵野     | 1 42  | 135   | 277   | 0    | 0    | 0   | 0    | 0          | 0 | 0 | 0  | 0   | 0.00 | 0.00 | 0.00  |  |
| 武蔵市長選<br>01<br>1202 | 武蔵町     | 5     | 4     | 9     | 0    | 0    | 0   | 0    | 0          | 0 | 0 | 0  | 0   | 0.00 | 0.00 | 0.00  |  |
| 武蔵市長選<br>01<br>小計   | 【小計】    | 1,059 | 1,067 | 2,126 | 0    | 0    | 0   | 0    | 0          | 0 | 0 | 0  | 0   | 0.00 | 0.00 | 0.00  |  |

#### 下図のように投票区ごとに EXCEL のシートが分かれます。

地区别投票数一覧 地区别投票数一覧2 地区别投票数一覧3 地区别投票数一覧4 地区别投票数一覧5 地区別投票数一覧6 地区別投票数一覧7 地1.... (+)

| 当日投票システム地区別一貫印刷<br>【投票区】 | 第一投票区 | ~ [              | 第一投票区             |                   |
|--------------------------|-------|------------------|-------------------|-------------------|
| ※ 指定投票区は適用されません          |       | <b>会</b><br>印刷開始 | <u>目</u><br>プレビュー | <b>夏</b> 日<br>開じる |

### 【投票数関連】時間別投票状況表

時間別に投票数及び投票率の一覧表を画面上で確認したり、印刷することができます。

| 時間別投票状況        |                       |          |                |          |                |          |                |          |                |          |                |          |                |          |                |          |                |          |                |          |                |          |             |          |                |          |                |          |                |          |                |
|----------------|-----------------------|----------|----------------|----------|----------------|----------|----------------|----------|----------------|----------|----------------|----------|----------------|----------|----------------|----------|----------------|----------|----------------|----------|----------------|----------|-------------|----------|----------------|----------|----------------|----------|----------------|----------|----------------|
| H28.07.10 参議院進 | 印刷時刻: H26,0713 172456 |          |                |          |                |          |                |          |                |          |                |          |                |          |                |          |                |          |                |          |                |          |             |          |                |          |                |          |                |          |                |
|                |                       | 8時0      | 0分             | 9時C      | 0分             | 10時(     | 00分            | 11時(     | 0分             | 12時      | 20分            | 13時(     | 0分             | 14時(     | 00分            | 15時      | 0分             | 16時(     | 20分            | 17時(     | 00分            | 18時(     | 0分          | 19時C     | 0分             | 期日前      | 投票             | 不在       | 没票             | 最新       | .*             |
| 投票区<br>投票所名    | 男 当日<br>女 有権<br>計 者数  | 投票<br>者数 | 投票<br>率<br>(%) | 投票<br>者数 | 投票<br>率<br>(%) | 投票<br>者数 | 投票<br>率<br>(x) | 投票<br>者数 | 投票<br>率<br>(%) | 投票<br>者数 | 投票<br>率<br>(%) | 投票<br>者数 | 投票<br>率<br>(%) | 投票<br>者数 | 投票<br>率<br>(N) | 投票<br>者数 | 投票<br>率<br>(%) | 投票<br>者数 | 投票<br>率<br>(%) | 投票<br>者数 | 投票<br>率<br>(N) | 投票<br>者数 | 投票<br>率 (%) | 投票<br>者数 | 投票<br>率<br>(%) | 投票<br>者数 | 投票<br>率<br>(x) | 投票<br>者数 | 投票<br>率<br>(N) | 投票<br>者数 | 投票<br>率<br>(%) |
| 001            | 2,724                 | 68       | 2.50           | 81       | 2.97           | 118      | 4.15           | 187      | 5.03           | 81       | 2.97           | 63       | 2.31           | 58       | 2.13           | 60       | 2.20           | 50       | 1.84           | 75       | 2.75           | 84       | 3.08        | 82       | 8.01           | 440      | 16.15          | 6        | 0.22           | 1,438    | 52.78          |
| 第1投票区          | 2,875                 | 48       | 1.67           | 60       | 2.09           | 107      | 3.72           | 142      | 4.94           | 84       | 2.92           | 71       | 2.47           | 60       | 2.09           | 50       | 1.74           | 44       | 1.53           | 78       | 2.71           | 95       | 3.30        | 87       | 3.03           | 472      | 16.42          | 13       | 0.45           | 1,458    | 50.71          |
|                | 5,599                 | 116      | 2.07           | 141      | 2.52           | 220      | 3.93           | 279      | 4.98           | 165      | 2.95           | 134      | 2.39           | 118      | 2.11           | 110      | 1.98           | 94       | 1.68           | 153      | 2.73           | 179      | 3.20        | 169      | 3.02           | 912      | 16.29          | 19       | 0.34           | 2,896    | 51.72          |
| 002            | 3,578                 | 75       | 2.10           | 112      | 3.13           | 145      | 4.05           | 172      | 4.81           | 128      | 3.58           | 74       | 2.07           | 73       | 2.04           | 79       | 2.21           | 75       | 2.10           | 97       | 2.71           | 86       | 2.40        | 106      | 2.96           | 531      | 14.84          | 14       | 0.39           | 1,846    | 51.59          |
| 第2投票区          | 3,722                 | 43       | 1.16           | 84       | 2.26           | 123      | 3.30           | 177      | 4.76           | 119      | 3.20           | 72       | 1.93           | 82       | 2.20           | 67       | 1.80           | 61       | 1.64           | 102      | 2.74           | 93       | 2.50        | 119      | 3.20           | 585      | 15.72          | 9        | 0.24           | 1,827    | 49.09          |
| -              | 7,300                 | 118      | 1.62           | 196      | 2.68           | 268      | 3.67           | 349      | 4.78           | 247      | 3.38           | 146      | 2.00           | 155      | 2.12           | 146      | 2.00           | 136      | 1.86           | 199      | 2.73           | 179      | 2.45        | 225      | 3.08           | 1,118    | 15.29          | 23       | 0.32           | 3,673    | 50.32          |
| 003            | 2,723                 | 91       | 3.34           | 89       | 3.27           | 120      | 4.41           | 130      | 4.77           | 116      | 4.26           | 61       | 2.24           | 72       | 2.64           | 52       | 1.91           | 67       | 2.46           | 73       | 2.68           | 93       | 3.42        | 100      | 3.67           | 401      | 14.73          | 8        | 0.29           | 1,551    | 56.96          |
| 第3投票区          | 2,773                 | 64       | 2.31           | 62       | 2.24           | 122      | 4.40           | 123      | 4.44           | 109      | 3.93           | 69       | 2.49           | 54       | 1.95           | 53       | 1.91           | 64       | 2.31           | 82       | 2.96           | 108      | 3.89        | 132      | 4.76           | 417      | 15.04          | 12       | 0.43           | 1,562    | 56.33          |
| -              | 5,496                 | 155      | 2.82           | 151      | 2.75           | 242      | 4.40           | 253      | 4.60           | 225      | 4.09           | 130      | 2.37           | 126      | 2.29           | 105      | 1.91           | 181      | 2.38           | 155      | 2.82           | 201      | 3.66        | 232      | 4.22           | 818      | 14.88          | 20       | 0.36           | 3,113    | 56.84          |
| 004            | 2,280                 | 64       | 2.81           | 78       | 3.42           | 81       | 3.55           | 118      | 5.18           | 94       | 4.12           | 59       | 2.59           | 64       | 2.81           | 47       | 2.06           | 60       | 2.63           | 80       | 3.51           | 79       | 3.46        | 96       | 4.21           | 278      | 12.19          | 10       | 0.44           | 1,269    | 55.66          |
| 第4投票区          | 2,248                 | 44       | 1.96           | 88       | 2.94           | 67       | 2.98           | 118      | 5.25           | 93       | 4.14           | 51       | 2.27           | 57       | 2.54           | 46       | 2.05           | 62       | 2.76           | 78       | 3.47           | 100      | 4.45        | 98       | 4.36           | 258      | 11.49          | 5        | 0.22           | 1,201    | 53.47          |
|                | 4,528                 | 108      | 2.39           | 144      | 3.18           | 148      | 3.27           | 236      | 5.21           | 187      | 4.13           | 110      | 2.43           | 121      | 2.67           | 93       | 2.05           | 122      | 2.70           | 158      | 3.49           | 179      | 3.95        | 194      | 4.29           | 536      | 11.84          | 15       | 0.33           | 2,470    | 54.57          |
| 005            | 2,318                 | 57       | 2.46           | 62       | 2.67           | 98       | 4.23           | 141      | 6.08           | 91       | 3.93           | 60       | 2.59           | 53       | 2.29           | 46       | 1.98           | 60       | 2.59           | 70       | 3.02           | 81       | 3.49        | 83       | 3.58           | 275      | 11.86          | 2        | 0.09           | 1,264    | 54.53          |
| 第5投票区          | 2,417                 | 34       | 1.41           | 41       | 1.70           | 94       | 3.89           | 120      | 4.96           | 86       | 3.56           | 44       | 1.82           | 42       | 1.74           | 49       | 2.03           | 50       | 2.07           | 78       | 3.23           | 93       | 3.85        | 89       | 3.68           | 347      | 14.36          | 2        | 0.08           | 1,257    | 52.01          |
|                | 4,785                 | 91       | 1.92           | 103      | 2.18           | 192      | 4.05           | 261      | 5.51           | 177      | 3.74           | 104      | 2.20           | 95       | 2.01           | 95       | 2.01           | 110      | 2.32           | 148      | 3.13           | 174      | 3.67        | 172      | 3.63           | 622      | 13.14          | 4        | 0.08           | 2,521    | 53.24          |
|                | 144,591               | 4,529    | 3.13           | 4,984    | 3.45           | 6,698    | 4.63           | 7,062    | 4.88           | 5,233    | 3.62           | 3,497    | 2.42           | 3,313    | 2.29           | 3,288    | 2.27           | 3,113    | 2.15           | 3,955    | 2.74           | 4,296    | 2.97        | 4,690    | 3.24           | 17,034   | 11.78          | 372      | 0.26           | 75,367   | 52.12          |
| 合計             | 145,389               | 2,877    | 1.98           | 3,786    | 2.60           | 5,905    | 4.06           | 6,653    | 4.58           | 5,081    | 3.49           | 3,135    | 2.16           | 2,946    | 2.03           | 2,965    | 2.04           | 2,966    | 2.04           | 4,192    | 2.88           | 4,912    | 3.38        | 5,249    | 3.61           | 19,364   | 13.32          | 359      | 0.25           | 73,944   | 50.86          |
| L              | 289,980               | 7,406    | 2.55           | 8,770    | 3.02           | 12,603   | 4.35           | 13,715   | 4.73           | 10,314   | 8.56           | 6,632    | 2.29           | 6,259    | 2.16           | 6,253    | 2.16           | 6,079    | 2.10           | 8,147    | 2.81           | 9,208    | 3,18        | 9,939    | 3.43           | 36,398   | 12.55          | 781      | 0.25           | 149,311  | 51.49          |

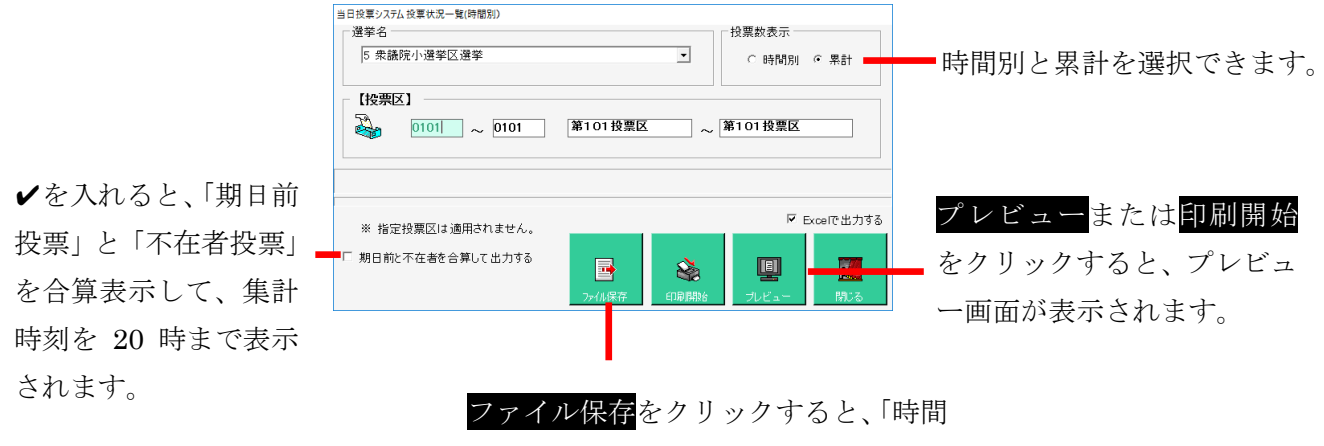

別投票状況.xls」が作成されます。

✔を外した場合

✔を入れた場合

|          |                | 印刷時      | <u>9</u> ( :    | 127.02.2 | 7 15 :04 :     | 35       |                | Pa       | ളം: 1          |
|----------|----------------|----------|-----------------|----------|----------------|----------|----------------|----------|----------------|
| 1884     | 00分            | 19時      | 00分             | 期日       | 前投票            | 不在       | 投票             |          | 耧              |
| 投票<br>者数 | 投票<br>卒<br>(5) | 投栗<br>者数 | 投票<br>卒<br>(\$) | 投票<br>者数 | 投票<br>卒<br>(S) | 投票<br>者数 | 投票<br>卒<br>(5) | 投栗<br>者類 | 投票<br>卒<br>(S) |
| 1        | 0.05           | 1        | 0.0             | 2        | 1-12           | 0        | 0-00           | 23       | 1-17           |
| 0        | 0.00           | 0        | 0-0             | 31       | 1, 59          | 2        | 0-10           | 33       | 1,70           |
| 1        | 0-03           | 1        | 0-03            | Ĵ        |                | -        |                | 56       | 1.43           |

|          |                | 印刷時      | <b>%I</b> :    | 25.02.2  | 7 15:05:3      | 30       |                | Pa       | <u>2</u> 9∶1   |  |
|----------|----------------|----------|----------------|----------|----------------|----------|----------------|----------|----------------|--|
| 18時00分   |                | 19時期     | 0分             | 20時      | 00分            | 期日前      | 怀在             | 最終       |                |  |
| 投粟<br>者数 | 投票<br>卒<br>(5) | 投栗<br>者数 | 投票<br>卒<br>(5) | 投栗<br>者数 | 投票<br>卒<br>(S) | 投栗<br>者数 | 投票<br>卒<br>(5) | 投票<br>者数 | 投票<br>卒<br>(S) |  |
| 1        | 0.05           | 1        | 0-0            | 1        | 0- 05          | 22       | 1-12           | 23       | 1-17           |  |
| 0        | 0.00           | 0        | 0.0            | 0        | 0.00           | 33       | 1-70           | 33       | 1, 70          |  |
| 1        | 0.03           | 1        | 0-03           |          | 0.02           |          |                | 56       | 1.43           |  |
|          |                |          |                |          |                |          |                |          |                |  |

#### 【投票数関連】投票結果報告書

名簿登録者数や当日有権者数、投票数、投票率、棄権者数等を画面上で確認したり、印刷することがで きます。

|                       | 投票結果報告書 |       |       |    |    |     |     |       |       |    |       |    |      |       |      |
|-----------------------|---------|-------|-------|----|----|-----|-----|-------|-------|----|-------|----|------|-------|------|
| 平成28年09月18日 衆議院小選挙区選挙 |         |       |       |    |    |     |     |       |       |    |       |    |      |       |      |
| 投票区                   |         | 選挙人名簿 | 当日有権者 |    |    | 投票所 | 投票者 |       | 期日前投票 | 不  | 在者投票者 | 皆  | 投票総数 | 棄権者   | 投票率  |
|                       |         | 登録者   |       | 点字 | 代理 | その他 | 一般計 | (仮投票) | 総数    | 総数 | 不受理   | 拒否 |      |       | 1    |
|                       | 男       | 1,730 | 1,727 | 0  | 1  | 0   | 1   | 0     | 0     | 0  | 0     | 0  | 1    | 1,726 | 0.00 |
| 第101投票区               | 女       | 1,730 | 1,727 | 0  | 1  | 0   | 1   | 0     | 0     | 0  | 0     | 0  | 1    | 1,726 | 0.00 |
|                       | 計       | 3,460 | 3,454 | 0  | 2  | 0   | 2   | 0     | 0     | 0  | 0     | 0  | 2    | 3,452 | 0.00 |
|                       | 男       | 1,730 | 1,727 | 0  | 1  | 0   | 1   | 0     | 0     | 0  | 0     | 0  | 1    | 1,726 | 0.06 |
| 合計                    | 女       | 1,730 | 1,727 | 0  | 1  | 0   | 1   | 0     | 0     | 0  | 0     | 0  | 1    | 1,726 | 0.06 |
|                       | 計       | 3,460 | 3,454 | 0  | 2  | 0   | 2   | 0     | 0     | 0  | 0     | 0  | 2    | 3,452 | 0.06 |

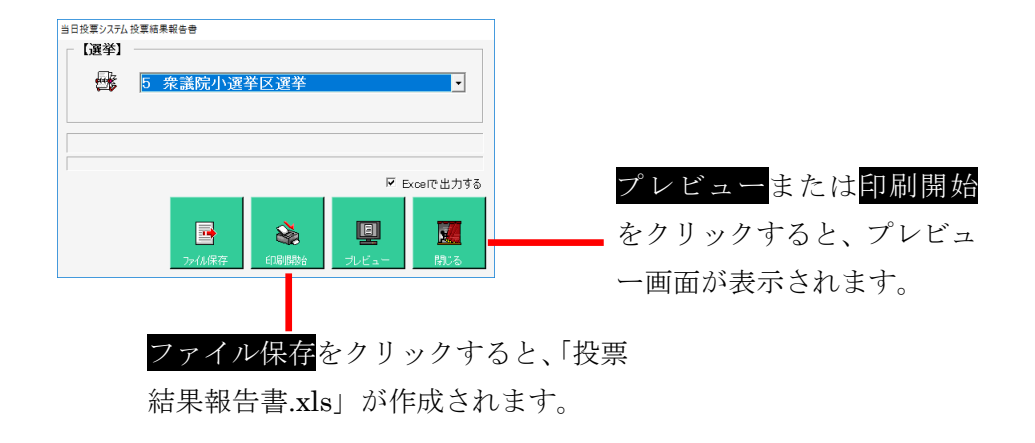

#### 【投票数関連】時間別報告状況

時間別に投票数及び投票率の報告した件数を画面上で確認したり、印刷することができます。

|               | 時間別報告状況                                        |       |                |          |                |     |                |          |                |          |       |          |                |          |                |          |                |      |                |          |       |          |                |      |      |          |                |          |                |          |                |
|---------------|------------------------------------------------|-------|----------------|----------|----------------|-----|----------------|----------|----------------|----------|-------|----------|----------------|----------|----------------|----------|----------------|------|----------------|----------|-------|----------|----------------|------|------|----------|----------------|----------|----------------|----------|----------------|
| H28.09.18 衆議院 | 428.0318 朱漢鏡小遊学区選挙<br>印刷時類: H28.12.25 15:17:40 |       |                |          |                |     |                |          |                |          |       |          |                |          |                |          |                |      |                |          |       |          |                |      |      |          |                |          |                |          |                |
|               |                                                | 8時    | 00分            | 9時       | 叩分             | 10時 | 30分            | 11時(     | 10分            | 12時      | 10分   | 13時0     | 0分             | 14時(     | 10分            | 15時      | 20分            | 16時0 | 20分            | 17時      | 10分   | 18時0     | 纷              | 19時0 | 汾    | 20時0     | 10分            | 不在       | <u>と</u> 票     | 影        | 1              |
| 投票区<br>投票 所名  | 男 当日<br>女 有料<br>計 右数                           | 投票和截载 | 投票<br>卒<br>(3) | 投票<br>者数 | 投票<br>卒<br>(3) | 投票  | 投票<br>卒<br>(5) | 投票<br>者数 | 投票<br>卒<br>(3) | 投票<br>者数 | 投票(3) | 投票<br>截数 | 投票<br>卒<br>(1) | 投票<br>者数 | 投票<br>卒<br>(3) | 投票<br>者领 | 投票<br>卒<br>(3) | 投票者额 | 投票<br>卒<br>(3) | 投票<br>者数 | 投票(3) | 投票<br>者领 | 投票<br>卒<br>(5) | 投票者额 | 鑁本 S | 投票<br>者领 | 投票<br>卒<br>(5) | 投票<br>者领 | 投票<br>卒<br>(S) | 投票<br>者领 | 投票<br>卒<br>(3) |
| 0101          | 1,72                                           | 8 (   | 0.00           | 0        | 0.00           | ) 0 | 0.00           | 0        | 0.00           | 0        | 0.00  | 0        | 0.00           | 0        | 0.00           | 0        | 0.00           | 0    | 0.00           | 0        | 0.00  | 0        | 0.00           | 0    | 0.00 | 3        | 0.17           | 3        | 0.17           | 5        | 0.29           |
| 第101投票区       | 1,72                                           | 5 (   | 0.00           | 0        | 0.00           | ) 0 | 0.00           | 0        | 0.00           | 0        | 0.00  | 0        | 0.00           | 0        | 0.00           | 0        | 0.00           | 0    | 0.00           | 0        | 0.00  | 0        | 0.00           | 0    | 0.00 | 3        | 0.17           | 4        | 0.23           | 8        | 0.35           |
|               | 3,45                                           | 2 0   | 0.00           | 0        | 0.00           | ) 0 | 0.00           | 0        | 0.00           | 0        | 0.00  | 0        | 0.00           | 0        | 0.00           | 0        | 0.00           | 0    | 0.00           | 0        | 0.00  | 0        | 0.00           | 0    | 0.00 | 6        | 0.17           | 7        | 0.20           | 11       | 0.32           |
|               | 1,72                                           | 8  C  | 0.00           | 0        | 0.00           | ) 0 | 0.00           | 0        | 0.00           | 0        | 0.00  | 0        | 0.00           | 0        | 0.00           | 0        | 0.00           | 0    | 0.00           | 0        | 0.00  | 0        | 0.00           | 0    | 0.00 | 3        | 0.17           | 3        | 0.17           | 5        | 0.29           |
| 18 ₩          | 1,72                                           | 8 (   | 0.00           |          | 0.00           | ) 0 | 0.00           | 0        | 0.00           | 0        | 0.00  | 0        | 0.00           | 0        | 0.00           | 0        | 0.00           | 0    | 0.00           | 0        | 0.00  | 0        | 0.00           | 0    | 0.00 | 3        | 0.17           | 4        | 0.23           | 6        | 0.35           |
|               | 3,453                                          | 2 0   | 0.00           | 0        | 0.00           | ) 0 | 0.00           | 0        | 0.00           | 0        | 0.00  | 0        | 0.00           | 0        | 0.00           | 0        | 0.00           | 0    | 0.00           | 0        | 0.00  | 0        | 0.00           | 0    | 0.00 | 6        | 0.17           | 7        | 0.20           | 11       | 0.32           |

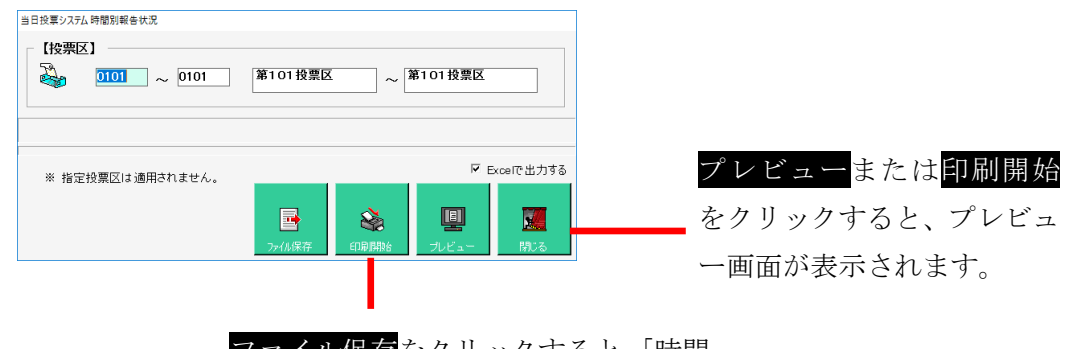

ファイル保存 をクリックすると、「時間 別報告状況.xls」が作成されます。

## 投票区情報登録

窓口別の交付・受理数の一覧を画面上で確認したり、印刷することができます。

| _                 |                |               |            |        |      |        |        |       |          |                 | — ③ <mark>更新</mark> をクリッ | , |
|-------------------|----------------|---------------|------------|--------|------|--------|--------|-------|----------|-----------------|--------------------------|---|
|                   | 当日投票           |               |            |        |      |        |        |       |          |                 | クすると、登録                  | ζ |
| ①選挙名を選択します。       | 102<br>選       | 本名 1 衆議院武     | 藏県選挙  ▼    |        |      | 内      | 全 ほうリア | 在外    | 日期       | <u>)</u><br>閉じる | されます。                    |   |
|                   | 複?             | 写選挙 0 未参照     | •          |        |      |        |        |       |          |                 |                          |   |
|                   | 投票             | <b>票所開設場所</b> |            |        |      |        |        | 投票開   | 開始終了時間   | 1               |                          |   |
|                   |                |               |            |        |      |        | 【開始】   |       | 【終了】     |                 |                          |   |
|                   |                |               |            | 立会い人   | 情報(す | 区町村選   | Æ)     |       |          |                 |                          |   |
| の冬頃日を登録及び変        | <u>ぷし</u><br>1 | 【党派】          | 【氏名】       | 【選任年月E | 1    | 【立会開始】 | 【立会終了】 | 【参会時間 | 1]【辞職時間】 | 【辞職事由】          |                          |   |
| ② 日 長日 2 豆稣 次 0 次 | 2              |               | 1          |        |      |        |        |       | 1        |                 |                          |   |
| 軍します              | 3              |               |            |        |      |        |        |       | i        |                 |                          |   |
| 父しより。             | 4              |               |            |        |      |        |        |       |          |                 |                          |   |
|                   | 5              |               |            |        |      |        |        |       |          |                 |                          |   |
|                   |                | 立会い人          | 情報(投票管理者選任 | )      |      | 投票箱    | 征福認者   |       | 投票所事     | <b>略従事者</b>     |                          |   |
|                   | 140            | 【党派】          | 【氏名】       | 【参会時間】 | 1    | ,      |        |       | 【選管の数】   | 0               |                          |   |
|                   | 7              |               | 1          |        | 1.00 | 4      | _      |       | 【職員の数】   | 0               |                          |   |
|                   | 8              |               |            |        | 【住所  | 1      |        |       | 【その他の者】  | 0               |                          |   |
|                   | 9              |               |            |        |      |        |        |       | _        |                 |                          |   |
|                   |                |               |            |        |      |        |        |       | 【集計】     |                 |                          |   |

上図の右上の在外をクリックすると、下図が表示され、在外投票数を登録できます。

| 当日投票 | 4日投票システム 在外登録 |                  |          |           |       |      |                  |  |  |  |
|------|---------------|------------------|----------|-----------|-------|------|------------------|--|--|--|
|      | 【投票           | <b>(区)</b> 001 第 | 一投票区 【選挙 | 名】 1 衆議院調 | 【蔵県選挙 |      | 未登録              |  |  |  |
| 在    | 男             | <b>W#41.0%</b>   | 海光生水口    |           |       | 内 訳  |                  |  |  |  |
| 外    | <i>女</i><br>別 | 選手八名溥登録者数        | 選手自日有権者数 | 在外投票者数    | 受理数   | 不受理数 | 拒否の決定を<br>受けた者の数 |  |  |  |
| 1000 | 男             | 0                | 0        | 0         | 0     | 0    | 0                |  |  |  |
| の    | 女             | 0                | 0        | 0         | 0     | 0    | 0                |  |  |  |
| 状    | 計             | 0                | 0        |           | 0     | 0    | 0                |  |  |  |
| 況    |               |                  |          |           |       |      | ♪<br>余 閉じる       |  |  |  |

## システム設計

#### Aバーコード設定

入場整理券に印刷しているバーコード情報を読み取る設定をおこなうことができます。 ※この設定変更の際には弊社 SE へお問い合わせください。

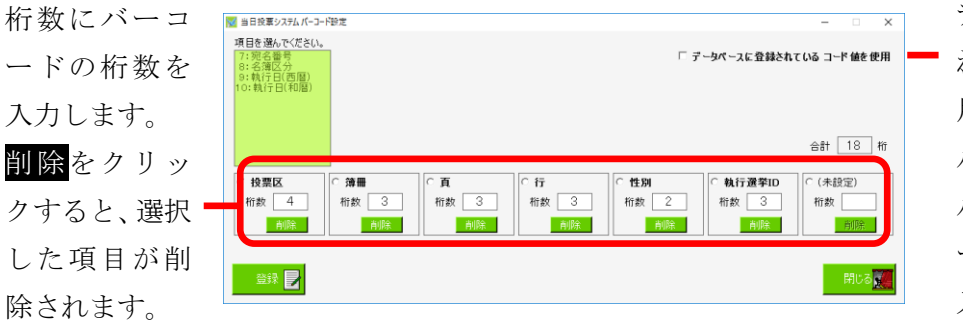

データベースに登録さ れているコード値を使 用に選挙人台帳テーブ ルのバーコードフィー ルドを読み込みバーコ ードとする場合に✔を 入れます。

各自治体様により異なる入場券用の投票区番号の設計・登録画面です。 ※入場券バーコード(JAN13-モジュラス10規格)の内容設定です。 ※外封筒貼付用ではありません。 システムは下記項目、最大11桁で構成されます。 投票区 + 頁 + 行 + 性別 + 執行日 + (未設定)

※メモ※

例えば、投票区が86投票区までで簿冊番号を10までを使用している例では、投票区 999(3桁)+ 頁 99(2桁)+行 999(3桁)+性別 99(2桁)+執行日(1桁)+(未設定)(0桁)

・計11桁の設定で12桁目0固定の13桁目チエックデジットとなります。

・各項目(投票区等)は変更できます。変更後、受付画面等の項目も変更されます。

※メモ※

バーコード設計画面で執行日が指定されている場合、バーコード検索時に執行日の日付を用いて検 索します。

検索は、西暦なら yyyyMMdd 形式、和暦なら元号は数字1桁の eyyMMdd 形式の後方一致になります。

(例えば、4桁なら[執行日]フィールドの MMdd の一致を確認)で実施します。

#### Bラベル設定

ラベルシールに印刷する項目を管理します。 ラベルの出力パターンは追加及び変更が可能です。

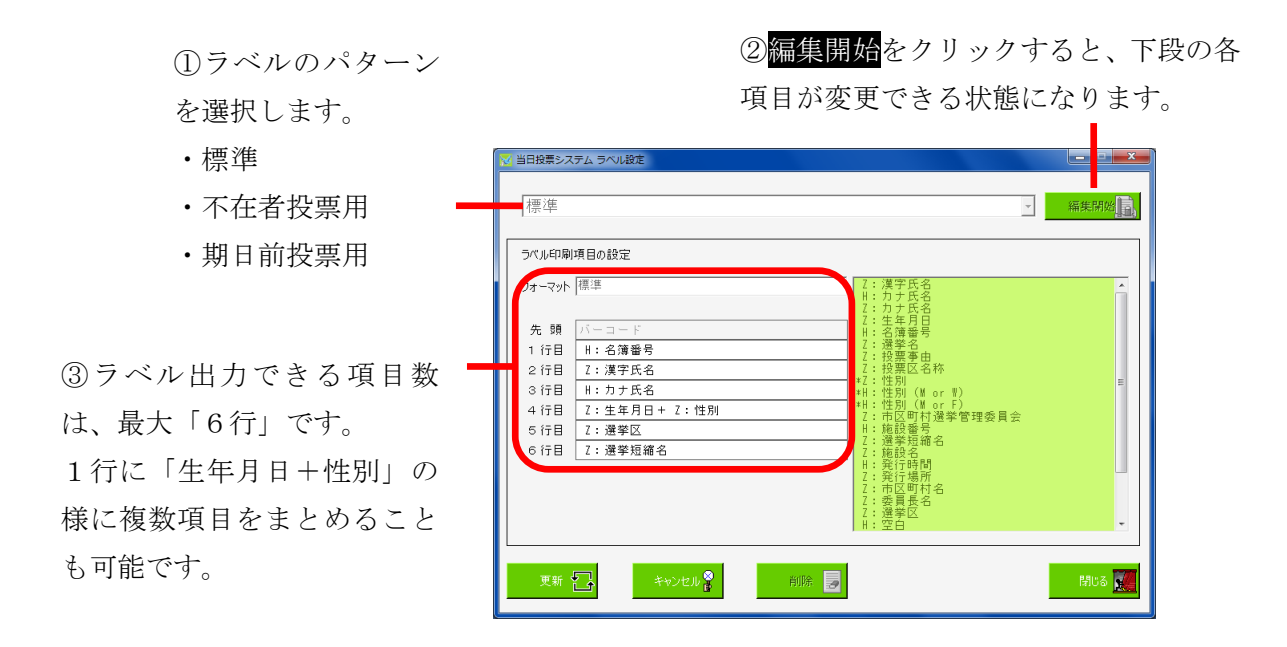

※メモ※各項目の表記について、以下になります。Z: 全角H: 半角

#### Cメッセージ設定

システム操作で注意、確認メッセージの内容変更したい場合に使用します。 設定できる内容は、任意にユーザー様が指定することができます。

| 🔯 当日投票システム メッセージ設定         |                |
|----------------------------|----------------|
| メッセージ設定                    |                |
| メッセージID 0.検索時の選挙人のメモ情報表示方法 | •              |
| 表示状態 1.通常 _                |                |
| 「アイコン<br>種別 1.情報 ▼         |                |
| ファイルパス                     | 参照 50          |
|                            |                |
| 種別 12メッセージ(情報)Asterisk音 ▼  | Gi 😥 💽         |
| ファイルパス                     | 参照 50          |
| - メッセージボックス                | - フラッシュ        |
| <u> </u>                   | □数 6 🗄 確認 ▶    |
| メッセージ                      | 間隔 0.50 ÷      |
| 背景色 参照 <b>「</b> Q          | 表示色 FF000 参照 🕎 |
| 文字色 参照 90                  | 反転色 FFFF0 参照 🔽 |
| 0                          | 更新 💽 戻 🛴       |

|          | メッセージ設定                              |
|----------|--------------------------------------|
| メッセージ ID | 各操作での表示情報のパターンの一覧から選択します。            |
| 表示状態     | 「0.なし」 →表示しない                        |
|          | 「1.通常」→表示のみ                          |
|          | 「2.質問(はい)」 →表示後、「はい」にフォーカスがある表示パターン  |
|          | 「3.質問(いいえ)」→表示後、「いいえ」にフォーカスがある表示パターン |
|          | 「4.ステータスバー」 →確認としてステータス(状態)を表示するパターン |
|          | アイコン                                 |
| 種別       | 「0.なし」 →アイコンを表示しない                   |
|          | 「1.情報」→情報アイコンを表示します。                 |
|          | 「2.警告」→警告アイコンを表示します。                 |
|          | 「3.エラー」→エラーアイコンを表示します。               |
|          | 「3.問い合わせ」→問い合わせアイコンを表示します。           |
| ファイルパス   | 未使用になります。                            |
|          | 音声。    音声                            |
| 種別       | メッセージ表示の際に出す音を選択できます。                |
| ファイルパス   | 未使用になります。                            |
|          | メッセージボックス                            |
| タイトル     | メッセージ画面の最上段のタイトルの文字を指定できます。          |
| メッセージ    | メッセージの内容自体を変更できます。                   |
| 背景色      | メッセージ表示時に背景の色を指定することができます。           |
| 文字色      | メッセージ表示時に文字色を指定することができます。            |

|     | フラッシュ                     |
|-----|---------------------------|
| 回数  | メッセージ表示時のフラッシュの回数を指定できます。 |
| 間隔  | フラッシュの間隔を指定できます。          |
| 表示色 | フラッシュの色を指定できます。           |
| 反転色 | フラッシュの反転色を指定できます。         |

#### D 受付画面制御設定

受付画面の表示や操作全般を設定管理する機能です。 表示方法やシステム情報を選管様の運用に合わせた状態にすることができます。 ※この操作につきましては、弊社 SE へお問い合わせください。

| No | 項目                                   | デフォルト値                                  | 設定値      | 説明                         |
|----|--------------------------------------|-----------------------------------------|----------|----------------------------|
|    |                                      |                                         | 投票区/投    |                            |
| 1  | 受付画面での投票区コード表記                       | 投票区                                     | 票区コード    |                            |
|    |                                      |                                         | 等の文字     |                            |
|    |                                      |                                         | 簿冊/簿冊    | ブランカ (一穴擱) の担合け 北主         |
| 2  | 受付画面での簿冊番号表記                         | 簿冊                                      | 番号等の文    | ラブンク(一空欄)の場合は、升衣<br>デにわれます |
|    |                                      |                                         | 字        | 小になります。                    |
| 2  | 一一一一一一一一一一一一一一一一一一一一一一一一一一一一一一一一一一一一 | ~~~~~~~~~~~~~~~~~~~~~~~~~~~~~~~~~~~~~~~ | 項/ページ    |                            |
| 5  | 文竹画面での真留方衣記                          |                                         | 等の文字     |                            |
| 4  | 一日本での行来日本記                           | 行                                       | 行/行番号    |                            |
| 4  | 文竹画面(の打雷方衣記                          | 11                                      | 等の文字     |                            |
| 5  | 一一一一一一一一一一一一一一一一一一一一一一一一一一一一一一一一一一一一 | <b>水</b> 十 星山                           | 性別/男女    | ブランク(=空欄)の場合は、非表           |
| 5  | 文竹画面での住所ユート衣記                        | 王力                                      | 等の文字     | 示になります。                    |
| 6  | ≪仕両両での劫行日 ID 丰記                      | 劫行 ID                                   | ID/執行 ID | ブランク(=空欄)の場合は、非表           |
| 0  | 文竹画面での執行自由表記                         | ₩1,1 ID                                 | 等の文字     | 示になります。                    |
|    |                                      |                                         |          | 本機能を使用する場合、現在の名簿           |
|    |                                      |                                         |          | 番号表示領域の右端に執行日入力            |
|    |                                      |                                         |          | 欄が表示されます。                  |
|    |                                      |                                         |          | ※各受付画面に入りきる場合のみ            |
|    |                                      |                                         | 使用しない    | 表示されます。                    |
|    |                                      |                                         |          | 執行日 ID の表記も設定されている         |
|    |                                      |                                         |          | 場合、受付画面では執行日 ID の入         |
|    |                                      |                                         |          | 力欄の右隣に執行日の入力欄が表            |
|    |                                      |                                         |          | 示されることになります。               |
|    |                                      |                                         | 西暦数値6桁   | 但し、上記の通り画面の範囲内に入           |
| 7  | 受付画面で執行日入力欄を使用                       | 使用したい                                   | 西暦数値8桁   | りきらない場合は執行日の入力欄            |
|    | する                                   |                                         | 和暦数値6桁   | は表示されません。                  |
|    |                                      |                                         |          | 「西暦6桁」「西暦8桁」は選挙人           |
|    |                                      |                                         |          | を検索・表示する際の表示に用いら           |
|    |                                      |                                         |          | れます。                       |
|    |                                      |                                         |          | 検索条件としては西暦か和暦かが            |
|    |                                      |                                         | お再料けった   | 用いられますが、設定されている桁           |
|    |                                      |                                         | ™管鋌慪ℓ桁   | 数は特に考慮されず入力された値            |
|    |                                      |                                         |          | そのものを後方一致で確認します。           |
|    |                                      |                                         |          | 例)受付画面の執行日入力欄を             |
|    |                                      |                                         |          | 「西暦6桁」とした場合                |
|    |                                      |                                         |          | 画面の入力を「20150412」で          |

|     |                                                                                                    |                              |         | 検索した場合、執行日が 2015 年 4        |
|-----|----------------------------------------------------------------------------------------------------|------------------------------|---------|-----------------------------|
|     |                                                                                                    |                              |         | 月 12 日のもののみを抽出します。          |
|     |                                                                                                    |                              |         | 画面の入力を「0412」で検索             |
|     |                                                                                                    |                              |         | した場合、執行日の年は無視し日付            |
|     |                                                                                                    |                              |         | が4月 12 日になっているものを抽          |
|     |                                                                                                    |                              |         | 出します。                       |
|     |                                                                                                    |                              |         | ブランク(=空欄)の場合は、非表            |
| 8   | 受付画面の執行日人力欄の表記                                                                                                    | 邦表示                          | 任意の文字   | 示になります。                     |
|     |                                                                                                    |                              | カナ氏名ク   |                             |
|     | 受付画面でカナ氏名クリアを使                                                                                                    |                              | リア      | 「F3」ボタン押下時に、フォーカス           |
| 9   | 用する                                                                                                    | カナ氏名クリア                      | 生年月日ク   | する位置を選択。                    |
|     |                                                                                                    |                              | リア      |                             |
|     |                                                                                                    |                              |         | 検索結果表示数が多い場合、検索と            |
| 10  | 受付画面の検索結果最大値                                                                                                    | 100                          | 数值      | 表示に時間がかかります。                |
|     |                                                                                                    |                              | 半角カナ    |                             |
| 11  | 受付画面のカナ氏名表記                                                                                                    | 半角カナ                         | ひらがた    |                             |
|     | 受付画面での代理補助者入力を                                                                                                    | FALSF(=代理補助者の入力              | TRUF    | 投画録印刷をおこたわたい場合け             |
| 12  | オンにする                                                                                                    | 画面を表示したい)                    | FALSE   | FALSE                       |
|     | べくに)。 一 一 </td <td>国田で収力ではなり<br/>FALSE(一切西立合人の入力</td> <td>TRUE</td> <td>111555<br/></td> | 国田で収力ではなり<br>FALSE(一切西立合人の入力 | TRUE    | 111555<br>                  |
| 13  | 文行画面での収示立云八八分を                                                                                                    | 「ALSE(一) (大学の大学)             | EALCE   |                             |
|     |                                                                                                    | 画面を衣小しない                     | FALSE   | TALSL<br>N 07 がちやの担人 至け両王のナ |
|     | 平井両五次の平井加理した人の                                                                                                    |                              |         | 10.21 が有効の場合、文竹画面の生         |
| 1.4 | 文竹画面での文竹処理した人の                                                                                                    | 5(-51八、影志二)                  | 粉店      | しんがなまごし 受付した相合け             |
| 14  | 一見衣小八级                                                                                                    | 5(-5人分一見衣小)                  | 奴但      | こ名前を衣小し、交付した場合は             |
|     | 0以下で機能不使用                                                                                                    |                              |         | 「文竹」の人子を衣小りる人級の設            |
|     |                                                                                                    |                              | 声告かり    | 化  値・。                      |
|     |                                                                                                    |                              | 再生なし    |                             |
|     |                                                                                                    |                              | PC ワサー音 |                             |
|     |                                                                                                    |                              | ビーフ音    |                             |
|     |                                                                                                    |                              | 警告メッセ   |                             |
|     |                                                                                                    |                              | ージの音    |                             |
|     |                                                                                                    |                              | 情報メッセ   |                             |
| 15  | 受付時の効果音種別                                                                                                    | 再生なし                         | ージの音    |                             |
|     |                                                                                                    |                              | システムエ   |                             |
|     |                                                                                                    |                              | ラーの音    |                             |
|     |                                                                                                    |                              | 問い合わせ   |                             |
|     |                                                                                                    |                              | メッセージ   |                             |
|     |                                                                                                    |                              | の音      |                             |
|     |                                                                                                    |                              | ユーザー指   |                             |
|     |                                                                                                    |                              | 定       |                             |
|     |                                                                                                    |                              | ユーザー指   |                             |
| 16  | 受付時の効果音ファイルパス                                                                                                    | (ブランク)                       | 定設定時の   |                             |
| 10  |                                                                                                    |                              | ファイルパ   |                             |
|     |                                                                                                    |                              | ス       |                             |
|     | 受付日の変更を可能にするユー                   | 相口共-SENKVO                | SENKYO   |                          |  |  |  |
|-----|----------------------------------|---------------------------|----------|--------------------------|--|--|--|
| 17  | ザーグループ                           | 朔日前=SENKIU                | SENKAN   |                          |  |  |  |
|     | 選択肢の下側の方が権限が高い                   | ∃ ¤ =SENKAN               | ADMIN    |                          |  |  |  |
|     | 受付を行わないまま画面クリア                   |                           | TRUE     | <u> 気は知知の招佐さ目に明いまで</u> 月 |  |  |  |
| 18  | する場合に注意メッセージを表                   | TRUE (=注意メッセーンを           | BALOD    | - 交付処理の操作を最小限にする場        |  |  |  |
|     | 示する                              | 太不り る)                    | FALSE    | 合は、FALSE                 |  |  |  |
| 10  | 受付時の実行確認メッセージを                   | TRUE(=受付実行のメッセ            | TRUE     | 受付処理の操作を最小限にする場          |  |  |  |
| 19  | 表示する                             | ージを表示する)                  | FALSE    | 合は、FALSE                 |  |  |  |
|     | 죄/1.时.~                          | 期日前=TRUE(=確認メッセ           | TRUE     | 亚儿切四                     |  |  |  |
| 20  | 交付時の処理日以外の日付登録<br>中に かわい いまま ニトス | ージを表示)                    | BALOD    | - 交付処理の操作を最小限にする場        |  |  |  |
|     | 美行帷認メツセーンを衣示する                   | 当日=FALSE                  | FALSE    | 合は、FALSE<br>             |  |  |  |
|     | 受付画面で投票録ボタンを使用                   |                           | SENKYO   |                          |  |  |  |
| 21  | 可能にするユーザーグループ                    | SENKYO                    | SENKAN   | - ※SENKYO の場合、全ての権限で使用   |  |  |  |
|     | 選択肢の下側の方が権限が高い                   |                           | ADMIN    | でさます。                    |  |  |  |
|     |                                  |                           | TRUE     | 受付画面の選挙情報表示領域を受          |  |  |  |
|     |                                  |                           |          | 付画面の右端まで広げるためのボ          |  |  |  |
|     | 受付画面の選挙情報表示拡張ボ                   |                           |          | タンになります。※現在バグってお         |  |  |  |
| 22  | タンを使用可能にする                       | TRUE                      | FALSE    | り、選挙人を検索すると選挙情報表         |  |  |  |
|     |                                  |                           |          | 示拡張ボタンの表示が消えてしま          |  |  |  |
|     |                                  |                           |          | います。                     |  |  |  |
|     | 受付画面での世帯情報ボタンを                   | P. C. O.                  | TRUE     |                          |  |  |  |
| 23  | オンにする                            | FALSE                     | FALSE    |                          |  |  |  |
|     |                                  |                           | TRUE     | メッセージを表示させず、受付処理         |  |  |  |
|     | 受付時に新住所地(候補)の人が                  | TRUE (-)+++ >>+-          |          | の操作を最小限にする場合は、           |  |  |  |
| 24  | 検索されたら、注意メッセージを                  | IRUE (-在息メッピージを           | PALCE    | FALSE にします。              |  |  |  |
|     | 表示する                             | 衣小り (2)                   | FALSE    | TRUE の場合、次項にて転出日を設定      |  |  |  |
|     |                                  |                           |          | します。                     |  |  |  |
|     |                                  |                           |          | 前項にて TRUE の場合、日付を設定      |  |  |  |
|     |                                  |                           |          | します。設定した日付以前に転出し         |  |  |  |
| 25  | 新住所地候補者に対して注意メ                   | テキスト日付                    | 平成**年**  | ている場合、注意メッセージを表示         |  |  |  |
| 20  | ッセージを表示させる転出日                    |                           | 月**日等    | します。                     |  |  |  |
|     |                                  |                           |          | ※通常は執行される選挙の登録基          |  |  |  |
|     |                                  |                           |          | 準日の3か月前を設定します。           |  |  |  |
| 26  | 受付画面での入場券再発行ボタ                   | FALSE(=入場券再発行ボタ           | TRUE     |                          |  |  |  |
| 20  | ンを使用する                           | ンを表示しない)                  | FALSE    |                          |  |  |  |
| 27  | 受付画面での背景画面を使用す                   | TRUE (= 背暑画面を使用)          | TRUE     | _                        |  |  |  |
| 21  | 3                                | 1100(日 <b>永四回</b> C 区/11) | FALSE    |                          |  |  |  |
| 20  | 受付画面でのフォーカス移動に                   | Enton t-                  | Tab キー   | 次の項目へ移動するキーボードの          |  |  |  |
| 20  | 使用するキー                           | FULLET 2                  | Enter キー | キーを指定します。                |  |  |  |
| 20  | 投票受付画面で投票所名を表示                   |                           | TRUE     |                          |  |  |  |
| 29  | する                               | INUE(一仅奈閁石を衣不)            | FALSE    |                          |  |  |  |
| 0.0 | ぶ(山本大), マママロタンナー しゃ              | TRUE(=町丁目名を表示す            | TRUE     |                          |  |  |  |
| 30  | 交付画面に町」目名を表示する                   | る)※受付画面に表示する              | FALSE    | 1                        |  |  |  |

|                                                                   |                                                                                                    | 名簿番号(投票区、頁、行                                                                                                    |                                                                                                    |                                                                                          |
|-------------------------------------------------------------------|----------------------------------------------------------------------------------------------------|----------------------------------------------------------------------------------------------------|----------------------------------------------------------------------------------------------------|------------------------------------------------------------------------------------------|
|                                                                   |                                                                                                    | 等)の項目数が少なければ                                                                                                    |                                                                                                    |                                                                                          |
|                                                                   |                                                                                                    | 町丁目名が表示されます                                                                                                    |                                                                                                    |                                                                                          |
|                                                                   |                                                                                                    | (昔八戸市で使用)                                                                                                    |                                                                                                    |                                                                                          |
|                                                                   | 受付後にメッセージ設定で設定                                                                                                    | TRIFF (=受付実行前に確認                                                                                                    | TRUE                                                                                                    |                                                                                          |
| 31                                                                | された確認メッセージの表示、音                                                                                                    | 11.00 ( 文口 八口 四二一                                                                                                    | FALSE                                                                                                    |                                                                                          |
|                                                                   | の再生、画面フラッシュを行う                                                                                                    |                                                                                                    |                                                                                                    |                                                                                          |
| 32                                                                | 入場券返戻登録(世帯)で世帯コ                                                                                                    | FALSE(=世帯単位で返戻受                                                                                                    | TRUE                                                                                                    |                                                                                          |
| 02                                                                | ードのバーコード検索をする                                                                                                    | 付はしない)                                                                                                    | FALSE                                                                                                    |                                                                                          |
| 33                                                                | 端末毎に管轄区設定をオンにす                                                                                                    | FALSE(=管轄区設定を使用                                                                                                    | TRUE                                                                                                    |                                                                                          |
| 00                                                                | 3                                                                                                    | しない)                                                                                                    | FALSE                                                                                                    |                                                                                          |
| 9.4                                                               | 受付画面で漢字氏名検索・性別検                                                                                                    |                                                                                                    | TRUE                                                                                                    | TRUE の場合、漢字氏名欄・性別欄に                                                                      |
| 34                                                                | 索機能を使用する                                                                                                    | TRUE                                                                                                    | FALSE                                                                                                    | 入力できるようになります。                                                                            |
|                                                                   | 入場券再発行画面で住所検索機                                                                                                    |                                                                                                    | TRUE                                                                                                    | 入場券再発行画面にて住所検                                                                            |
| 35                                                                | 能を使用する                                                                                                    | TRUE                                                                                                    | FALSE                                                                                                    | 索を行えるようになります。                                                                            |
|                                                                   |                                                                                                    |                                                                                                    | TRUE                                                                                                    | TRUE の場合、画面左下に宛名番号入                                                                      |
| 36                                                                | 受付画面で宛名番号検索をする                                                                                                    | TRUE                                                                                                    | FALSE                                                                                                    | 力欄が表示されます。                                                                               |
|                                                                   |                                                                                                    |                                                                                                    | TRUE                                                                                                    | 画面に収まらない長い名前につい                                                                          |
|                                                                   | the second second second second second second second second second second second second second second second s                                                                                                    |                                                                                                    |                                                                                                    | て、TRUE の場合、縮小して全体を表                                                                      |
| 37                                                                | 受付画面の漢字氏名をコントロ                                                                                                    | TRUE                                                                                                    |                                                                                                    | 示し、FALSE の場合、コントロール                                                                      |
|                                                                   | ール内に収めて表示する                                                                                                    |                                                                                                    | FALSE                                                                                                    | に収まり切れず右側のはみ出る部                                                                          |
|                                                                   |                                                                                                    |                                                                                                    | 1                                                                                                    |                                                                                          |
|                                                                   |                                                                                                    |                                                                                                    |                                                                                                    | 分が切れます。                                                                                  |
|                                                                   | 受付画面で性別に応じて用いる                                                                                                    |                                                                                                    | Windows 色の                                                                                                    | 分が切れます。                                                                                  |
| 38                                                                | 受付画面で性別に応じて用いる<br>色 (男性)                                                                                                    |                                                                                                    | Windows 色の<br>設定                                                                                                    | 分が切れます。                                                                                  |
| 38                                                                | 受付画面で性別に応じて用いる<br>色(男性)<br>受付画面で性別に応じて用いる                                                                                                    |                                                                                                    | Windows 色の<br>設定<br>Windows 色の                                                                                                    | 分が切れます。                                                                                  |
| 38<br>39                                                          | 受付画面で性別に応じて用いる<br>色(男性)<br>受付画面で性別に応じて用いる<br>色(女性)                                                                                                    |                                                                                                    | Windows 色の<br>設定<br>Windows 色の<br>設定                                                                                                    | 分が切れます。                                                                                  |
| 38                                                                | 受付画面で性別に応じて用いる<br>色(男性)<br>受付画面で性別に応じて用いる<br>色(女性)<br>一括交付の検索時に個別修正画                                                                                                    |                                                                                                    | Windows 色の<br>設定<br>Windows 色の<br>設定<br>TRUE                                                                                               | 分が切れます。<br>                                                                              |
| 38<br>39<br>40                                                    | 受付画面で性別に応じて用いる<br>色(男性)<br>受付画面で性別に応じて用いる<br>色(女性)<br>一括交付の検索時に個別修正画<br>面を表示する                                                                                                    | FALSE                                                                                                    | Windows 色の<br>設定<br>Windows 色の<br>設定<br>TRUE<br>FALSE                                                                                      | 分が切れます。<br>                                                                              |
| 38<br>39<br>40                                                    | 受付画面で性別に応じて用いる         色(男性)         受付画面で性別に応じて用いる         色(女性)         一括交付の検索時に個別修正画         面を表示する         受付端末ごとの動作設定を使用                                                                                                    | FALSE<br>FALSE(=端末毎に設定しな                                                                                                    | Windows 色の<br>設定<br>Windows 色の<br>設定<br>TRUE<br>FALSE<br>TRUE                                                                              | 分が切れます。<br>                                                                              |
| 38<br>39<br>40<br>41                                              | 受付画面で性別に応じて用いる         色(男性)         受付画面で性別に応じて用いる         色(女性)         一括交付の検索時に個別修正画         面を表示する         受付端末ごとの動作設定を使用         する                                                                                                    | FALSE<br>FALSE(=端末毎に設定しな<br>い)                                                                                                    | Windows 色の<br>設定<br>Windows 色の<br>設定<br>TRUE<br>FALSE<br>TRUE<br>FALSE                                                                     | 分が切れます。<br>                                                                              |
| 38<br>39<br>40<br>41                                              | 受付画面で性別に応じて用いる         色(男性)         受付画面で性別に応じて用いる         色(女性)         一括交付の検索時に個別修正画         面を表示する         受付端末ごとの動作設定を使用         する         期日前投票受付画面に宣誓書印                                                                                                    | FALSE<br>FALSE(=端末毎に設定しな<br>い)<br>TRUE (=宣誓書印刷ボタン                                                                                                    | Windows 色の<br>設定<br>Windows 色の<br>設定<br>TRUE<br>FALSE<br>TRUE<br>FALSE<br>TRUE                                                             | 分が切れます。<br>                                                                              |
| 38<br>39<br>40<br>41<br>42                                        | 受付画面で性別に応じて用いる         色(男性)         受付画面で性別に応じて用いる         色(女性)         一括交付の検索時に個別修正画         面を表示する         受付端末ごとの動作設定を使用         する         期日前投票受付画面に宣誓書印         刷ボタンを表示する                                                                                                    | FALSE<br>FALSE(=端末毎に設定しな<br>い)<br>TRUE (=宣誓書印刷ボタン<br>を表示)                                                                                                 | Windows 色の<br>設定<br>Windows 色の<br>設定<br>TRUE<br>FALSE<br>TRUE<br>FALSE<br>TRUE<br>FALSE                                                    | 分が切れます。<br>                                                                              |
| 38<br>39<br>40<br>41<br>42                                        | 受付画面で性別に応じて用いる         色(男性)         受付画面で性別に応じて用いる         色(女性)         一括交付の検索時に個別修正画         面を表示する         受付端末ごとの動作設定を使用         する         期日前投票受付画面に宣誓書印         刷ボタンを表示する         不在者投票         直接投票受付画面                                                                                                    | FALSE<br>FALSE(=端末毎に設定しな<br>い)<br>TRUE(=宣誓書印刷ボタン<br>を表示)<br>TRUE(=宣誓書印刷ボタン                                                                                | Windows 色の<br>設定<br>Windows 色の<br>設定<br>TRUE<br>FALSE<br>TRUE<br>FALSE<br>TRUE<br>FALSE<br>TRUE                                            | 分が切れます。<br>                                                                              |
| 38<br>39<br>40<br>41<br>42<br>43                                  | 受付画面で性別に応じて用いる         色(男性)         受付画面で性別に応じて用いる         色(女性)         一括交付の検索時に個別修正画         面を表示する         受付端末ごとの動作設定を使用         する         期日前投票受付画面に宣誓書印         刷ボタンを表示する         不在者投票       直接投票受付画面         に宣誓書印刷ボタンを表示する                                                                                        | FALSE<br>FALSE(=端末毎に設定しな<br>い)<br>TRUE (=宣誓書印刷ボタン<br>を表示)<br>TRUE (=宣誓書印刷ボタン<br>を表示)                                                                      | Windows 色の<br>設定<br>Windows 色の<br>設定<br>TRUE<br>FALSE<br>TRUE<br>FALSE<br>TRUE<br>FALSE<br>TRUE<br>FALSE<br>TRUE                           | 分が切れます。<br>                                                                              |
| 38<br>39<br>40<br>41<br>42<br>43                                  | 受付画面で性別に応じて用いる         色(男性)         受付画面で性別に応じて用いる         色(女性)         一括交付の検索時に個別修正画         面を表示する         受付端末ごとの動作設定を使用         する         期日前投票受付画面に宣誓書印         刷ボタンを表示する         不在者投票 直接投票受付画面         に宣誓書印刷ボタンを表示する         受付時に満年齢未満かつ、執行目                                                                      | FALSE<br>FALSE(=端末毎に設定しな<br>い)<br>TRUE (=宣誓書印刷ボタン<br>を表示)<br>TRUE (=宣誓書印刷ボタン<br>を表示)                                                                      | Windows 色の<br>設定<br>Windows 色の<br>設定<br>TRUE<br>FALSE<br>TRUE<br>FALSE<br>TRUE<br>FALSE<br>TRUE<br>FALSE<br>TRUE                           | 分が切れます。<br>                                                                              |
| 38<br>39<br>40<br>41<br>42<br>43                                  | 受付画面で性別に応じて用いる         色(男性)         受付画面で性別に応じて用いる         色(女性)         一括交付の検索時に個別修正画         面を表示する         受付端末ごとの動作設定を使用         する         期日前投票受付画面に宣誓書印         刷ボタンを表示する         不在者投票 直接投票受付画面         に宣誓書印刷ボタンを表示する         受付時に満年齢未満かつ、執行日         翌日までに満年齢を迎える有権                                               | FALSE<br>FALSE(=端末毎に設定しない)<br>TRUE(=宣誓書印刷ボタン<br>を表示)<br>TRUE(=宣誓書印刷ボタン<br>を表示)<br>FALSE(=期日前投票での受                                                         | Windows 色の<br>設定<br>Windows 色の<br>設定<br>TRUE<br>FALSE<br>TRUE<br>FALSE<br>TRUE<br>FALSE<br>TRUE<br>FALSE<br>TRUE                           | 分が切れます。<br>                                                                              |
| 38<br>39<br>40<br>41<br>42<br>43<br>44                            | 受付画面で性別に応じて用いる         色(男性)         受付画面で性別に応じて用いる         色(女性)         一括交付の検索時に個別修正画         面を表示する         受付端末ごとの動作設定を使用         する         期日前投票受付画面に宣誓書印         刷ボタンを表示する         不在者投票 直接投票受付画面         に宣誓書印刷ボタンを表示する         受付時に満年齢未満かつ、執行日         翌日までに満年齢を迎える有権         者の期日前投票の受付を可能に                        | FALSE         FALSE(=端末毎に設定しない)         TRUE (=宣誓書印刷ボタンを表示)         TRUE (=宣誓書印刷ボタンを表示)         FALSE(=期日前投票での受付をおこなわない)                                  | Windows 色の<br>設定<br>Windows 色の<br>設定<br>TRUE<br>FALSE<br>TRUE<br>FALSE<br>TRUE<br>FALSE<br>TRUE<br>FALSE<br>TRUE<br>FALSE                  | <ul> <li>分が切れます。</li> <li>17歳不在該当者に対して期日前投票の受付を可能とします。</li> </ul>                        |
| 38<br>39<br>40<br>41<br>42<br>43<br>44                            | 受付画面で性別に応じて用いる         色(男性)         受付画面で性別に応じて用いる         色(女性)         一括交付の検索時に個別修正画         面を表示する         受付端末ごとの動作設定を使用         する         期日前投票受付画面に宣誓書印         刷ボタンを表示する         マ付時に満年齢未満かつ、執行日         翌日までに満年齢を迎える有権         者の期日前投票の受付を可能に         する                                                           | FALSE         FALSE(=端末毎に設定しない)         TRUE (=宣誓書印刷ボタンを表示)         TRUE (=宣誓書印刷ボタンを表示)         TRUE (=宣誓書印刷ボタンを表示)         FALSE(=期日前投票での受付をおこなわない)      | Windows 色の<br>設定<br>Windows 色の<br>設定<br>TRUE<br>FALSE<br>TRUE<br>FALSE<br>TRUE<br>FALSE<br>TRUE<br>FALSE<br>TRUE<br>FALSE                  | 分が切れます。         17 歳不在該当者に対して期日前投<br>票の受付を可能とします。                                        |
| 38       39       40       41       42       43       44          | 受付画面で性別に応じて用いる<br>色(男性)<br>受付画面で性別に応じて用いる<br>色(女性)<br>一括交付の検索時に個別修正画<br>面を表示する<br>受付端末ごとの動作設定を使用<br>する<br>期日前投票受付画面に宣誓書印<br>刷ボタンを表示する<br>不在者投票 直接投票受付画面<br>に宣誓書印刷ボタンを表示する<br>受付時に満年齢未満かつ、執行日<br>翌日までに満年齢を迎える有権<br>者の期日前投票の受付を可能に<br>する                                                                                        | FALSE         FALSE(=端末毎に設定しない)         TRUE (=宣誓書印刷ボタンを表示)         TRUE (=宣誓書印刷ボタンを表示)         FALSE(=期日前投票での受付をおこなわない)                                  | Windows 色の<br>設定<br>Windows 色の<br>設定<br>TRUE<br>FALSE<br>TRUE<br>FALSE<br>TRUE<br>FALSE<br>TRUE<br>FALSE<br>TRUE<br>FALSE<br>TRUE          | 分が切れます。         17歳不在該当者に対して期日前投票の受付を可能とします。         19歳不在該当者以外に、不在者投                    |
| 38       39       40       41       42       43       44       45 | 受付画面で性別に応じて用いる         色(男性)         受付画面で性別に応じて用いる         色(女性)         一括交付の検索時に個別修正画         面を表示する         受付端末ごとの動作設定を使用         する         期日前投票受付画面に宣誓書印         刷ボタンを表示する         不在者投票         夏付時に満年齢未満かつ、執行日         翌日までに満年齢を迎える有権         者の期日前投票の受付を可能に         する         不在者投票の投票所受付をオン                      | FALSE<br>FALSE(=端末毎に設定しない)<br>TRUE(=宣誓書印刷ボタン<br>を表示)<br>TRUE(=宣誓書印刷ボタン<br>を表示)<br>FALSE(=期日前投票での受<br>付をおこなわない)<br>FALSE(=不在者投票での受                         | Windows 色の<br>設定<br>Windows 色の<br>設定<br>TRUE<br>FALSE<br>TRUE<br>FALSE<br>TRUE<br>FALSE<br>TRUE<br>FALSE<br>TRUE<br>FALSE<br>TRUE<br>FALSE | 分が切れます。         17歳不在該当者に対して期日前投票の受付を可能とします。         19歳不在該当者以外に、不在者投票の投票所受付を可能にする設定     |
| 38       39       40       41       42       43       44       45 | 受付画面で性別に応じて用いる         色(男性)         受付画面で性別に応じて用いる         色(女性)         一括交付の検索時に個別修正画         面を表示する         受付端末ごとの動作設定を使用         する         期日前投票受付画面に宣誓書印         刷ボタンを表示する         で在者投票 直接投票受付画面         空付時に満年齢未満かつ、執行日         翌日までに満年齢を迎える有権         者の期日前投票の受付を可能に         する         不在者投票の投票所受付をオン         にする | FALSE         FALSE(=端末毎に設定しない)         TRUE (=宣誓書印刷ボタンを表示)         TRUE (=宣誓書印刷ボタンを表示)         FALSE(=期日前投票での受付をおこなわない)         FALSE(=不在者投票での受付をおこなわない) | Windows 色の<br>設定<br>Windows 色の<br>設定<br>TRUE<br>FALSE<br>TRUE<br>FALSE<br>TRUE<br>FALSE<br>TRUE<br>FALSE<br>TRUE<br>FALSE<br>TRUE<br>FALSE | 分が切れます。         17歳不在該当者に対して期日前投票の受付を可能とします。         19歳不在該当者以外に、不在者投票の投票所受付を可能にする設定値です。 |

|    | 投票該当者を検索した場合にユ  |      |       | ログインしている場合でも、17 歳不 |
|----|-----------------|------|-------|--------------------|
|    | ーザー権限に関わらず不在者投  |      |       | 在該当者を期日前投票の受付画面    |
|    | 票所受付画面に遷移する     |      |       | で検索したら不在者投票直接投票    |
|    |                 |      | FALSE | 受付画面に画面変遷できるように    |
|    |                 |      |       | する機能。              |
|    |                 |      |       | ※文言の上にマウスカーソルを移    |
|    |                 |      |       | 動すると、全文が閲覧できます。    |
|    |                 |      | TRUE  | 同一執行日で投票期間の異なる複    |
|    |                 |      |       | 数選挙の場合、後に始まる選挙のみ   |
|    |                 |      |       | 投票できる場合、先に始まる投票で   |
|    |                 |      |       | きない選挙にて受付できないよう    |
|    | 期日前投票受付、選挙人台帳の登 |      |       | に制御をかけます。          |
| 47 | 録日が受付日より前であること  | TRUE |       | 受付日が登録日当日以降なら受付    |
|    | をチェックする         |      | FALSE | する事が出来ます。          |
|    |                 |      |       |                    |
|    |                 |      |       | データ管理の①情報修正のB個人情   |
|    |                 |      |       | 報修正画面の「登録日」にて修正す   |
|    |                 |      |       | ることができます。          |

## Eユーザーとアカウントの設定

システムのログインを管理します。 ログイン ID ごとに利用できる機能を制限することができます。 ※この操作につきましては、弊社 SE へお問い合わせください。

| 機能制限をとりまと | <u>▼</u> 当日:<br>ブル | <sub>受票シス</sub> :<br>, ープ | Fム アカウント設定_ロ<br>全てのグル | グインユーザー表示<br>・ ー プ | <b>-</b>       | 全選択            | 1        |      |                    |     |       | - 0                  | ×      |
|-----------|--------------------|---------------------------|-----------------------|--------------------|----------------|----------------|----------|------|--------------------|-----|-------|----------------------|--------|
| めたグループ名を選 |                    | 選切                        |                       | -<br>              |                |                | 担当者コード   | 担当者名 | 組織コード              | 組織名 | 役職コード | 役職名                  | -      |
| 択します。     | 2                  |                           | A00002<br>A00003      |                    | ADMIN<br>ADMIN | -<br>-         |          |      |                    |     |       |                      |        |
|           | 4                  |                           | A00004<br>A00005      |                    | ADMIN<br>ADMIN | -              |          |      |                    |     |       |                      |        |
|           | 7                  |                           | A00027<br>A99999      |                    | ADMIN          | •              |          |      |                    |     |       |                      |        |
|           | 9                  |                           | B00001<br>B00002      |                    | ADMIN          | -              |          |      |                    |     |       |                      |        |
|           |                    | Γ                         | B00003<br>B00004      |                    | ADMIN          |                | <b>/</b> |      |                    |     |       |                      | -<br>- |
|           | Ē                  | <b>}</b><br>録             | CS                    | <b>NU</b><br>SV取込  | i<br>H         | <b>才</b><br> 除 |          |      | <b>記</b><br>グループ編集 |     |       | <mark>」</mark><br>開じ | 5      |
|           |                    |                           |                       |                    |                |                |          |      |                    |     |       |                      |        |

選択に✔を入れて設定内容の更新や登録を行います。 IDはログインする際に入力するIDになります。 パスワードはログインする際に入力するパスワードになります。 グループは機能制限をとりまとめたグループになります。

※メモ※

以下は参考情報のため、省略しても問題ありません。

- ・担当者コード
- ・担当者名
- ・組織コード
- ・組織名
- ・役職コード
- ・役職名

上図の<mark>グループ編集</mark>をクリックすると、下図が表示され、グループ毎の権限設定が行えます。

|   |     | ž | 選択 | グループ   |   | ~~JL   | ,  |    |   |   | 当日投票受付 | 当日代理登録         | 当日入場券再発行 | 当日返票 | 入場券返戻 | 入場券返戻世帯 | 不在一般受理 | 不在受理施設一括 | 不在受理船員<指定港> | 不在受理船員<洋上> | 不在受理南極 | 不在返票                    | 情報修正                    | マスタ音録 | ホスト連携 | サーバー管理           | 帳票              | パーコード設計 | ラベル設計 | メッセージ設定 | 受付画面制御 | アカウント設定 | 動作区分 | 詳細設定 | 端末情報登録                                                                          |   |
|---|-----|---|----|--------|---|--------|----|----|---|---|--------|----------------|----------|------|-------|---------|--------|----------|-------------|------------|--------|-------------------------|-------------------------|-------|-------|------------------|-----------------|---------|-------|---------|--------|---------|------|------|---------------------------------------------------------------------------------|---|
|   | 1   |   |    | ADMIN  |   |        |    |    |   | • | ◄      | ◄              | ◄        | ◄    | ◄     | ◄       | ◄      | ◄        | ◄           | ◄          | ◄      | $\overline{\mathbf{v}}$ | $\overline{\mathbf{v}}$ | •     |       |                  | ₹               | 7       | 7     | 7       | 7      | ◄       | ◄    |      | 7                                                                               |   |
|   | 2   |   |    | SENKAN | ŧ | teres  | 乏付 | িক | 在 | • | ◄      | •              | •        |      | •     | ◄       | ◄      | ◄        | ◄           | ◄          | ◄      | ◄                       |                         |       |       |                  | ◄               |         |       |         |        |         |      |      |                                                                                 |   |
|   | 3   |   |    | SENKYO | ŧ | temest | 受付 | のみ | ₿ | - | ◄      | ◄              | ◄        | ◄    |       |         |        |          |             |            |        |                         |                         |       |       |                  |                 |         |       |         |        |         |      |      |                                                                                 |   |
| * | € 4 |   |    |        |   |        |    |    |   | - |        |                |          |      |       |         |        |          |             |            |        |                         |                         |       |       |                  |                 |         |       |         |        |         |      |      |                                                                                 |   |
|   |     |   |    |        |   |        |    |    |   |   |        |                |          |      |       |         |        |          |             |            |        |                         |                         |       |       |                  |                 |         |       |         |        |         |      |      |                                                                                 |   |
|   | â   | / |    |        |   |        |    |    |   |   | Ĭ      | <b>₽</b><br>削除 |          |      |       |         |        |          |             |            |        | ۇ<br>دورى               |                         | 治     | 3     | <b>1</b> 目<br>レビ | <b>]</b><br>1 - |         |       |         |        |         |      |      | 日本<br>日本<br>日本<br>日本<br>日本<br>日本<br>日本<br>日本<br>日本<br>日本<br>日本<br>日本<br>日本<br>日 | 3 |

CSV 取込をクリックして、CSV ファイルを選択し、読込んだアカウントの「選択」欄に✔を入れます。 読込んだ ID の全てに✔を入れたら登録をクリックして、アカウントの登録を行います。

| 🔀 当日扬    | と厚シスラ | ムアカウント設定 | _ログインユーザー表示 |        |               |        |      |                    |     |       | - 🗆                  | ×        |
|----------|-------|----------|-------------|--------|---------------|--------|------|--------------------|-----|-------|----------------------|----------|
| グル       | ープ    | 全てのグ     | ループ         | •      | 全解除           |        |      |                    |     |       |                      |          |
|          | 選択    | ID       | パスワード       | グループ   |               | 担当者コード | 担当者名 | 組織コード              | 組織名 | 役職コード | 役職名                  | <b>^</b> |
| 90       |       | G00056   |             | SENKAN | •             |        |      |                    |     |       |                      |          |
| 91       |       | H00046   |             | SENKAN | -             |        |      |                    |     |       |                      |          |
| 92       |       | 100096   |             | SENKAN | -             |        |      |                    |     |       |                      |          |
| 93       |       | J00016   |             | SENKAN | -             |        |      |                    |     |       |                      |          |
| 94       |       | senkan   |             | SENKAN | -             |        |      |                    |     |       |                      |          |
|          | -     |          |             |        |               |        |      |                    |     |       |                      |          |
| 96       | ~     | yahagi01 | yahagi01    | SENKYO | -             |        |      |                    |     |       |                      |          |
| 97       |       | yahagi02 | yahagi02    | SENKYO | -             |        |      |                    |     |       |                      |          |
| 98       |       | yahagiCG | yahagiCG    | SENKYO | •             |        |      |                    |     |       |                      |          |
| 99       |       | yahagi04 | yahagi04    | SENKYO | •             |        |      |                    |     |       |                      |          |
| Þ100     |       | yahagi05 | yahag05     | SENKYO | -             |        |      |                    |     |       |                      |          |
|          |       |          |             |        | _             |        |      |                    |     |       |                      | -        |
| •        |       |          |             |        |               |        |      |                    |     |       |                      | •        |
| <b>一</b> |       |          | 「<br>SV取込   | 目      | <b>9</b><br>除 |        |      | <b>記</b><br>グループ編集 |     |       | <mark>夏</mark><br>開じ | 5        |

CSV ファイルに問題がある場合は、下図のような画面が表示されます。

はいをクリックして、問題のないデータのみ取り込むことができます。

| アカウント設定_ログインユーザー表示               |       |
|----------------------------------|-------|
| 😢 取込データの一部に問題があります。 問題のないデータのみ反映 | しますか? |
| はい                               |       |

※SE メモ※

CSV ファイルのレイアウト

※CSV 出力をクリックして出力される CSV と同じレイアウトになります。

ID,パスワード,グループ,担当者コード,担当者名,組織コード,組織名,役職コード,役職名 ※ID とグループは必須となります。

※ID が重複している場合は登録できません。

※登録されていないグループがある場合は登録できません。

例)

yahagi01, yahagi01, SENKYO, , , , , , yahagi02, yahagi02, SENKYO, , , , , , yahagi03, yahagi03, SENKYO, , , , , , yahagi04, yahagi04, SENKYO, , , , , , yahagi05, yahagi05, SENKYO, , , , , ,

## CSV 出力

| × | ☑ 当日投票システムアカウント設定_ログインユーザー表示 − □ × |    |        |                       |       |               |        |      |                          |     |                 |     |          |
|---|------------------------------------|----|--------|-----------------------|-------|---------------|--------|------|--------------------------|-----|-----------------|-----|----------|
|   | グル                                 | ープ | 全てのグル  | -7 -                  |       | 全選択           |        |      |                          |     |                 |     |          |
|   |                                    | 選択 | ID     | パスワード                 | グループ  |               | 担当者コード | 担当者名 | │組織コード                   | 組織名 | 役職コード           | 役職名 | <b>_</b> |
|   | ▶ 1                                |    | A00001 |                       | ADMIN | -             |        |      |                          |     |                 |     |          |
|   | 2                                  |    | A00002 |                       | ADMIN | •             |        |      | _                        |     |                 |     |          |
|   | 3                                  |    | A00003 |                       | ADMIN | •             |        |      |                          |     |                 |     | _        |
|   | 4                                  |    | A00004 |                       | ADMIN | •             |        |      |                          |     |                 |     | _        |
|   | 5                                  |    | A00005 |                       | ADMIN | <b>*</b>      |        |      |                          |     |                 |     |          |
|   | 6                                  |    | A00006 |                       | ADMIN | <b>•</b>      |        |      |                          |     |                 |     | _        |
|   | 7                                  |    | A00027 |                       | ADMIN | -             |        |      |                          |     |                 |     | _        |
|   | 8                                  |    | A99999 |                       | ADMIN | -             |        |      |                          |     |                 |     |          |
|   | 9                                  |    | B00001 |                       | ADMIN | •             |        |      |                          |     |                 |     |          |
|   | 10                                 |    | B00002 |                       | ADMIN | -             |        |      |                          |     |                 |     |          |
|   | 11                                 |    | B00003 |                       | ADMIN | -             |        |      |                          |     |                 |     | _        |
|   | 12                                 |    | B00004 |                       | ADMIN | -             |        |      |                          |     |                 |     | -        |
| l | •                                  |    |        |                       |       |               |        |      |                          |     |                 |     | •        |
|   | <u>ۇ</u>                           |    | CS     | <mark>■</mark><br>W取込 | 副     | <b>夕</b><br>除 |        |      | <mark>見</mark><br>グループ編集 | CS  | <b>1</b><br>/出力 | 展し  | <b>a</b> |
|   |                                    |    |        |                       |       |               |        |      |                          |     |                 |     |          |

CSV 出力
 をクリックすると、登録済全件のユーザー情報を CSV 出力できます。
 ファイル名は自動的に「ログインユーザー情報 yyyyMMdd.csv」となります。
 ※選択欄の✔有無に関係なく、登録済全件の CSV が出力されます。

※SEメモ※
CSV ファイルのレイアウト
※CSV 取込にて取り込める CSV と同じレイアウトになります。
ID,パスワード,グループ,担当者コード,担当者名,組織コード,組織名,役職コード,役職名
※ID どグループは必須となります。
※ID が重複している場合は登録できません。
※登録されていないグループがある場合は登録できません。
例)
yahagi01, yahagi01, SENKY0, ...,
yahagi02, yahagi02, SENKY0, ...,
yahagi04, yahagi04, SENKY0, ...,
yahagi05, yahagi05, SENKY0, ...,

#### F システム動作区分

システムの動作を変更することができます。 通常は「一般選挙・国民投票」モードになっています。

| 当日投票システム システム動作区分    | 動作区分を一覧から選択します              |
|----------------------|-----------------------------|
| 現在の動作区分<br>一般選挙・国民投票 | ・一般選挙・国民投票                  |
| 変更後の動作区分             | ・農業委員会選挙                    |
| 登録 📝                 | ・海区選挙                       |
|                      | ・財産区選挙                      |
|                      | <ul> <li>十地改良区選挙</li> </ul> |

\_\_\_\_

## G 基本設定

システム共通の設定情報を管理します。 画面表示やシステム動作を各自治体様の運用に合わせることができます。 ※この操作につきましては、弊社 SE へお問い合わせください。

#### ※SE メモ※

基本設定については、sencom テーブルに保存されます。

## 基本設定

| No | 設定内容          | デフォルト値       | 設定値         | 説明                |
|----|---------------|--------------|-------------|-------------------|
| 1  | 都道府県名         | 都道府県         | 都道府県名を入力    |                   |
| 2  | 都道府県コード       | XX           | 県コード2桁を入力   | 二重登録(新住所地)の照会・回   |
| 3  | 市区町村名         | 市区町村名        | 市区町村名を入力    | 答、通知書で使用します。      |
| 4  | 市区町村コード       | 自治省コード(5桁)   | 県コード4桁を入力   |                   |
| 5  | 選挙管理委員長名      | 氏名           | 選挙管理委員長名を入力 |                   |
| C  | 强兴效理委员众事效只同众  | Г <b>.</b> д | 選挙管理委員会事務局長 | 調書等で使用します。        |
| 6  | 速             | 戊名           | 名を入力        |                   |
| 7  | 四日は却の人なマッシュしな | MC D明胡       | システム使用フォントを | 氏名や住所・方書等の外字で使用   |
| (  | 個人情報の至角ノオント名  | MS P 明朝      | 入力          | しているフォントを設定します。   |
| 0  | ウタチャーの指数      | 10           |             | 設定した桁数で前ゼロを付けて画   |
| 8  | 処石金万の桁剱       | 12           |             | 面表示させます。          |
| 0  | 世世っ いのだお      | 11           |             | 設定した桁数で前ゼロを付けて画   |
| 9  | 世帯コートの桁級      |              |             | 面表示させます。          |
| 10 | 体括っ いのだお      | 0            |             | 設定した桁数で前ゼロを付けて画   |
| 10 | 統的ユートの桁級      | 2            |             | 面表示させます。          |
| 11 | 小田区コードの指数     | 0            |             | 設定した桁数で前ゼロを付けて画   |
| 11 | 投票区コートの桁数     | 3            |             | 面表示させます。          |
| 10 | 受け担所コードの指数    | 0            |             | 設定した桁数で前ゼロを付けて画   |
| 12 | 文竹場所ユードの相数    | 2            |             | 面表示させます。          |
| 12 | ドの            | 9            |             | 設定した桁数で前ゼロを付けて画   |
| 15 | 選手区コートの相数     | 2            |             | 面表示させます。          |
| 14 | 関亜区コードの指数     | 0            |             | 設定した桁数で前ゼロを付けて画   |
| 14 | 開奈区コードの相数     | 2            |             | 面表示させます。          |
|    |               |              |             | 設定した桁数で前ゼロを付けて画   |
|    |               |              |             | 面表示させます。          |
|    |               |              |             | データ管理の②マスタ登録の D 病 |
| 15 | 施設番号の分類の桁数    | 2            |             | 院・施設登録に連動します。     |
|    |               |              |             | ※本設定の桁数と病院・施設登録   |
|    |               |              |             | での桁数がずれると、交付登録時   |
|    |               |              |             | 等でエラーになります。       |

|    |               |   | 設定した桁数で前ゼロを付けて画   |
|----|---------------|---|-------------------|
|    |               |   | 面表示させます。          |
|    |               |   | データ管理の②マスタ登録の D 病 |
| 16 | 施設番号の施設の桁数    | 3 | 院・施設登録に連動します。     |
|    |               |   | ※本設定の桁数と病院・施設登録   |
|    |               |   | での桁数がずれると、交付登録時   |
|    |               |   | 等でエラーになります。       |
| 17 | 住所コードの桁数(町丁目) | 3 |                   |
| 18 | 住所コードの桁数(番地)  | 2 | 町丁日則焦乳では用します      |
| 19 | 住所コードの桁数 (号)  | 2 | 叫」日別来司で使用しより。     |
| 20 | 住所コードの桁数(枝番)  | 0 |                   |

# システム動作設定(共通)

| No | 設定内容                                         | デフォルト値              | 設定値                                                                      | 説明                                                                |
|----|----------------------------------------------|---------------------|--------------------------------------------------------------------------|-------------------------------------------------------------------|
|    |                                              |                     | コンピュータ名                                                                  | 過去な塾明子でための信になり                                                    |
| 1  | ログに保存する端末名の種類                                | コンピュータ名             | コンピュータのログイ<br>ンユーザー名<br>コンピュータのログイ<br>ンドメイン名<br>システムのログイン ID             | 端末を識別するための値になり<br>ます。<br>通常:コンピュータ名<br>XenApp:システムのログイン<br>ID     |
| 2  | 画面上の表示文言の置換文言<br>11条                         | 選挙権なし               |                                                                          | 11条の画面と名簿抄本の表記変<br>更ができます。                                        |
| 3  | 投票事由の画面上の既定選択<br>項目                          | 未選択 (=都度選択し<br>て登録) | 1 号事由         2 号事由         3 号事由         4 号事由         在宅郵便         未選択 | 一般受付画面にて、投票事由の<br>既定値を設定できます。                                     |
| 4  | バーコードでの選挙 ID の使用                             | 不在者投票の場合の<br>み使用する  | 常に使用しない<br>不在者投票の場合のみ<br>使用する<br>常に使用する                                  | 不在者投票交付および期日前投<br>票受付後に、ラベルシールのバ<br>ーコードに選挙 ID を付与するこ<br>とができます。  |
| 5  | バーコード出力時に数値の前<br>後に追加する文字                    | a                   |                                                                          | バーコードが NW7 形式の場合に、<br>スタート・ストップ文字を設定<br>します。                      |
| 6  | ログイン時のパスワード入力<br>欄を省略する                      | FALSE (=省略しない)      | TRUE<br>FALSE                                                            | システムログインを ID 入力のみ<br>で使用できます。                                     |
|    |                                              | FALSE(=シングルサ        | TRUE                                                                     |                                                                   |
| 7  | ロクイン時のシンクルサイン<br>オンの実行をする                    | インオンを使用しな<br>い)     | FALSE                                                                    | - シンクルサインオンの使用をす<br>る/しないを選択します。                                  |
| 8  | ログイン時のシングルサイン<br>オンを実施する ID                  |                     | admin<br>senkan<br>senkyo                                                | ・シングルサインオンの ID を設定<br>・します。                                       |
| 9  | 投票拒否の受付を可能にする<br>ユーザーグループ 選択肢の<br>下側の方が権限が高い | SENKYO              | SENKYO<br>SENKAN<br>ADMIN                                                | 投票拒否の操作を可能にするロ<br>グイン ID を設定します。<br>※senkyo の場合、全ての権限で<br>使用できます。 |
| 10 | 入場券再発行受付時に入場券<br>印刷を実行する                     | FALSE(=自動発行し<br>ない) | TRUE<br>FALSE                                                            | 入場券再発行受付の登録後に入<br>場券印刷を実行する/しないを<br>選択します。                        |
| 11 | カスタム動作がある場合の識<br>別コード                        |                     |                                                                          | 通常、設定値無しになります。<br>カスタマイズ対応識別で使用し<br>ます。                           |

| 10  | 入場券再発行画面で投票受付              | FALSE(=投票受付は      | TRUE             | 入場券再発行受付と同時に投票         |
|-----|----------------------------|-------------------|------------------|------------------------|
| 12  | を実行                        | おこなわない)           | FALSE            | 受付処理します。               |
|     | ガムゴル (一千水内) ムム セン          |                   | TRUE             | 新住所地(二重登録)対象者を         |
| 13  | 新住所地(二里登録)対象者を<br>有権者数に含める | FALSE (=含めない)     | FALSE            | 有権者数に含めるか否かを設定<br>します。 |
|     |                            |                   | TRUE             | 複数の開票区がある場合に使用         |
| 14  | 複数開票区がある                   | FALSE (= 単独開票区)   | FALSE            | します。                   |
| 1.5 | 期日前投票の人数カウンタを              | BAL OD            | TRUE             | マ告 (十円) よい)            |
| 15  | 使用する                       | FALSE             | FALSE            | 一連帛、使用しません。            |
| 1.0 | 不在者投票の人数カウンタを              | PALCE             | TRUE             | ほ曲 は田にナルノ              |
| 16  | 使用する                       | FALSE             | FALSE            | - 通常、使用しません。           |
| 17  | 国政選挙における職権消除対              |                   | TRUE             | 国政選挙での職権消除対象を当         |
| 17  | 象者を当日有権者数に含める              | FALSE (=含めない)     | FALSE            | 日有権者数に含めます。            |
|     |                            |                   | 投票したら加える         | 都道府県選挙での県内転出者の         |
| 18  | 都道府県選挙の場合の有権者              | 投票したら加える          | 投票しなくても加える       | 当日有権者数への加算の条件を         |
|     | 数における県内転出者の扱い              |                   | 常に加えない           | 設定します。                 |
|     | 船員・在宅郵便・南極 不在者             |                   | 制御する             | 不在者投票の属性登録が無い選         |
| 19  | 投票交付を選挙人属性での制<br>御         | 制御しない (=投票受付不可)   | 制御しない            | 挙人の投票受付を可能にしま<br>す。    |
| 0.0 | ログの出力先のディレクトリ              | 1                 |                  | システム操作ログの保存先フォ         |
| 20  | パス                         | log               |                  | ルダを指定します。              |
|     |                            |                   | TRUE             | TRUE:抹消日当日投票可 (=4      |
|     |                            |                   | (=抹消日+1<br>FALSE | 抹日+1D)                 |
|     |                            |                   |                  | 例)3/9 転出した方は、7/10 抹    |
| 21  | 4 か日抹消け異動日を今ま。             | TRUE(=抹消日+1<br>日) |                  | 消日になります。               |
| 21  | ヨルリ环府は英勁口で日日               |                   |                  | FALSE:抹消日当日投票不可        |
|     |                            |                   |                  | (=4 抹日)                |
|     |                            |                   |                  | 例) 3/9 転出した方は、7/9 抹消   |
|     |                            |                   |                  | 日になります。                |
|     |                            |                   | gyy. MM. dd      | Gyy.MM.dd : H01.01.01  |
| 22  | 帳酉印刷時の日付の表示形式              | gyy. MM. dd       | gyy/MM/dd        | Gyy/MM/dd : H01/01/01  |
| 22  |                            |                   | gy.M.d           | Gy.M.d : H1.1.1        |
|     |                            |                   | gy/M/d           | Gy/M/d : H1/1/1        |
| 23  | 前日補正機能をオンにする               | FAISE             | TRUE             | - 通党 (毎日) ません          |
| 20  | 前日佃工版記をオンにする               | TALSE             | FALSE            | 通市、反用しよどル。             |
| 24  | 前日補正データのデフォルト<br>パス        |                   |                  | 通常、使用しません。             |
| 25  | 続柄コードの1世代の桁数(シ             | 2                 |                  | 続柄コードの桁数を設定しま          |
| 20  | ステム側)                      | -                 |                  | す。                     |
| 26  | 続柄コードの1世代の桁数               | 2                 |                  | 続柄コードの桁数を設定しま          |
| 20  | (HOST 側)                   | -                 |                  | す。                     |
| 07  | 即時無効処理機能をオンにす              | TRUE (=異動情報から     | TRUE             | 異動情報を反映して、交付無効         |

|    | Z                                 | 毎 油 判 字 )                   |         | レニ理無為に亦再します                              |  |
|----|-----------------------------------|-----------------------------|---------|------------------------------------------|--|
|    | <i>ふ</i>                          | 無効利定)                       |         |                                          |  |
|    |                                   |                             |         | 既に「父付」「受理」から「父付<br>                      |  |
|    |                                   |                             |         | 無効」「受理無効」となる異動事                          |  |
|    |                                   |                             | FALSE   | 由が登録されている状態で、即                           |  |
|    |                                   |                             |         | 時無効となる異動事由が解除さ                           |  |
|    |                                   |                             |         | れた場合は、「交付無効」「受理                          |  |
|    |                                   |                             |         | 無効」を「交付」「受理」に戻し                          |  |
|    |                                   |                             |         | ます。                                      |  |
|    |                                   | TRUE(=EXCEL 形式で             | TRUE    | 統計帳票を EXCEL 出力する設定                       |  |
| 28 | 帳票を EXCEL 出刀する                    | 出力する)                       | FALSE   | になります。                                   |  |
|    |                                   | TRUE (=プレビュー時               | TRUE    | 統計帳票 EXCEL 出力時にプレビ                       |  |
| 29 | 帳票の EXCEL フレビューでフ                 | にファイル保存す                    |         | ュー時にファイル保存を同時に                           |  |
|    | ァイル保存機能をオンにする                     | る)                          | FALSE   | おこなう場合に使用します。                            |  |
|    |                                   |                             | 国政      |                                          |  |
| 30 | 国政選挙時に国外転出者の受                     | 国政(=国政選挙全て                  | 国審      | 国政選挙での国外転出者の投票                           |  |
|    | 付をするか否か                           | 受付可)                        | 国政国審    | 受付の可否を設定します。                             |  |
|    |                                   |                             | TRUE    | 選挙 IDを2桁で管理する場合に                         |  |
| 31 | 選挙 ID を 2 桁で識別する                  | FALSE (=1 桁)                | FALSE   | 使用します。                                   |  |
|    |                                   |                             | TRUE    | 当日投票システム分割データ作                           |  |
|    |                                   |                             |         | 成を Zip パスワード付で作成し                        |  |
| 32 | 当日投票システム用データを<br>パスワード付 ZIP で作成する | FALSE(=Zip パスワ<br>ードは使用しない) | FALSE   | ます                                       |  |
| 01 |                                   |                             |         | ☆パスワードけ分割データ作成                           |  |
|    |                                   |                             |         | 「「「「」」」、「「」」」、「」」、「」」、「」、「」、「」、「」、「」、「」、 |  |
|    |                                   |                             | さたて旧    | 回面にて設定します。                               |  |
|    |                                   | 未選択 (=都度選択し<br>て登録)         | 观先个明    |                                          |  |
|    | 入場券返戻登録画面の返戻理<br>由の既定値            |                             | 未看      | 入場券返戻登録画面の返戻理由<br>の既定値を設定します。            |  |
| 33 |                                   |                             | 本人棄権返送  |                                          |  |
|    |                                   |                             | 転出先住所不明 |                                          |  |
|    |                                   |                             | 本人紛失    |                                          |  |
|    | 選挙人検索結果一覧画面に名                     |                             | TRUE    | 選挙人の検索結果一覧で、名簿                           |  |
| 34 | 第 区分と 躍 挙 人 属 性 を 表 示 す           | TRUE(=表示する)                 | FALSE   | 区分と選挙人属性を非表示にす                           |  |
| 01 | 高か石か                              |                             |         | ることができます。                                |  |
|    |                                   |                             |         | ※通常、TRUE のみ使用します。                        |  |
|    |                                   |                             | TRUE    | 再転入しても宛名番号が変わら                           |  |
|    |                                   |                             |         | ないユーザー様用の機能になり                           |  |
|    |                                   |                             |         | ます。                                      |  |
|    |                                   |                             |         | 転出した異動日より後の転入届                           |  |
| 35 | 転入日の3か月後に受付を可<br>能にする             | TRUE (=可能にする)               |         | 出日がある場合、再転入後の転                           |  |
|    |                                   |                             | FALSE   | 入届出日が住所要件を満たして                           |  |
|    |                                   |                             |         | いるか否かを判定します                              |  |
|    |                                   |                             |         | * おおもかを内定しより。                            |  |
|    |                                   |                             |         | ~小171日CAU ( V')ない ここが米什                  |  |
|    |                                   |                             | TDUE    | によりより。                                   |  |
| 36 | フヘル田刀時 行政区ごとの                     | FALSE                       | IKUE    | 政令市回けの機能になります。                           |  |
|    | 選挙管理委員会名を出力する                     |                             | FALSE   | 管轄区設定の   行政区の設定]                         |  |

|    |                                                          |       |         | の、行政区名および選挙管理委    |
|----|----------------------------------------------------------|-------|---------|-------------------|
|    |                                                          |       |         | 員長名に登録されている文言を    |
|    |                                                          |       |         | ラベルに印字することができる    |
|    |                                                          |       |         | ようになります。          |
|    |                                                          |       | TRUE    | その端末が属する行政区以外の    |
|    | 迎ナに乱合とした行かる。                                             |       |         | 選挙人は検索画面に表示されな    |
| 37 | 「「「「「「」」」<br>「「」」」<br>「」」」<br>「」」」<br>「」」」<br>「」」」<br>「」 | FALSE |         | いようになります。         |
|    | 全人にりを検系対象にする                                             |       | FALSE   | ※端末毎の管轄区設定を行う必    |
|    |                                                          |       |         | 要があります。           |
|    |                                                          |       | TRUE    | TRUE の場合、一般受理、一括受 |
|    | 不在者投票の投票日と受理日<br>を別で管理する                                 | FALSE | FALSE   | 理、船員(指定港)、船員(洋上)、 |
| 38 |                                                          |       |         | 南極の受理画面に、受理日とは    |
|    |                                                          |       |         | 別に投票日のコントロールを表    |
|    |                                                          |       |         | 示できます。            |
|    |                                                          |       |         | 3秒以下は指定できないよ      |
|    | 交付機から用紙取出し警告メ<br>ッセージの表示秒数 (3の倍数<br>の秒)                  | 3     | 3, 6, 9 | うになっており、3の倍数秒     |
|    |                                                          |       |         | で登録します。           |
| 20 |                                                          |       |         | 3の倍数秒以外を入力した      |
| 39 |                                                          |       |         | 場合は、切上げした値を保      |
|    |                                                          |       |         | 存します。             |
|    |                                                          |       |         | (例:4秒→6秒、8秒→9     |
|    |                                                          |       |         | 秒、・・・)            |

# システム動作設定(当日)

| No                                | 設定内容                  | デフォルト値 | 設定値   | 説明                 |
|-----------------------------------|-----------------------|--------|-------|--------------------|
| 1                                 | 业口机田老粉/ご期口前机田老粉な合す。   | EALCE  | TRUE  | 当日投票者数に期日前投票者数を    |
| 1 ヨロ 仅示 日 数 に 労 日 削 仅 示 日 数 を 日 む |                       | FALSE  | FALSE | 含むか否かを設定します。       |
| 0                                 |                       | EALCE  | TRUE  | 当日投票者数に不在者投票者数を    |
| 2                                 | ヨロ投票有数に个住有投票有数を占む     | FALSE  | FALSE | 含むか否かを設定します。       |
|                                   |                       |        |       | 設定した回数以上に受付を行った    |
|                                   |                       |        |       | 場合、再起動を促すメッセージを    |
| 3                                 | 再起動メッセージを表示する受付動作回数   | 0      |       | 表示させます。            |
|                                   |                       |        |       | ※本機能を使用しない場合は0に    |
|                                   |                       |        |       | 設定します。             |
|                                   |                       |        | 非表示   |                    |
| 4                                 | 投票率計算表示               | 非表示    | 単独    | 通常、使用しません。         |
|                                   |                       |        | 排他    |                    |
| _                                 | デストのキニナーと思想ナスナスト ドボ   | DALCE  | TRUE  | 画面上の返票という文言を置換る    |
| 5                                 | b 画面上の表示又言を直換するか合か 返票 | TALOL  | FALSE | か否かを設定します。         |
| C                                 |                       | 受付可    |       | 上記項5がTRUEの場合、こちらで  |
| 6                                 | 画面上の衣示又言を直換する直換又言 返崇  |        |       | 設定した文言に置き換えます。     |
| 7                                 | 投票録の項目で補正登録者数を使用(不在の  | TOUD   | TRUE  | 投票録の項目で補正登録者数を使    |
| (                                 | 受理数も)                 | IKUE   | FALSE | 用するか否かを設定します。      |
|                                   | 机面包の頂口で机面式机面本数のに机面本   |        | TRUE  | 投票録の項目で投票所投票者数の    |
| 8                                 | な宗 郷 の 項 日 じ な 宗 所    | FALSE  | PALOD | 仮投票者数を使用するか否かを設    |
|                                   | 数(小仕者の小受理・把否も)を使用     |        | FALSE | 定します。              |
|                                   | システム終了時に自動でZip圧縮するか否か |        | TRUE  | 分割データを Zip 圧縮機能を使用 |
| 9                                 |                       | TRUE   |       | して作成した場合に、システム終    |
|                                   |                       |        | FALSE | 了時に同じパスワードを使用して    |
|                                   |                       |        |       | 自動的に Zip 圧縮するか否かを設 |
|                                   |                       |        |       | 定します。              |

#### H 端末情報登録

端末毎の設定を行うことができます。

※設定した情報をもとに投票状況の管理を行いますので、投票所で使用する端末が替わった際には必ず 設定変更を行う必要があります。

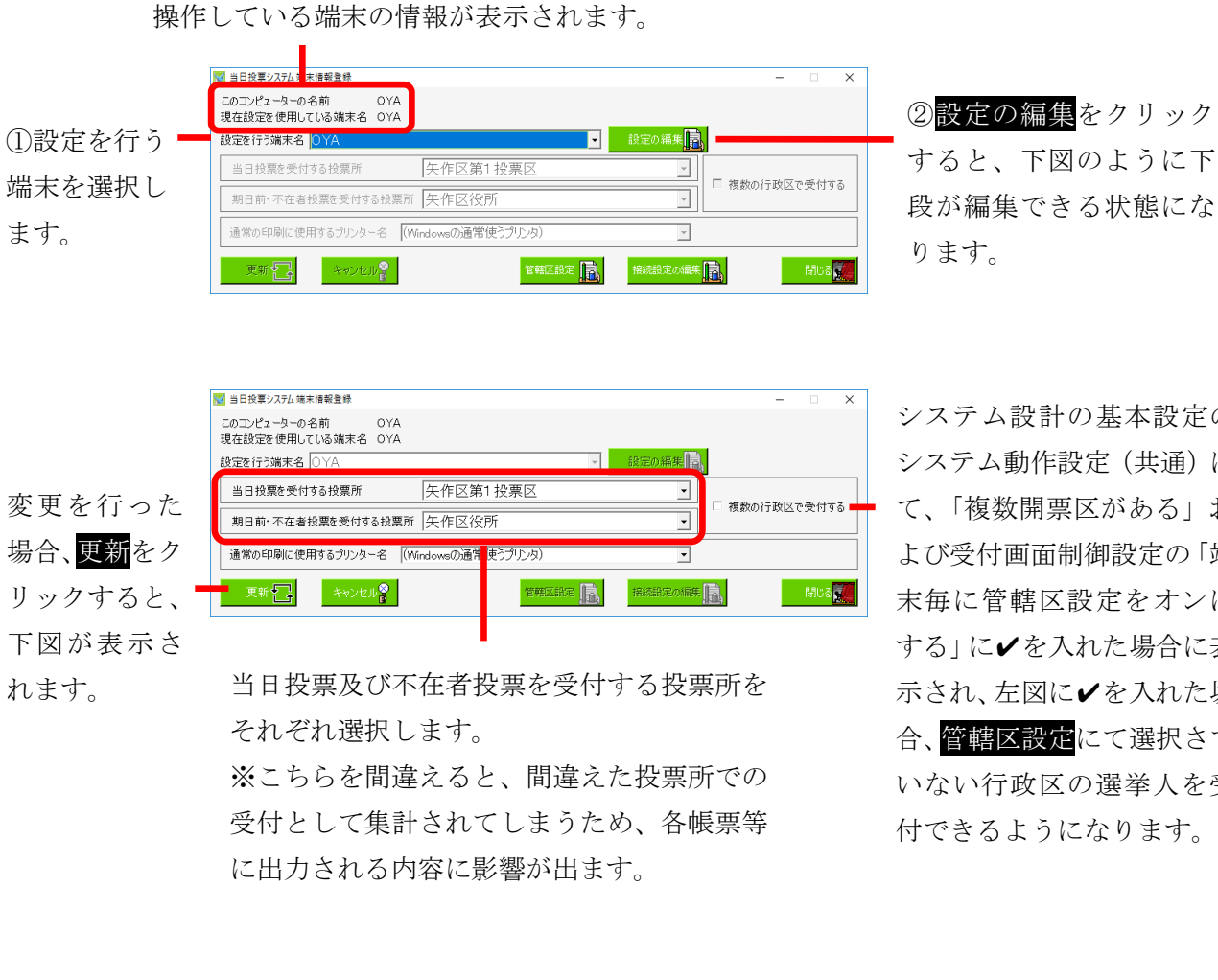

システム設計の基本設定の システム動作設定(共通)に て、「複数開票区がある」お よび受付画面制御設定の「端 末毎に管轄区設定をオンに する」に✔を入れた場合に表 示され、左図に✔を入れた場 合、管轄区設定にて選択さて いない行政区の選挙人を受 付できるようになります。

OK をクリックすると、システ ムが終了するので再度システ ムの起動をお願いします。

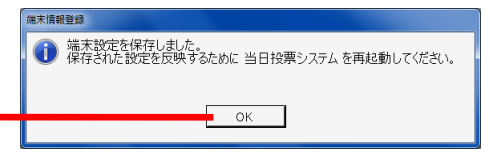

#### 接続設定

端末情報登録画面の<mark>接続設定の編集</mark>をクリックすると、下図が表示されます。 システムの接続設定を行います。

※この設定変更の際には弊社 SE へお問い合わせください。

通常は投票区毎のデータベースに接続するため、上項目を選択します。 ※合算した後やサーバーモードとして使用したい場合は、下項目を選択します。

| 使用するデータベース<br>の種類を選択します。<br>※分割及び合算された<br>データベースは MDB                                                                                                    |
|----------------------------------------------------------------------------------------------------|
| の種類を選択します。<br>※分割及び合算された<br>データベースは MDB                                                                                                    |
| <ul> <li>※分割及び合算された</li> <li>データベースは MDB</li> <li>データベースは MDB</li> </ul>                                                                                              |
| $\vec{r} - q \prec - \chi t MDB \qquad \qquad \qquad \qquad \qquad \qquad \qquad \qquad \qquad \qquad \qquad \qquad \qquad \qquad \qquad \qquad \qquad \qquad \qquad$ |
|                                                                                                    |
|                                                                                                    |
|                                                                                                    |
| を選択します。 ロガインの方法 「27アイル同時に書き込む<br>C Windowsのロガインアカウントを使用する ファイルの内讧                                                                                                    |
|                                                                                                    |
| 1 り 10 mm ファイルのパスワード<br>パスワード ********                                                                                                    |
| ○K ● オポヨン設定 ● オポヨン設定 ● オポヨン設定 ● オポヨン設定 ● オポヨン設定 ● オポヨン設定 ● オポヨン設定 ● オポヨン設定 ● オポヨン 設定 ● ● ● ● ● ● ● ● ● ● ● ● ● ● ● ● ● ●                                              |
|                                                                                                    |
| オプション恐会なカリックオスレー下回が主                                                                                                    |

※メモ※

・「SQL Server を使う」を選択した場合、下段の左半分の情報のみ反映されます。

・「Access を使う」を選択した場合、下段の右半分の情報のみ反映されます。

※選択していない接続設定は、システムに影響を与えません。
※接続がうまくいかない場合は、データベースの選択及び接続設定の情報を確認します。

| こちらに入力した文<br>言が次ページ図のよ | 当日投票システム オブション設定           イオジョン設定           ログイン画面に表示させる文字列 電機                      | ×     |
|------------------------|--------------------------------------------------------------------------------------|-------|
| うに表示されます。              | プロセス間通信競能の使用<br>○ 使用する ○ 使用しない<br>親続のIPアドレス 11.1.1                                   |       |
| Г                      | <ul> <li>         接続設定画面の表示モード FORCE         <ul> <li>メインMDBの保存先</li></ul></li></ul> | ***   |
|                        | 182 🔽                                                                                | BU8 🗽 |

2 台以上の端末を親子 構成にして運用する場 合の設定になります。

ZIP ファイルを右図で指定した保存先に複製し、複製した ZIP フ ァイルを解凍した MDB を使用してシステム起動します。 システム終了時にパスワード付 ZIP ファイルに圧縮し、複製元の ZIP ファイルを上書きします。

| No | 設定内容         | デフォルト値 | 設定値    | 説明                    |
|----|--------------|--------|--------|-----------------------|
|    |              | 使用しない  | 使用する   | 使用するを選択した場合、先に親       |
| 1  | プロセス間通信の使用   |        | 使用しない  | 機のシステムを起動しておかない       |
|    |              |        |        | と、子機が使用できなくなります。      |
| 2  | 親機の IP アドレス  |        |        | 親機の IP アドレスを入力します。    |
|    |              |        | ALWAYS | 起動時に接続できなかった場合、       |
|    |              |        |        | 接続設定の画面を表示するか否か       |
|    |              |        |        | を選択できます。              |
|    |              |        | NEVER  | 起動時に接続できなかった場合、       |
| 3  | 接続設定画面の表示モード |        |        | 接続設定の画面を表示させませ        |
|    |              |        |        | $\mathcal{K}_{\circ}$ |
|    |              |        |        | 起動時に接続できなかった場合、       |
|    |              |        | FORCE  | 接続設定の画面を権限を無視して       |
|    |              |        |        | 表示させます。               |

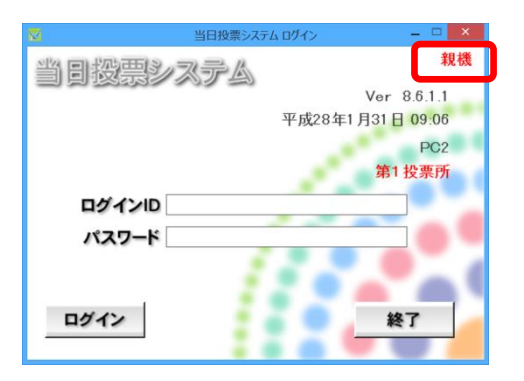

※メモ※

選挙当日は、各投票所で分割された MDB ファイルを接続します。 ※全投票区を参照したい場合のみ、サーバー接続(サーバーモード)や合算した MDB ファイルへ接続します。

※サーバーモードや合算については、弊社 SE にお問い合わせください。

#### 管轄区設定

システム設計の G 基本設定のシステム動作設定(共有)の「複数開票区がある」および D 受付画面制 御設定の「端末毎に管轄区設定をオンにする」ともに✔が入っている場合のみ、本設定が有効になりま す。

主に政令市にて、受付できる行政区の設定を行います。

H 端末情報登録画面の「複数の行政区で受付する」に✔が入っていない場合、端末情報登録画面の 管轄 区設定をクリックすると、下図のような画面が表示されます。

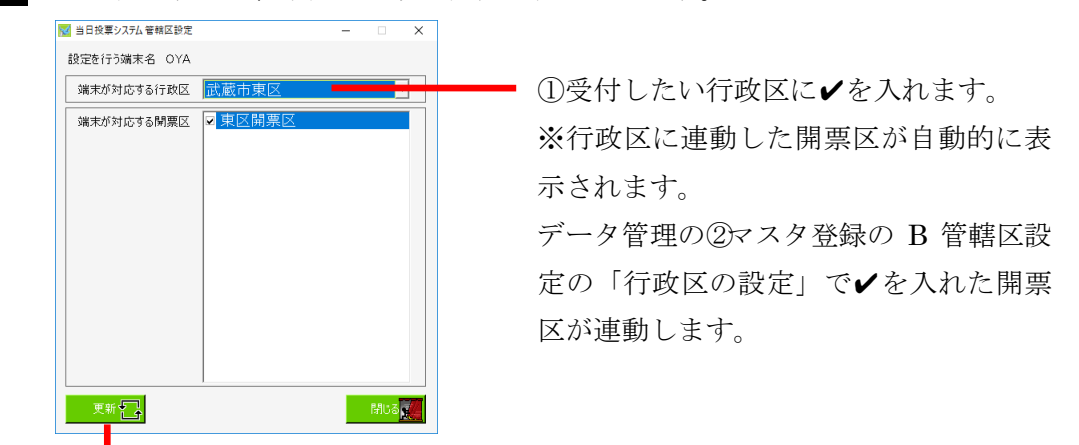

②更新をクリックすると、保存されます。

H 端末情報登録画面の「複数の行政区で受付する」に✔が入っている場合、端末情報登録画面の管轄区 設定をクリックすると、下図のような画面が表示されます。

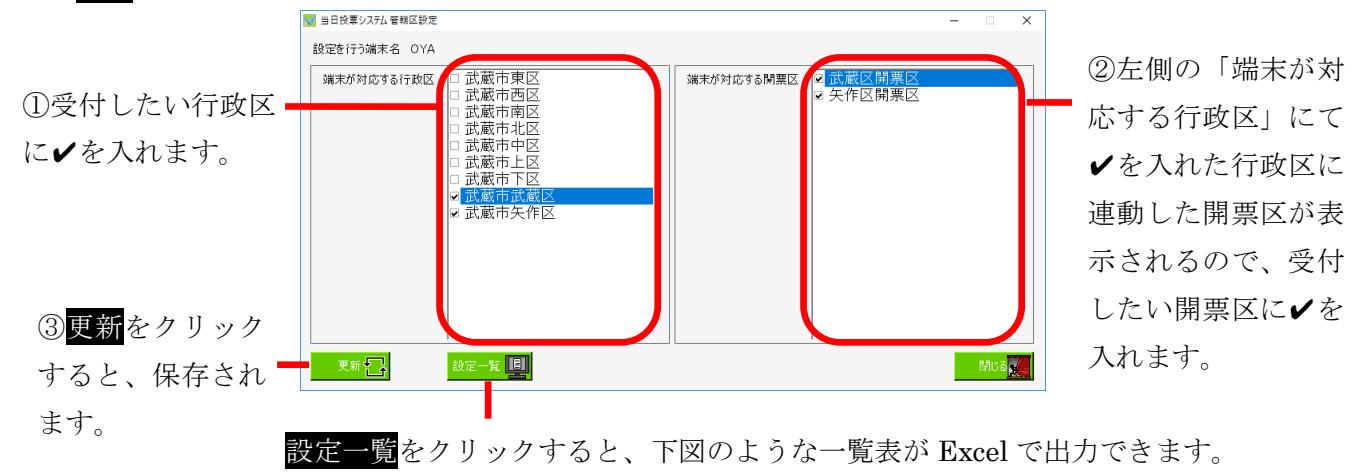

| 管轄区設定一覧    |              |              |    |  |
|------------|--------------|--------------|----|--|
| 端末名        | 端末が受付できる行政区名 | 端末が受付できる開票区名 | 備考 |  |
| YAHAGI-PC  | 武蔵市東区        | 東区開票区        |    |  |
| YAHAGI-PC  | 武蔵市西区        | 西区開票区        |    |  |
| YAHAGI-PC  | 武蔵市南区        | 南区開票区        |    |  |
| YAHAGHPC   | 武蔵市北区        | 北区開票区        |    |  |
| YAHAGI-PC  | 武蔵市中区        | 中区開票区        |    |  |
| YAHAGI-PC  | 武蔵市上区        | 上区開票区        |    |  |
| YAHAGI-PC  | 武蔵市下区        | 下区開票区        |    |  |
| YAHAGI-PC  | 武蔵市武蔵区       | 武蔵区開票区       |    |  |
| YAHAGI-PC  | 武蔵市矢作区       | 矢作区開票区       |    |  |
| YAHAGI-PC2 | 武蔵市東区        | 東区開票区        |    |  |
| YAHAGI-PC2 | 武蔵市西区        | 西区開票区        |    |  |

# 第4章 外部連携

# 交付機連携

#### 交付機連携について

期日前投票の受付を行った際に、交付機から自動的に投票用紙を発行する機能になります。 男女別の投票者数が交付機と連携され、画面表示されます。

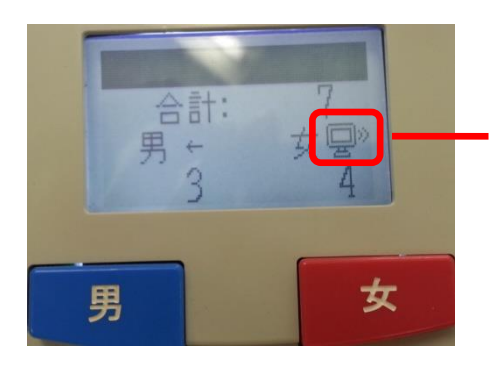

連携されている場合、左図のように交付機の画面にパ ソコンのようなマークが表示されます。

## 交付機連携機能の使用の有無

| 🔀 当日投票システム オプション設定 🗡           |
|--------------------------------|
| 「オプション設定                       |
| ログイン画面に表示させる文字列                |
| プロセス間通信機能の使用<br>○ 使用する ○ 使用しない |
| 親機のIPアドレス 1.1.1.1              |
| 接続設定画面の表示モード FORCE _           |
| メインMDBの保存先 参照 20               |
| ▶ 交付機連携を行う                     |
| Re 🗾 Mus 🕵                     |

交付機連携機能を使用する場合は、接 続先設定登録のオプション設定画面 -にて、√を入れます。

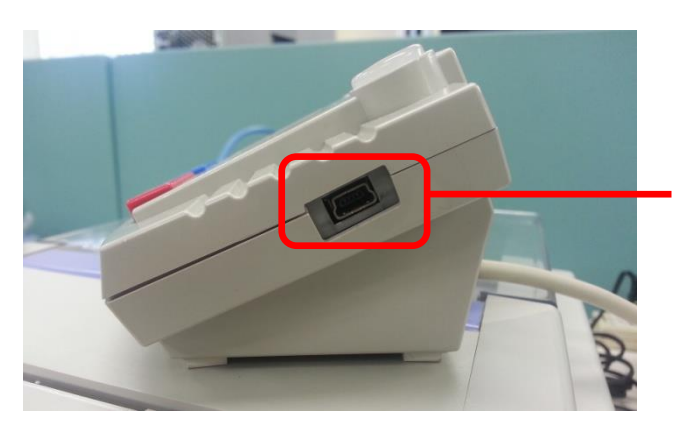

交付機と端末を USB ケーブルで接続します。 ※交付機側は mini-B オスタイプになります。 当日投票システムの画面表示

|               | N 当日投票システム 当日投票受付 ×                                                                                                    |
|---------------|----------------------------------------------------------------------------------------------------|
|               | A 当日投票 投票受付 平成27年10月25日 1851                                                                                                    |
|               | 通投票区         運べージ         行         論性別         運業料(所)         選挙人属性         一般           001         0001         1         1         1         入場券配布状況                                                                                                    |
|               |                                                                                                    |
|               | (#FK8         )         )         )           生年月日         昭和12年1月1日         年齢         78         性別         男           住所         大町3丁目 1番1号         大町3丁目 1番1号         (##)         (#)         (#)                                                                                                    |
|               | 選択         受付可否         選挙名         受理日         交付日         受付場所         男         女         計         立会人修正           レ         可         忠続好い選挙交         0         0         0         0         0         0         0         0         0         0         0         0         0         0         0         0         0         0         0         0         0         0         0         0         0         0         0         0         0         0         0         0         0         0         0         0         0         0         0         0         0         0         0         0         0         0         0         0         0         0         0         0         0         0         0         0         0         0         0         0         0         0         0         0         0         0         0         0         0         0         0         0         0         0         0         0         0         0         0         0         0         0         0         0         0         0         0         0         0         0         0         0                                                                                                    |
|               | Image: Windows and Windows and Windows an |
|               | 平成27年12月13日                                                                                                    |
| 交付機との接続状態が、右図 | P1         P2         P3         P4         P5         P6         F7         P8         P9         P10         P11         P2           検索              がたる              現美               受付               北震               化理               化理               P1               P1               P2               が               必要                     P1               P1               P1               P1               P1                   P1               P1                     P1                                     P1 </td                                                                                                    |
| のように表示されます。   | 交付機と接続中です。投票用紙を発行出来ます。<br>                                                                                                    |

※メモ※

期日前投票の受付画面では以下のタイミングで交付機の状態を確認しています。

- ・画面起動時
- ・画面クリア時
- ・検索した選挙人の詳細を画面に表示する時
- ・受付時(DBに投票レコードを書いた後に、交付機から投票用紙を交付します)

※受付時に、登録してある選挙が複数ある場合、一番上の選挙にチェックが入っていないと投票用 紙が交付機から発行されません。

メッセージー覧

|         | 抽出条件                            |  |  |
|---------|---------------------------------|--|--|
| 正常      | 交付機と接続中です。投票用紙を発行出来ます。          |  |  |
| ステータス異常 | 用紙取り出し待ち、または本体処理中です。しばらくお待ち下さい。 |  |  |
| 接続不可    | 交付機に接続できません。                    |  |  |

投票用紙の発行について

受付時に投票用紙が交付機から発行された後、投票用紙を取るまで投票受付画面にて次の処理が行われ ないようになっています。

(投票用紙が取られるまで画面がフリーズします)

※フリーズ中に交付機に何らかの問題が発生した場合は、下図のようなエラー画面が表示されるように なっています。

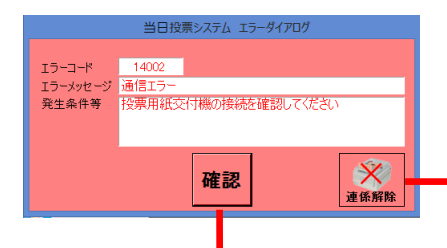

接続が認識されない場合は、<mark>連携解除</mark>をクリックします。 「下図のような画面が表示されます。

エラー画面は確認をクリックすると、交付機との接続を試み ますが、交付機を認識できない場合は、再度エラー画面が表 示され、永久的に前に進むことが出来ません。 ※接続が成功すると、処理が進みます。

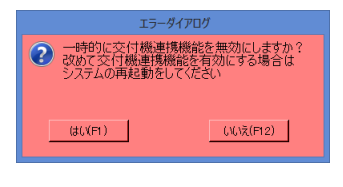

はいをクリックすると、交付機の接続が解除されます。